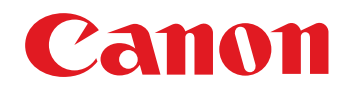

# 相機通訊軟件 EOS Utility 2.5 版

使用說明書

40D

450D

1Ds Mk III 1D Mk III 5D Mk II 50D

• 本使用說明書的內容

- EU 表示 EOS Utility。
- 相機型號顯示為一個圖示。
   例如:EOS-1D Mark III→ 1D Mk III
- 🖸 顯示相關的相機型號。
- •本說明書以 Windows Vista 的視窗為例。
- 表示選單的選擇步驟。
   (例如:選擇[視窗 (Window)] 選單 ▶[主視窗 (Main Window)]。)

 $\mathbf{O}$ 

- 方括弧內的文字表示電腦螢幕上出現的項目,如選單 名稱、按鈕名稱及視窗名稱。
- <>內的文字表示相機開關名稱或圖示,或鍵盤按鍵的名稱等。
- ●\*\* 表示參考頁碼。
  - 按一下以跳轉至相應頁面。
- . 表示使用者在使用前需要閱讀的資訊。
- 🔄 :表示對使用者有幫助的補充資訊。

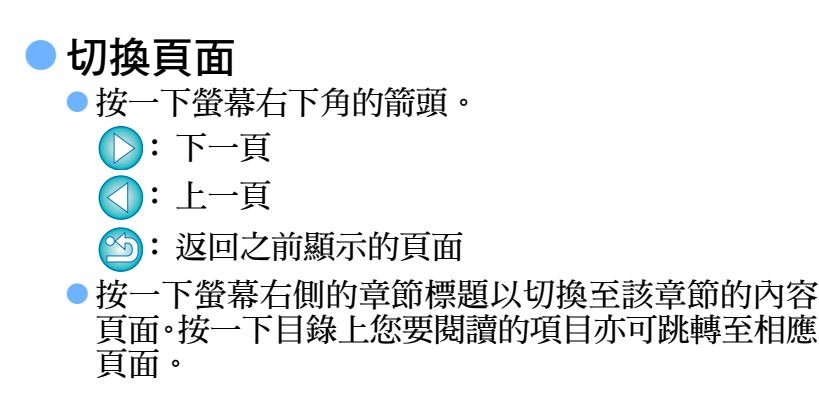

1000D

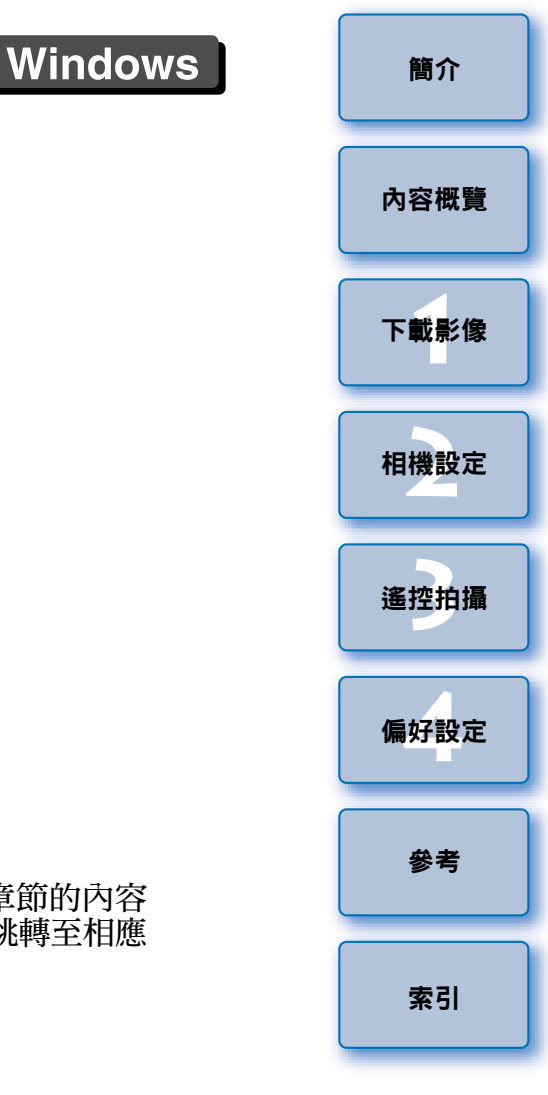

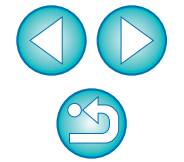

EOS Utility(以下簡稱 EU) 是與 EOS 數碼相機通訊的軟件。使用相機隨附 的連接線連接相機與電腦,您可將相機記憶卡內儲存的影像下載至電腦並 執行各種相機設定,或使用電腦上的 EU 軟件遙控拍攝。

## EU 的主要功能

您可以使用 EU 軟件遙控相機並執行以下主要功能。

- 將相機記憶卡內儲存的影像整批下載至電腦。
   您也可以只將所選影像下載至電腦。
- 從電腦執行各種相機設定。
- 從電腦控制相機遙控拍攝。
  - 遙遠即時顯示拍攝 拍攝期間可在電腦上即時查看主體。
  - 您也可以操作相機快門按鈕遙控拍攝。
  - 預設時間可讓相機使用定時拍攝功能自動拍攝。
- 下載影像或遙控拍攝時,請使用連結的 Digital
   Photo Professional 軟件檢視 / 確認影像。

## 系統要求

| 作業系統 | Windows Vista <sup>*1</sup><br>Windows XP Professional/Home Edition <sup>*2</sup>                |
|------|--------------------------------------------------------------------------------------------------|
| 電腦   | 預先安裝以上其中一個作業系統,並配置 USB 連接埠的<br>個人電腦 ( 不支援升級的電腦 )<br>* 需要 .NET Framework 2.0 或以上版本。* <sup>3</sup> |
| CPU  | Pentium 1.3GHz 或以上                                                                               |
| 記憶體  | 最低 1GB                                                                                           |
| 介面   | Hi-Speed USB                                                                                     |
| 顯示   | 螢幕解像度:1024 × 768 像素或以上<br>色彩質量:中 (16 位元 ) 或以上                                                    |

- \*<sup>1</sup> 兼容除 Starter Edition 以外所有版本的 32 位元 /64 位元系統 ( 亦兼容 Service Pack 1)
- \*<sup>2</sup> 兼容 Service Pack 2/Service Pack 3
- \*3.NET Framework 是 Microsoft 軟件。會隨 EU 軟件一起安裝。

## 支援的相機

可支援使用以下相機拍攝的 RAW、JPEG 影像或 MOV 短片。

| EOS-1Ds Mark III | EOS-1D Mark III |
|------------------|-----------------|
| EOS 5D Mark II   | EOS 50D         |
| EOS 40D          | EOS 450D        |
| EOS 1000D        |                 |

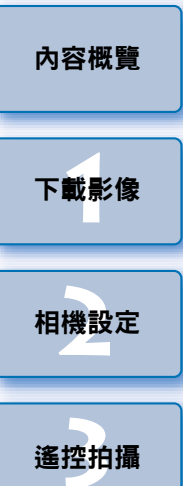

簡介

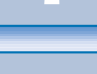

偏好設定

參考

索引

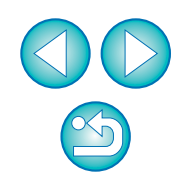

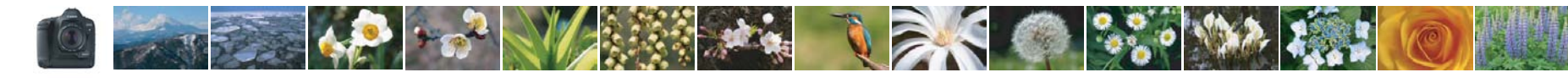

# 內容概覽

| 從相機下載影像至電腦     |       |
|----------------|-------|
| ● 整批下載全部影像至電腦  | →第6頁  |
| ● 只下載所選影像至電腦   | → 第7頁 |
| ● 使用第三方讀卡器下載影像 | →第9頁  |

#### 從電腦設定相機

| ● 設定相機擁有者名稱、版權通知及日期 / 時間 | ➡ 第 12 頁 |
|--------------------------|----------|
| ● 設定相片風格並應用於相機           | ➡ 第 16 頁 |
| ● 應用相片風格檔案於相機            | ➡ 第 19 頁 |
| ● 在相機中註冊個人白平衡            | ➡ 第 20 頁 |
| ● 設定 JPEG 畫質並應用於相機       | ➡ 第 21 頁 |
| ● 調整白平衡設定並應用於相機          | → 第 22 頁 |
| ● 在相機中註冊鏡頭的周邊亮度校正資料      | → 第 22 頁 |
| ● 設定我的選單並應用於相機           | → 第 23 頁 |

# 遙控拍攝 ● 從電腦控制相機拍攝(遙遠即時顯示拍攝) → 第 26 頁 ● 使用精確的水平/垂直對準拍攝 → 第 36 頁 ● 變更長寬比後拍攝 → 第 36 頁 ● 操作相機拍攝 → 第 37 頁 ● 拍攝短片 → 第 38 頁 ● 定時拍攝 → 第 39 頁

# 與其他另購配件配合使用的功能 使用無線檔案傳輸器 WFT-E2/E2A、E3/E3A或E4/ E4A 拍攝並即時查看影像 ◆第47頁 使用 EU 啟動 WFT-E2/E2A、E3/E3A或E4/E4A軟件 →第48頁 使用 EU 啟動原始資料安全套裝 OSK-E3軟件 →第48頁

| 下載影像 |  |
|------|--|
|      |  |
| 相機設定 |  |
|      |  |
| 遙控拍攝 |  |
|      |  |

簡介

內容概覽

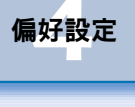

參考

索引

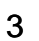

S

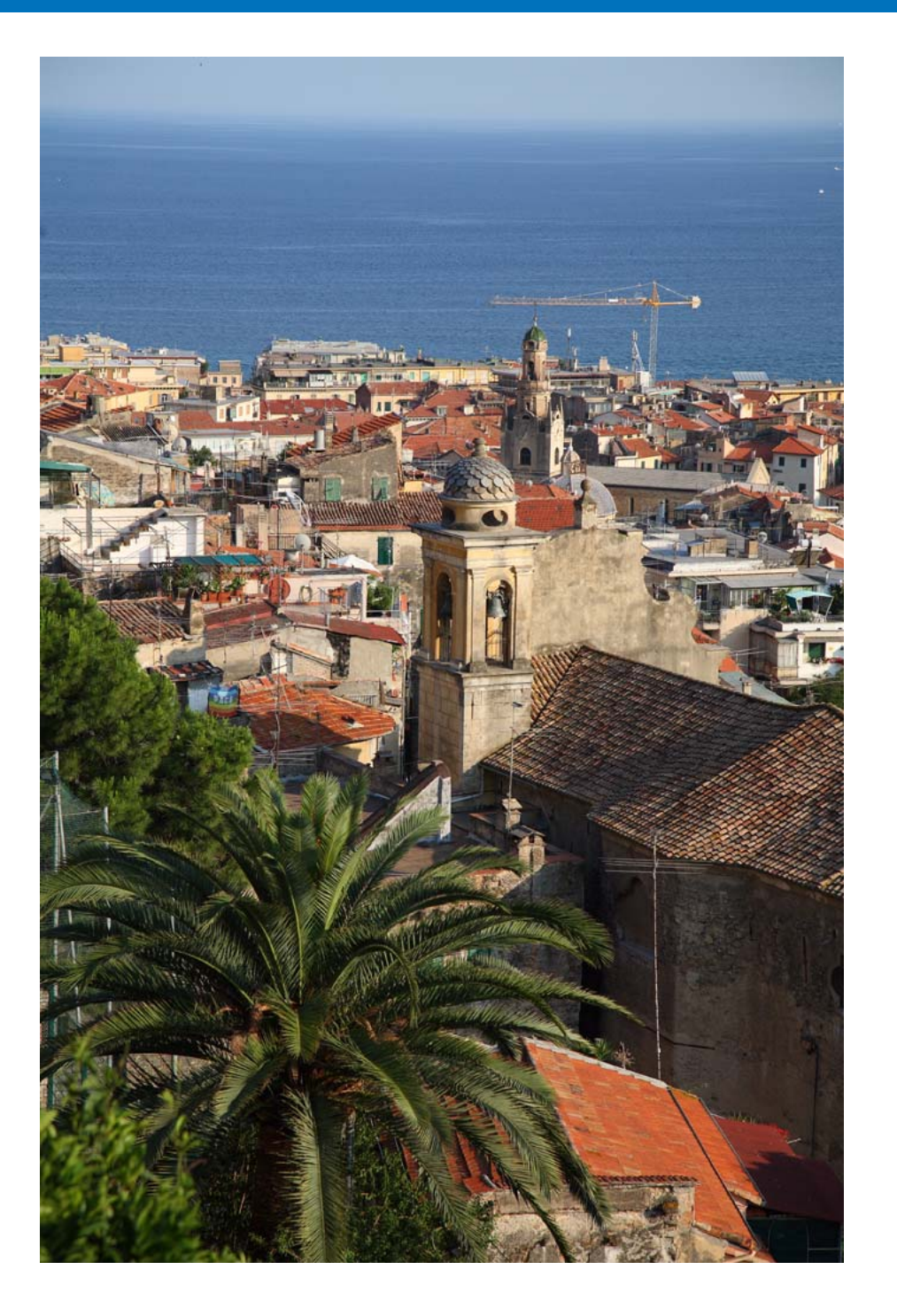

| 本章介紹基本操作,如準備下載影像至電腦(連接相機與電腦)、啟動 EU、 |      |
|-------------------------------------|------|
| 從相機下載影像全電腦及結束 EU 等。                 | 內容概覽 |
| 連接相機與電腦 5                           |      |
| 啟動 EU5                              | 下載影像 |
| 整批下載影像至電腦 6                         | •    |
| 下載所選的影像至電腦7                         |      |
| 使用讀卡器下載影像                           | 相機設定 |
| 使用 Digital Photo Professional 下載影像  |      |
| 使用 ZoomBrowser EX 下載影像              | 遙控拍攝 |
| 不使用佳能軟件下載影像                         |      |
| 結束 EU 10                            | 偏好設定 |

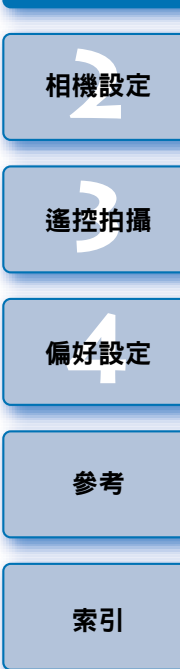

簡介

# 連接相機與電腦

如要將相機拍攝的影像下載至電腦,您要使用相機隨附的介面連接線連接 相機與電腦。

將連接線的大插頭端連接至電腦的 USB 連接埠。

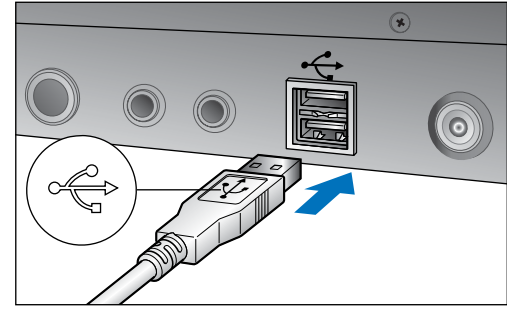

● 有關 USB 連接埠的位置及方向,請參閱電腦使用說明書。
將連接線的小插頭端連接至相機的 < ↔ > 端子。

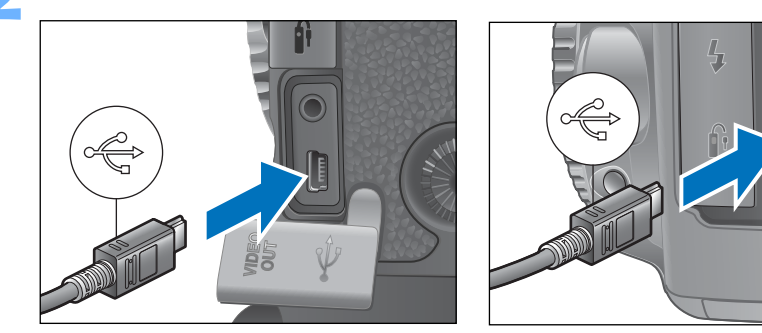

請將 < ↔ > 標記朝向相機正面以連接插頭。
影像下載的準備工作已完成。請繼續「啟動 EU」中的步驟。
對於 1Ds Mk III 1D Mk III ,您可以使用連接線保護器將插頭固定至相機,以防插頭鬆脫。有關使用的詳細資訊,請參閱第 50 頁。

啟動 EU

相機電源開關置於 < ON > 時, EU 會啟動,而相機與電腦將可以通訊。

# 將相機電源開闢置於 <ON>。

 →相機與電腦開始通訊,並顯示步驟2(下一頁)中的對話方塊。
 如您將相機電源開關置於 <ON>,而步驟2中的視窗卻沒有顯示,請 連按兩下桌面上的[EOS Utility] 圖示以啟動EU。

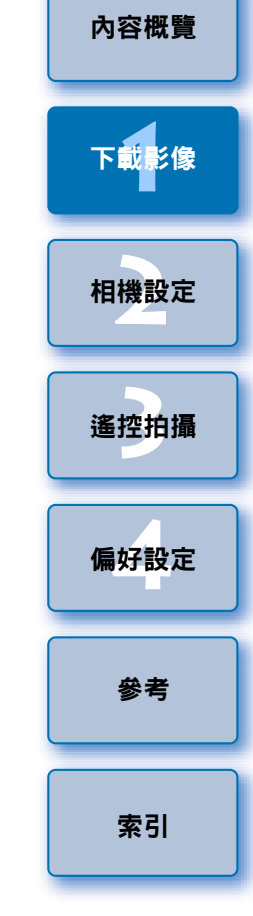

#### > 按一下 [ 從 EOS 相機下載影像 (Downloads images from EOS camera)]。

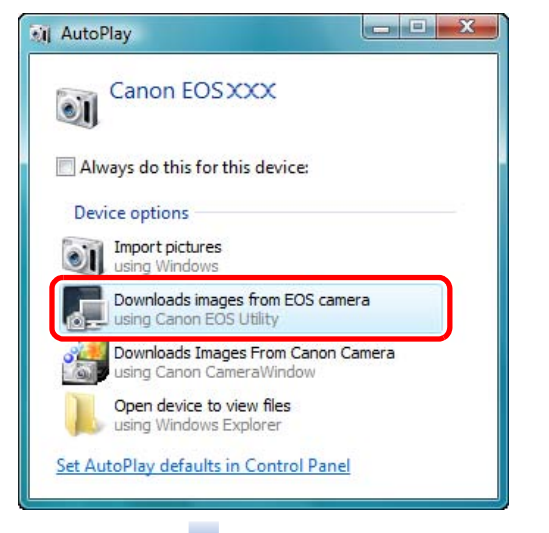

#### EU 主視窗

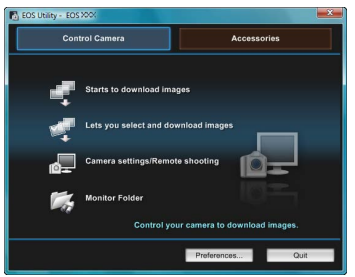

→EU啟動並顯示主視窗時,相機與電 腦即可通訊。請繼續執行「整批下 載影像至電腦」。

- 在 Windows XP 中,請選擇 [Canon EOS Utility],然後按一下 [ 確定 (OK)] 按鈕以啟動 EU。
- 勾選[對此裝置都執行此操作(Always do this for this device)](在 Windows XP 中為[永遠使用此程式執行這操作(Always use this program for this action)])核取標記後,下次連接相機及電腦時,如您 將相機電源開關置於 <ON>,EU 會啟動。
- EU 啟動時,相機的液晶螢幕會閃爍。
- 您可以操作相機並下載儲存於相機記憶卡中的影像至電腦。有關 詳細資訊,請參閱相機的使用說明書。

# 整批下載影像至電腦

您可以將相機記憶卡中未下載的所有影像整批下載至電腦。 下載的影像按拍攝日期歸類至資料夾,然後顯示在連結自動啟動的 Digital Photo Professional (RAW 影像處理、檢視及編輯軟件)(以下簡稱 DPP)的 主視窗中,以便您立即查閱影像。

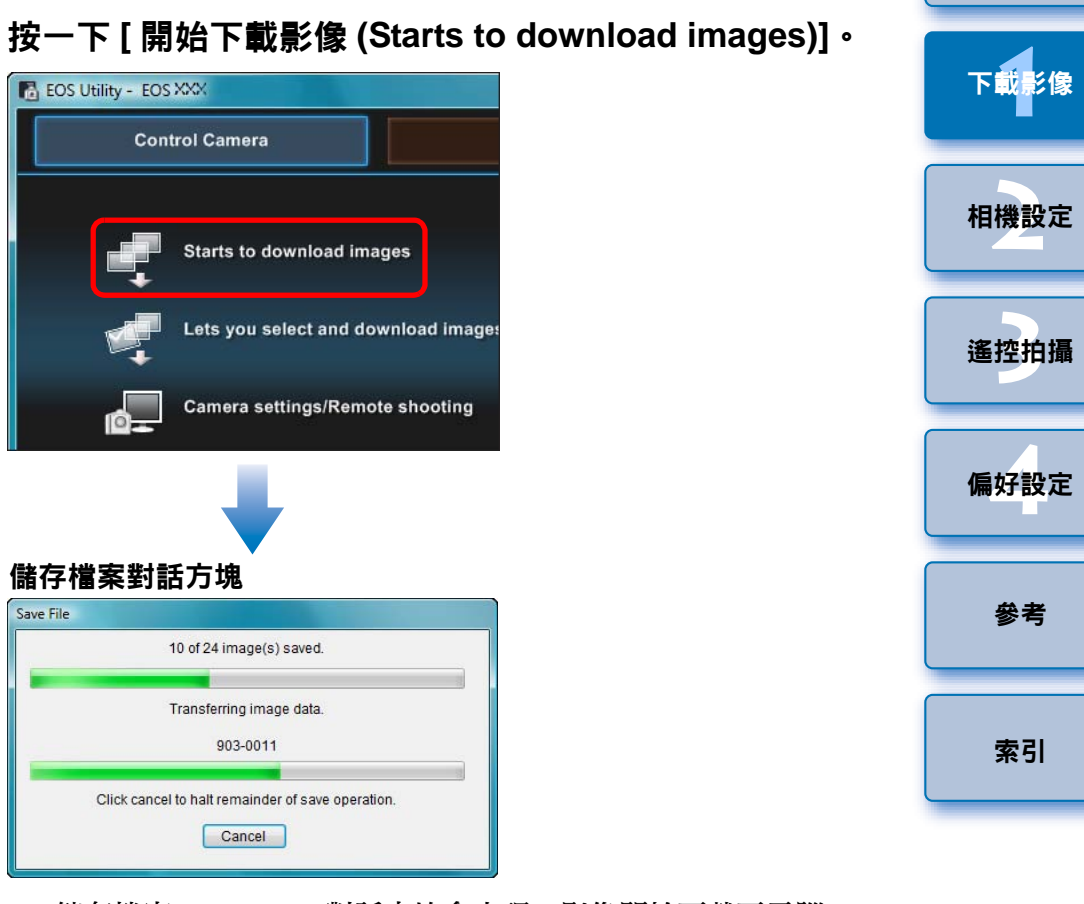

- →[儲存檔案 (Save File)] 對話方塊會出現,影像開始下載至電腦。
- →下載的影像會儲存在 [我的圖片 (My Pictures)] 資料夾中。
- 所有影像下載完畢後,DPP 會自動啟動並在主視窗中顯示下載的影像。

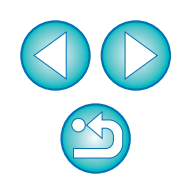

內容概覽

## 查看下載的影像。

#### DPP 主視窗

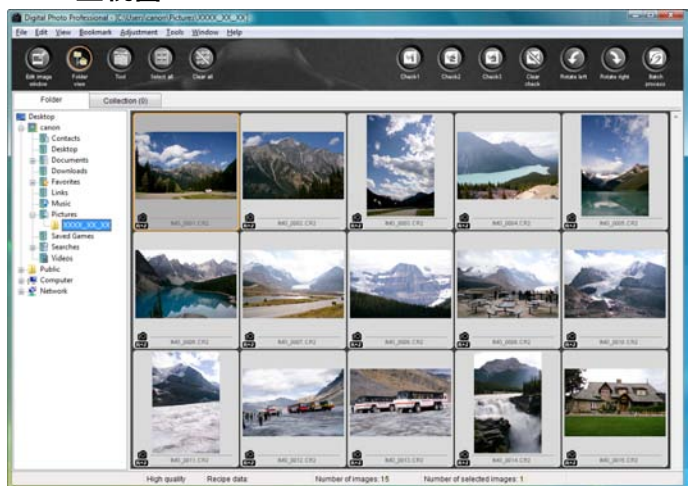

- 在 DPP 中查閱下載的影像。
   有關使用 DPP 的詳細資訊,請參閱「Digital Photo Professional 使用說明書」(PDF 電子說明書)。
- 請繼續「結束 EU」(第 10 頁)中的步驟。

下載所選的影像至電腦

您可以從相機記憶卡儲存的影像中選擇所需的影像並下載至電腦。

按一下 [ 允許選擇並下載影像 (Lets you select and download images)]。

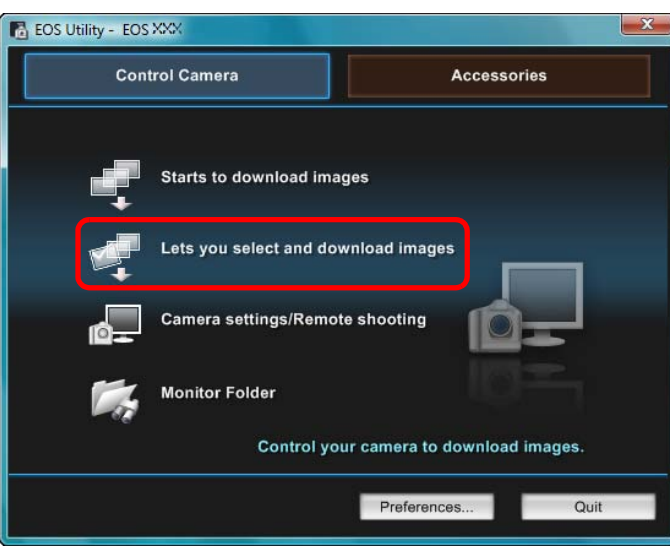

→檢視器視窗會出現,並顯示記憶卡中的影像。

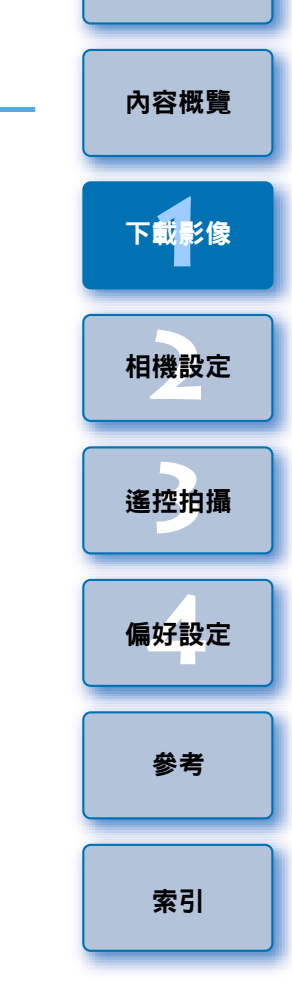

簡介

下載影像時,您可以將啟動的軟件從 DPP 變更為 ZoomBrowser EX 或其他軟件(第 44 頁)。
 您可以變更影像的下載及儲存目標(第 43 頁、第 44 頁)。
 由於短片檔案大小較大,下載可能需要較長時間。

7

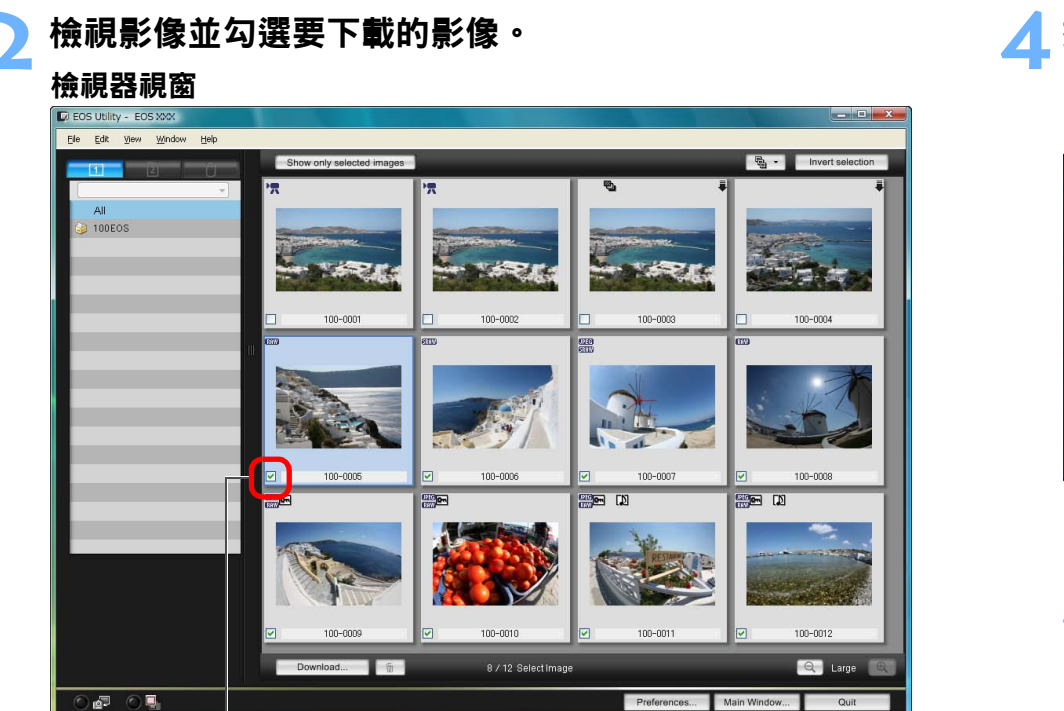

#### 加入核取標記

按一下 [ 下載 (Download)] 按鈕。

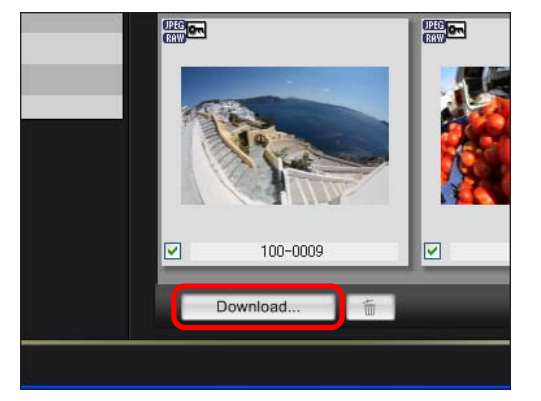

→[下載影像 (Download image)] 對話方塊會出現。

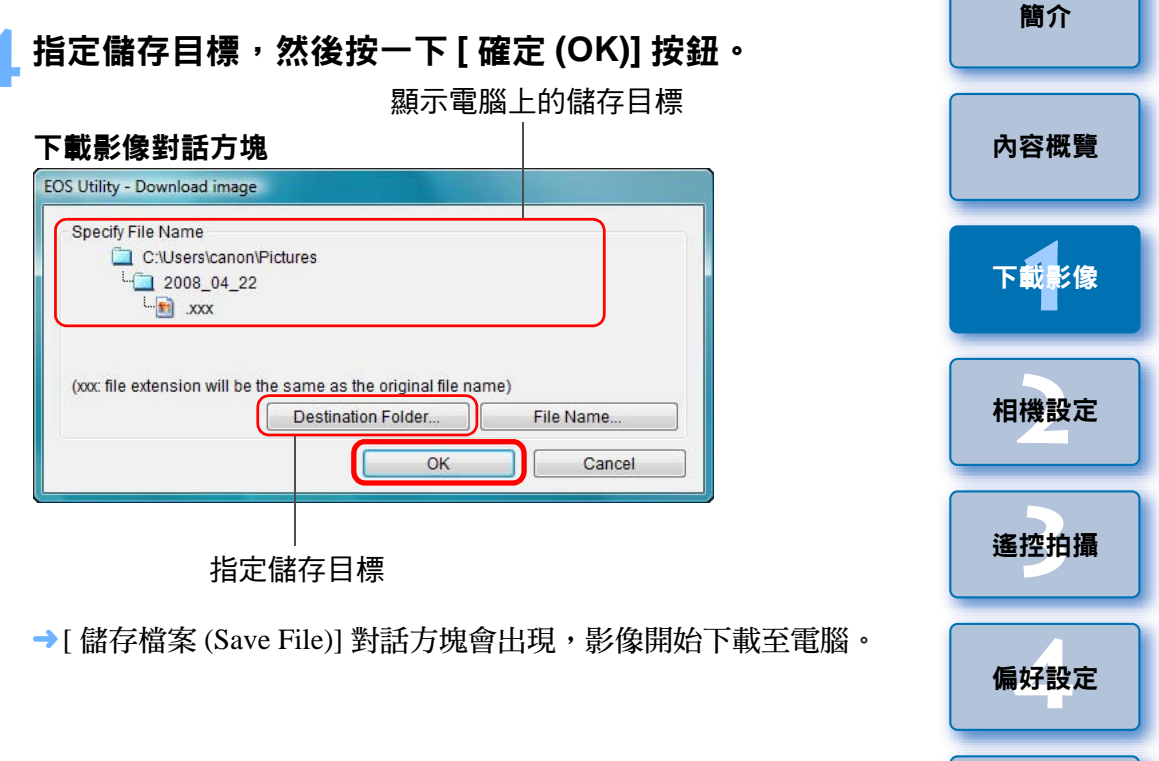

參考

索引

→下載到電腦的影像會顯示於 [快速預覽 (Quick Preview)] 視窗。

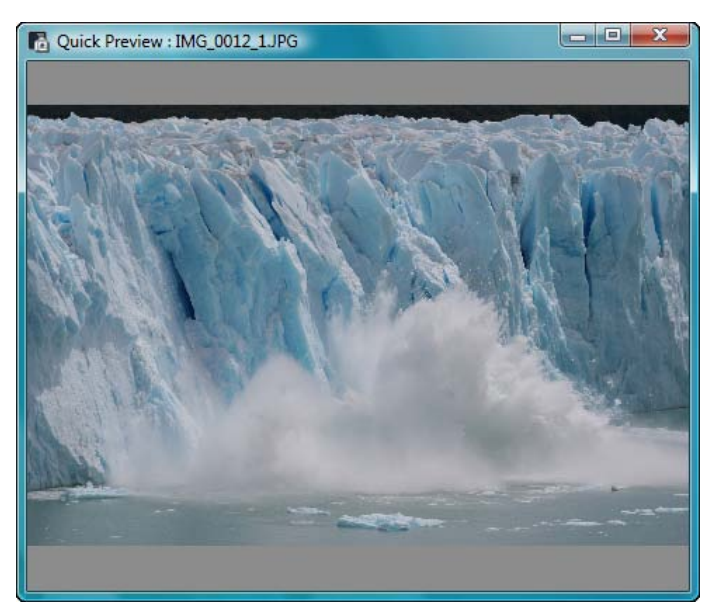

- [快速預覽 (Quick Preview)] 視窗能讓您快速預覽下載的影像。您亦可重新設置 [快速預覽 (Quick Preview)] 視窗的大小。
- 所有影像下載完畢後,DPP 會自動啟動並顯示下載的影像。
- 如要切換至主視窗,請按一下檢視器視窗中的[主視窗 (Main Window)] 按鈕。

## 使用讀卡器下載影像

您可以使用第三方讀卡器將記憶卡內儲存的影像下載至電腦。但 EU 並不 支援使用讀卡器下載影像,因此,使用讀卡器下載影像時,請執行以下三 種操作中其中一種。

## 使用 Digital Photo Professional 下載影像

您可以使用 DPP 將連接至電腦的第三方讀卡器中記憶卡內的影像下載至 電腦。

有關詳細資訊,請參閱「Digital Photo Professional 使用說明書」(PDF 電子說明書)中的「使用讀卡器下載影像」。

## 使用 ZoomBrowser EX 下載影像

您可以使用 ZoomBrowser EX 將連接至電腦的第三方讀卡器中記憶卡內的 影像下載至電腦。

有關詳細資訊,請參閱「ZoomBrowser EX 使用說明書」(PDF 電子說明書)中的「使用讀卡器下載影像」。

## 不使用佳能軟件下載影像

如不使用佳能軟件,如 DPP 或 ZoomBrowser EX 等,而使用讀卡器下載影像時,請將記憶卡中儲存的 [DCIM] 資料夾複製到電腦。 有關記憶卡內資料夾結構及檔案的詳細資訊,請參閱第 49 頁。 簡介

內容概覽

\_\_\_\_

參者

在步驟 2 中,您可勾選整批連續的影像。按一下要下載的首張影像後,按住 <Shift> 鍵並按一下最後一張影像,然後 [図@] 會顯示。按一下 [図] 按鈕,所選的影像會整批加入核取標記。
 有關檢視器視窗功能清單的資訊,請參閱第 52 頁。

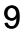

## 結束 EU 1 按一下[退出(Quit)] 按鈕・

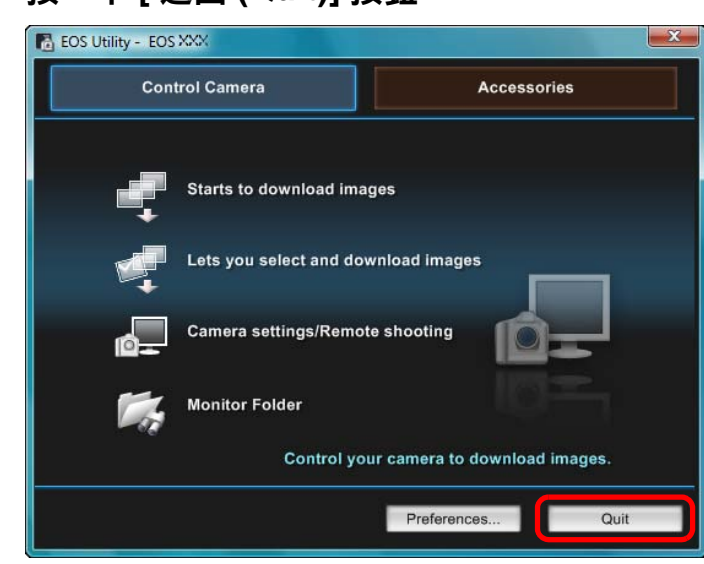

→視窗會關閉,EU 結束。

將相機電源開關置於 <OFF>。

## **ጓ** 拔除相機與電腦的連接線。

請勿拉扯連接線,請握住插頭並拔除連接線。

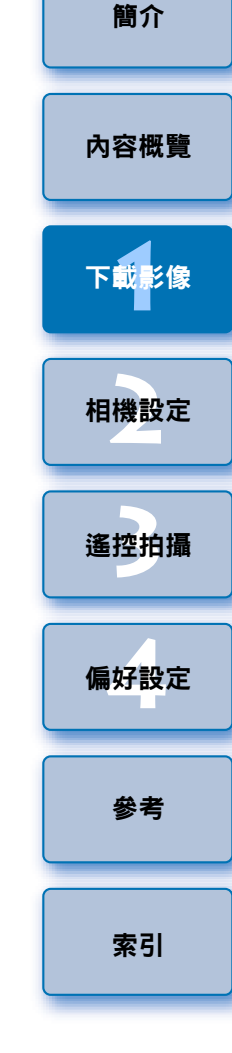

 $\leq$ 

# 2 從電腦設定相機

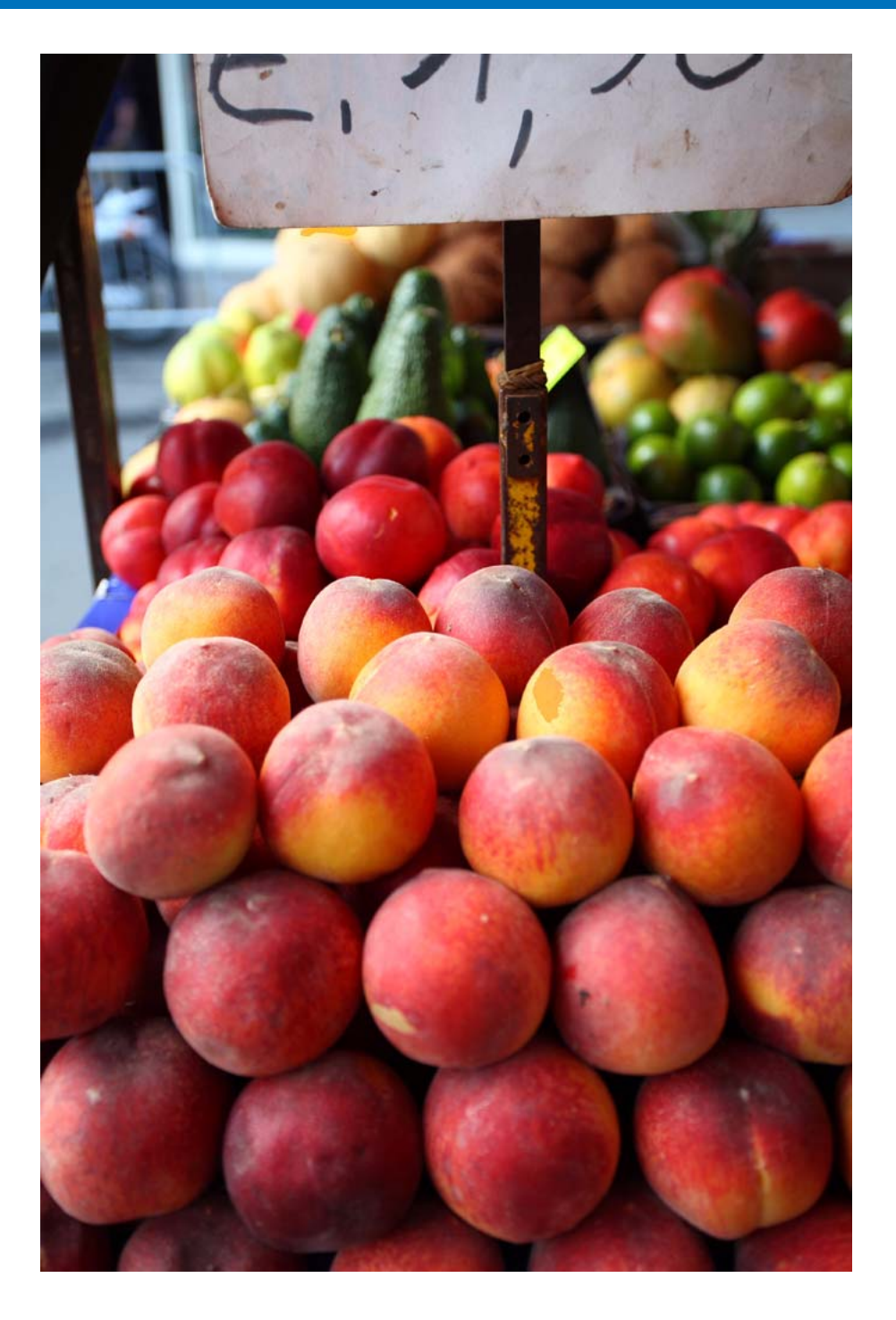

本章介紹如何使用 EU 設定相機的功能。

| 設定相機擁有者名稱、版權通知及日期/時間 12 | 2 |
|-------------------------|---|
| 各相機型號的可用設定13            | 3 |
| 設定相機功能14                | 4 |
| 各相機型號的可用設定15            | 5 |
| 設定相片風格並應用於相機16          | 3 |
| 選擇相片風格並應用於相機            | 3 |
| 變更相片風格設定並應用於相機          | 7 |
| 自訂相片風格並應用於相機            | 3 |
| 應用相片風格檔案於相機19           | 9 |
| 在相機中註冊個人白平衡             | ) |
| 設定 JPEG 畫質並應用於相機        | 1 |
| 調整白平衡並應用於相機22           | 2 |
| 在相機中註冊鏡頭的周邊亮度校正資料 22    | 2 |
| 設定我的選單並註冊至相機            | 3 |

下載影像 相機設定 遙控拍攝 偏好設定 參考

索引

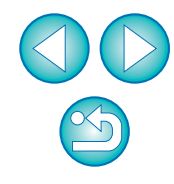

內容概覽

# 設定相機擁有者名稱、版權通知及日期/時間

您可以設定相機擁有者名稱、版權通知及日期/時間,將這些設定應用於 相機,然後記錄為影像的拍攝資訊。

## 連接相機與電腦<sup>,</sup>然後啟動 EU( 第 5 頁 )。

 と
按一下 [ 相機設定 / 遙控拍攝 (Camera settings/Remote shooting)] ∘

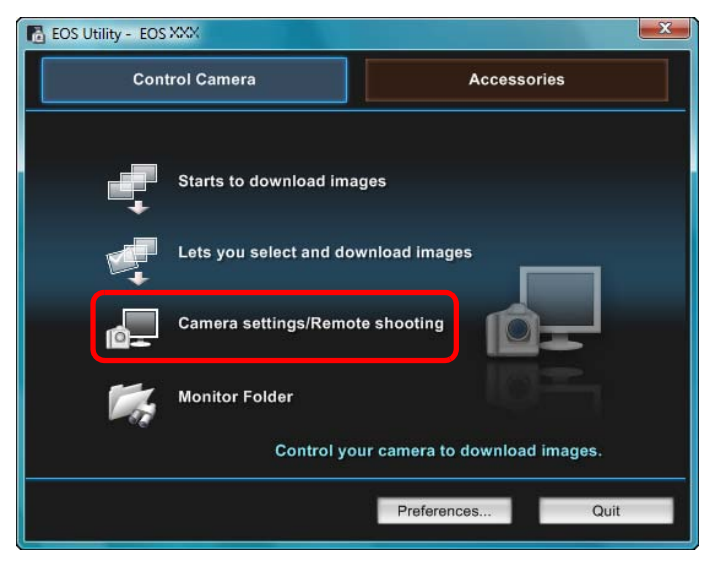

→拍攝視窗會出現。

| 按一下 | Tr | 按鈕 | ¢ |
|-----|----|----|---|

#### 拍攝視窗

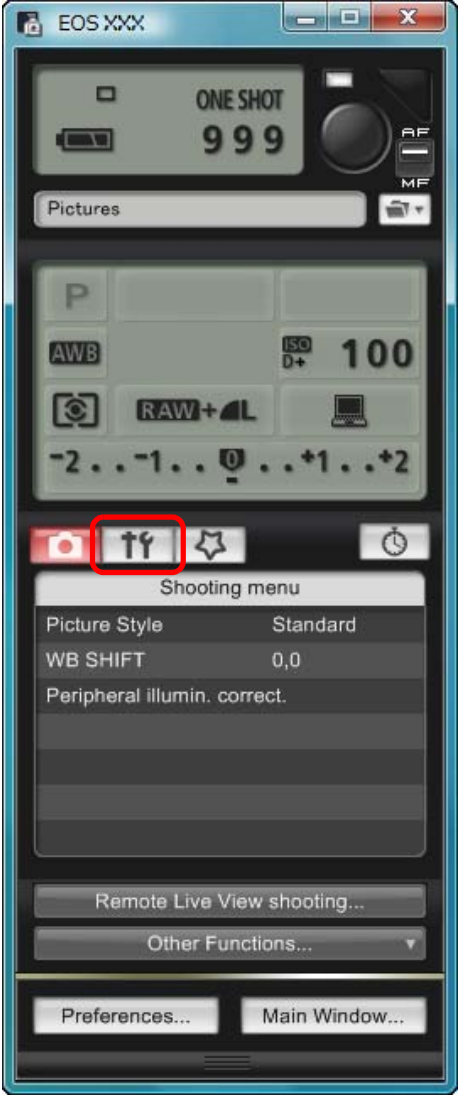

→[ 設定選單 (Set-up menu)] 會出現。

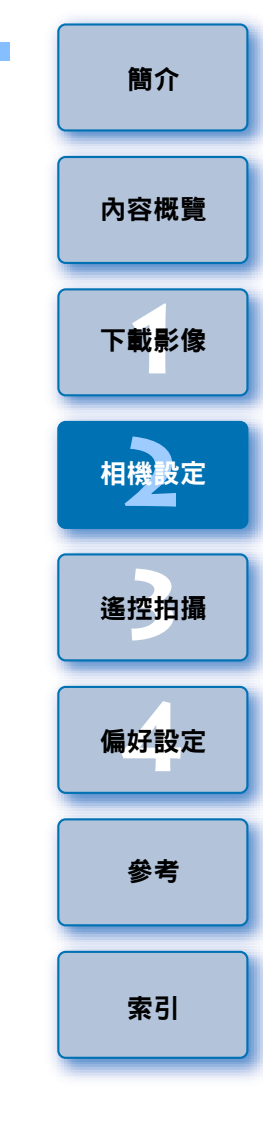

## 按一下所需的設定並逐一指定。

#### 設定選單

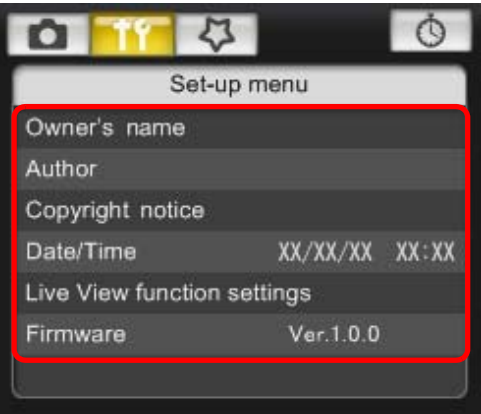

- 所連接相機的可用設定會顯示。有關詳細資訊,請參閱「各相機型號的可用設定」(如下所述)。
- 📱 有關拍攝視窗功能清單的資訊,請參閱第 55 頁。

## 各相機型號的可用設定

| 1Ds Mk III<br>1D Mk III | 5D Mk II<br>50D                                            | 40D                                                                                                    | 450D<br>1000D                                                                                                    |
|-------------------------|------------------------------------------------------------|----------------------------------------------------------------------------------------------------|----------------------------------------------------------------------------------------------------|
| 0                       | 0                                                          | 0                                                                                                    | 0                                                                                                    |
| _                       | 0                                                          | —                                                                                                    | —                                                                                                    |
| _                       | 0                                                          | —                                                                                                    | _                                                                                                    |
| 0                       | 0                                                          | 0                                                                                                    | 0                                                                                                    |
| 0                       | 0                                                          | 0                                                                                                    | 0                                                                                                    |
| 0                       | 0                                                          | 0                                                                                                    | 0                                                                                                    |
|                         | 1Ds Mk III<br>1D Mk III<br>0<br>-<br>-<br>0<br>0<br>0<br>0 | 1Ds Mk III         5D Mk II           1D Mk III         50D           0         0           -         0           -         0           0         0           0         0           0         0           0         0           0         0           0         0           0         0 | 1Ds Mk III         5D Mk II         40D           1D Mk III         50D         40D           0         0         0           -         0         -           -         0         -           0         0         -           0         0         -           0         0         0           0         0         0           0         0         0           0         0         0 |

## 擁有者名稱 ● 您最多可以輸入並設置 31 個字元為相機擁有者的名稱。 作者 \*<sup>2</sup> ● 您最多可以輸入並設置 63 個字元或符號,包括一個前綴,為作者名稱。 [攝影者:(Photographer:)] 會設為預設前綴,但您可以將其更改為 新的前綴。 版權通知 \*<sup>2</sup> ● 您最多可以輸入並設置 63 個字元或符號, 包括一個前綴, 為版權通知。 [版權:(Copyright:)] 會設為預設前綴,但您可以將其更改為新的前綴。 日期/時間 您可以設定相機的日期及時間。 即時顯示/短片功能設定 \*1 您可以設定是否啟用即時顯示功能設定或短片功能設定(第26頁)。 韌體 您可以顯示相機的韌體版本。 ● 您可以按一下此項目以升級韌體。 ● 有關韌體升級的詳細資訊,請參閱佳能網站。 \*<sup>1</sup>短片功能設定只適用於 5D Mk II。 \*<sup>2</sup>作者或版權通知設置未完全顯示時,移動游標至顯示的設定項目會自動 **磾出全部的輸入資訊。**

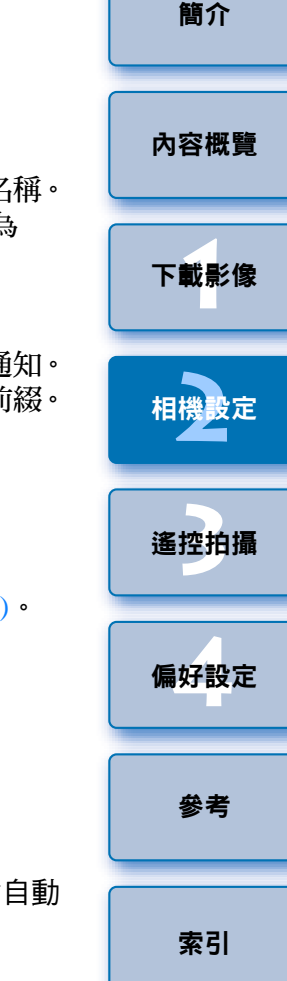

# 設定相機功能

您可以設定相機的相片風格、個人白平衡、JPEG 畫質及白平衡調整,並將這些設定應用於相機。

- 連接相機與電腦<sup>,</sup>然後啟動 EU( 第 5 頁 )。
- > 按一下 [ 相機設定 / 遙控拍攝 (Camera settings/Remote shooting)] ∘

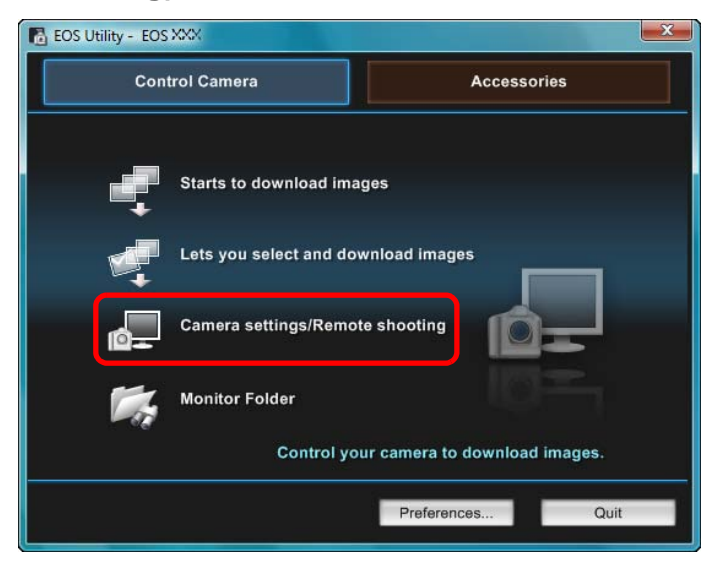

→拍攝視窗會出現。

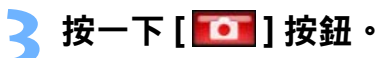

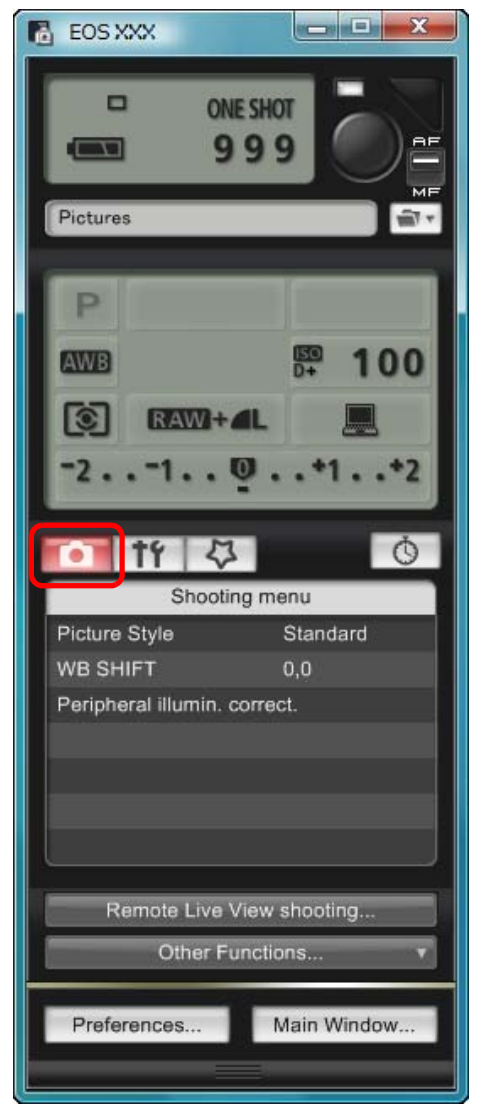

→[拍攝選單 (Shooting menu)] 會出現。

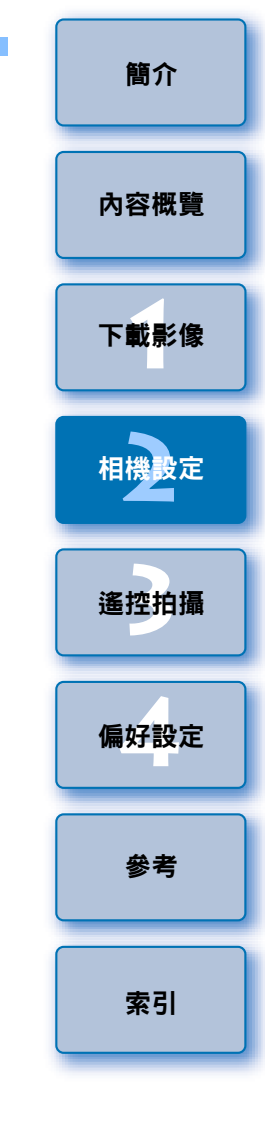

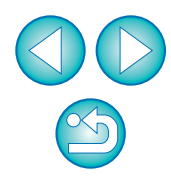

#### 按一下所需的設定並逐一指定。

#### 拍攝選單

| <ul><li>11 く</li></ul> | Ŭ Ö      |  |
|------------------------|----------|--|
| Shoot                  | ing menu |  |
| Picture Style Standard |          |  |
| WB SHIFT               | 0,0      |  |
| Peripheral illumin.    | correct. |  |
|                        |          |  |
|                        |          |  |
|                        |          |  |
|                        |          |  |

所連接相機的可用設定會顯示。有關詳細資訊,請參閱「各相機型號的可用設定」(如右側所述)。

## 各相機型號的可用設定

| 設定         | 1Ds Mk III<br>1D Mk III | 5D Mk II<br>50D | 40D | 450D<br>1000D |   |
|------------|-------------------------|-----------------|-----|---------------|---|
| 相片風格       | 0                       | 0               | 0   | 0             |   |
| 個人白平衡      | 0                       | _               | 0   | _             |   |
| JPEG 畫質    | 0                       | -               | _   | _             | ( |
| 白平衡調整      | 0                       | 0               | 0   | 0             |   |
| 註冊周邊亮度校正資料 | _                       | 0               | —   | _             |   |

#### 相片風格

您可以設定相片風格並應用於相機,操作方法與相機操作相同(第16頁)。

#### 個人白平衡

●您可以將RAW Image Task中儲存的個人白平衡檔案註冊至相機(第20頁)。

#### JPEG 畫質

 您可以設定 JPEG 影像畫質並應用於相機,操作方法與相機操作相同 (第 21 頁)。

#### 白平衡調整

您可以調整白平衡,調整方法與相機操作相同(第22頁)。

#### 註冊周邊亮度校正資料

 您可以將鏡頭的周邊亮度校正資料註冊至相機,或從相機中刪除註冊的 資料(第22頁)。

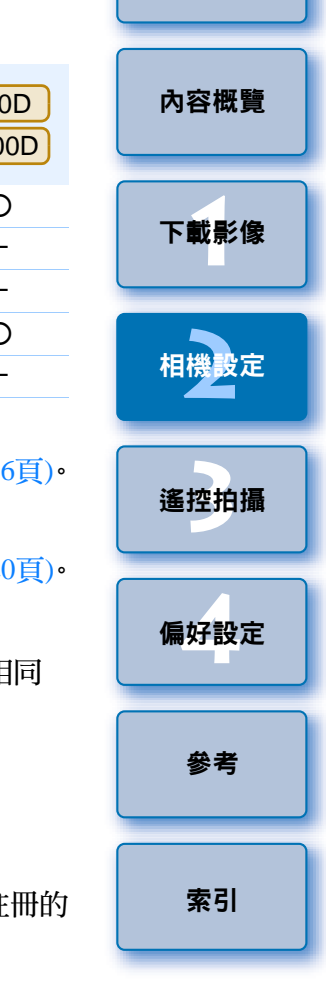

## 設定相片風格並應用於相機

您可以設定相片風格並應用於相機,操作方法與相機中操作相同。您可以 變更每種相片風格的[銳利度(Sharpness)]、[對比度(Contrast)]、[飽和度 (Saturation)]及[色調(Color tone)]的數值,您最多可以在相機中註冊三種 個人相片風格,作為使用者定義設定。

您也可以將從佳能網站下載的相片風格檔案、或使用Picture Style Editor(相 片風格檔案建立軟件)(以下簡稱PSE)建立並儲存至電腦的相片風格檔案, 在相機中註冊為使用者定義設定。

## 選擇相片風格並應用於相機

按一下 [ 相片風格 (Picture Style)]。

| <ul><li>11</li><li>イントレージ</li></ul> | Ŭ (      |  |
|-------------------------------------|----------|--|
| Shooti                              | ing menu |  |
| Picture Style                       | Standard |  |
| WB SHIFT                            | 0,0      |  |
| Peripheral illumin. correct.        |          |  |
|                                     |          |  |
|                                     |          |  |

→[相片風格 (Picture Style)] 視窗會出現。

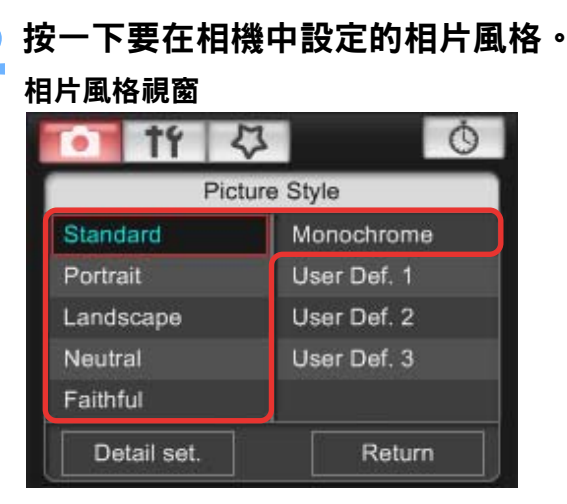

→設定將應用於相機,顯示螢幕會返回 [拍攝選單 (Shooting menu)]。

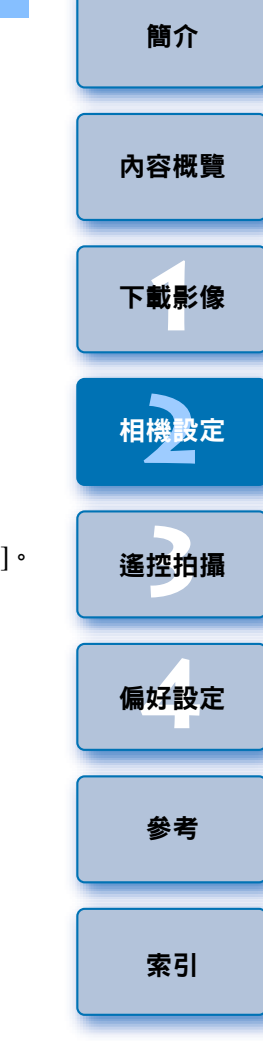

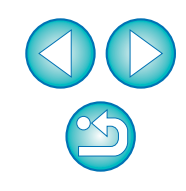

## 變更相片風格設定並應用於相機

您可以設定個人相片風格,包括[銳利度(Sharpness)]、[對比度(Contrast)]、 [飽和度(Saturation)]及[色調(Color tone)]並將這些設定應用於相機,操 作方法與相機中操作相同。

按一下 [相片風格 (Picture Style)](第16頁)。 → [相片風格 (Picture Style)] 視窗會出現。 按一下 [ 詳細設定 (Detail set.)]。 0 53 Picture Style Standard Monochrome User Def. 1 Portrait Landscape User Def. 2 Neutral User Def. 3 Faithful Detail set. Return

- →[相片風格設定 (Picture Style settings)] 對話方塊會出現。
- 從 [ 相片風格 (Picture Style)] 清單方塊中選擇相片風格。

| Picture Style :      | Standard | - |
|----------------------|----------|---|
| Iser defined Picture | Style :  |   |

→如您選擇[單色(Monochrome)],[濾鏡效果(Filter effect)]及[色調效果 (Toning effect)] 清單方塊會出現。

向左或向右拖動各項目的滑桿。

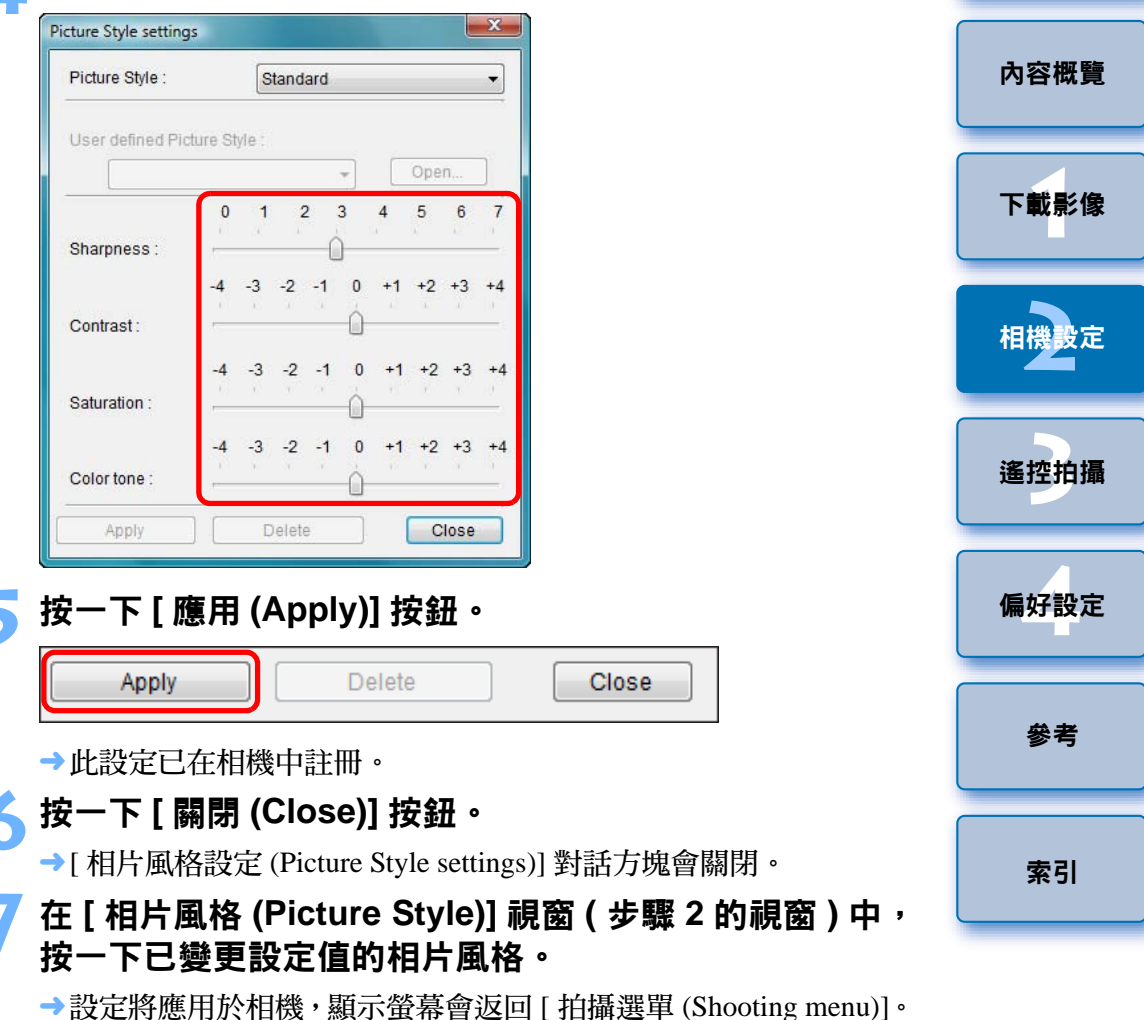

## 自訂相片風格並應用於相機

您可以設定個人相片風格項目,包括[銳利度 (Sharpness)]、[對比度 (Contrast)]、[飽和度 (Saturation)] 及 [色調 (Color tone)] 的數值,最多可以 在相機中註冊三組作為使用者定義設定,操作方法與相機中操作相同。

## 按一下 [相片風格 (Picture Style)](第16頁)。

→[相片風格 (Picture Style)] 視窗會出現。

## )按一下 [ 詳細設定 (Detail set.)]。

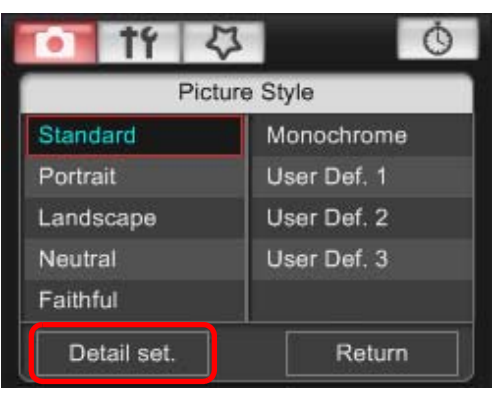

- →[相片風格設定 (Picture Style settings)] 對話方塊會出現。
- 從 [ 相片風格 (Picture Style)] 清單方塊中選擇 [ 使用者定 義 1(User Defined 1)] 至 [ 使用者定義 3(User Defined 3)] 的其中一項。

| cture Style settings |                | ×  |
|----------------------|----------------|----|
| Picture Style :      | User Defined 1 | •] |
| User defined Picture | Style :        |    |
| Standard             | - Ope          | en |

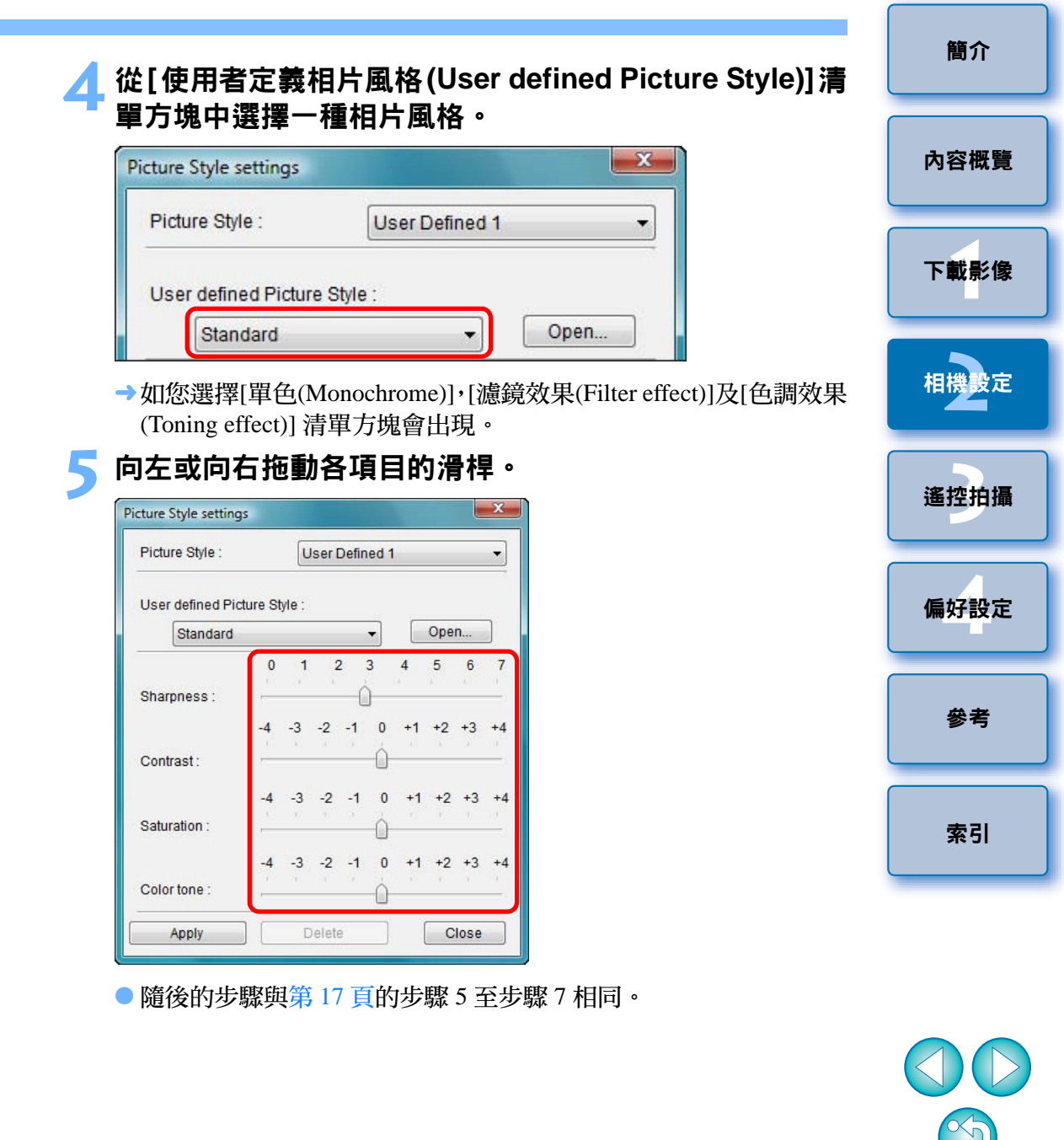

## 應用相片風格檔案於相機

您最多可以註冊三個從佳能網站下載或使用 PSE 建立並儲存至電腦的相 片風格檔案,作為相機使用者定義設定。

#### 按一下 [相片風格 (Picture Style)](第16頁)。

→[相片風格 (Picture Style)] 視窗會出現。

按一下 [ 詳細設定 (Detail set.)]。

| 11          | 5                | Ó           |  |
|-------------|------------------|-------------|--|
| P           | licture          | Style       |  |
| Standard    |                  | Monochrome  |  |
| Portrait    |                  | User Def. 1 |  |
| Landscape   | cape User Def. 2 |             |  |
| Neutral     | User Def. 3      |             |  |
| Faithful    |                  |             |  |
| Detail set. |                  | Return      |  |

- →[相片風格設定 (Picture Style settings)] 對話方塊會出現。
- 從 [相片風格 (Picture Style)] 清單方塊中選擇 [使用者定 義 1(User Defined 1)] 至 [使用者定義 3(User Defined 3)] 的其中一項。

|                      |                | 199 |
|----------------------|----------------|-----|
| Picture Style :      | User Defined 1 |     |
|                      |                |     |
| User defined Picture | e Style :      |     |

按一下 [開啟 (Open)] 按鈕。

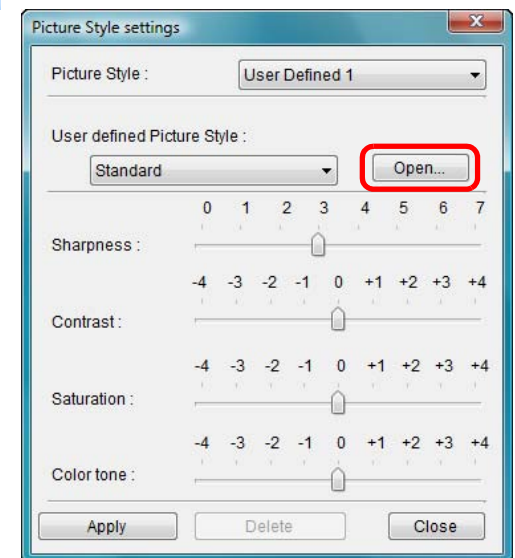

→[ 開啟 (Open)] 視窗會出現。

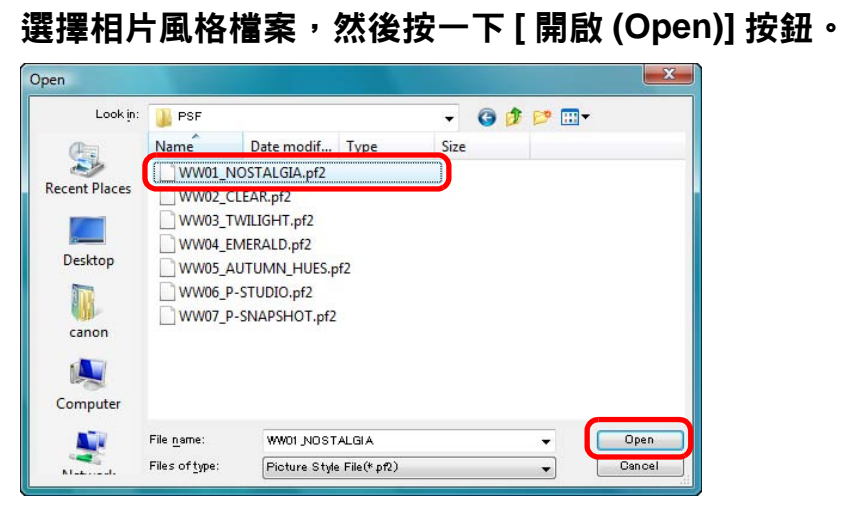

- →相片風格檔案會載入。
- 隨後的步驟與第17頁的步驟5至步驟7相同。

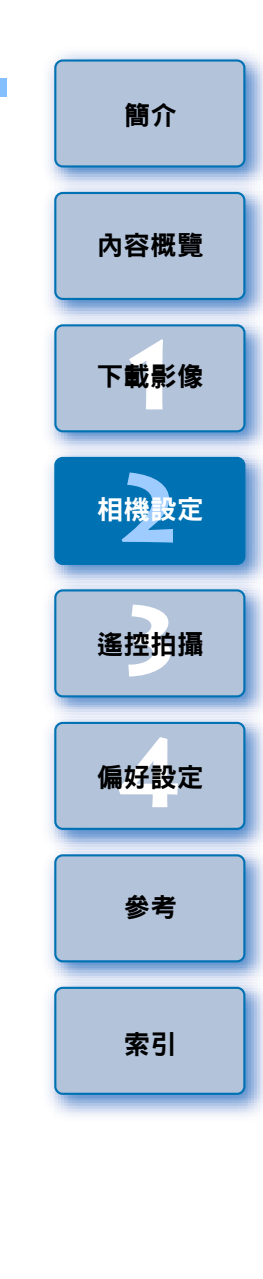

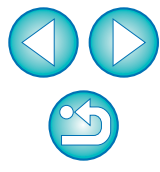

- 相片風格檔案是相片風格的擴展功能。有關相片風格檔案的詳細 資訊,請參閱佳能網站。
  - 只有副檔名為「.PF2」的相片風格檔案才可以應用於相機。
  - 有關使用 PSE 的詳細資訊,請參閱「Picture Style Editor 使用說 明書」(PDF 電子說明書)。

## 在相機中註冊個人白平衡

1Ds Mk III 1D Mk III 40D

透過調整 RAW 影像的白平衡並儲存結果而建立的白平衡檔案可以在相機中註冊為個人白平衡。

如要調整白平衡並儲存結果,請從ZoomBrowser EX啟動RAW Image Task。 有關 RAW Image Task 的詳細資訊,請參閱「ZoomBrowser 使用說明書」 (PDF 電子說明書)。

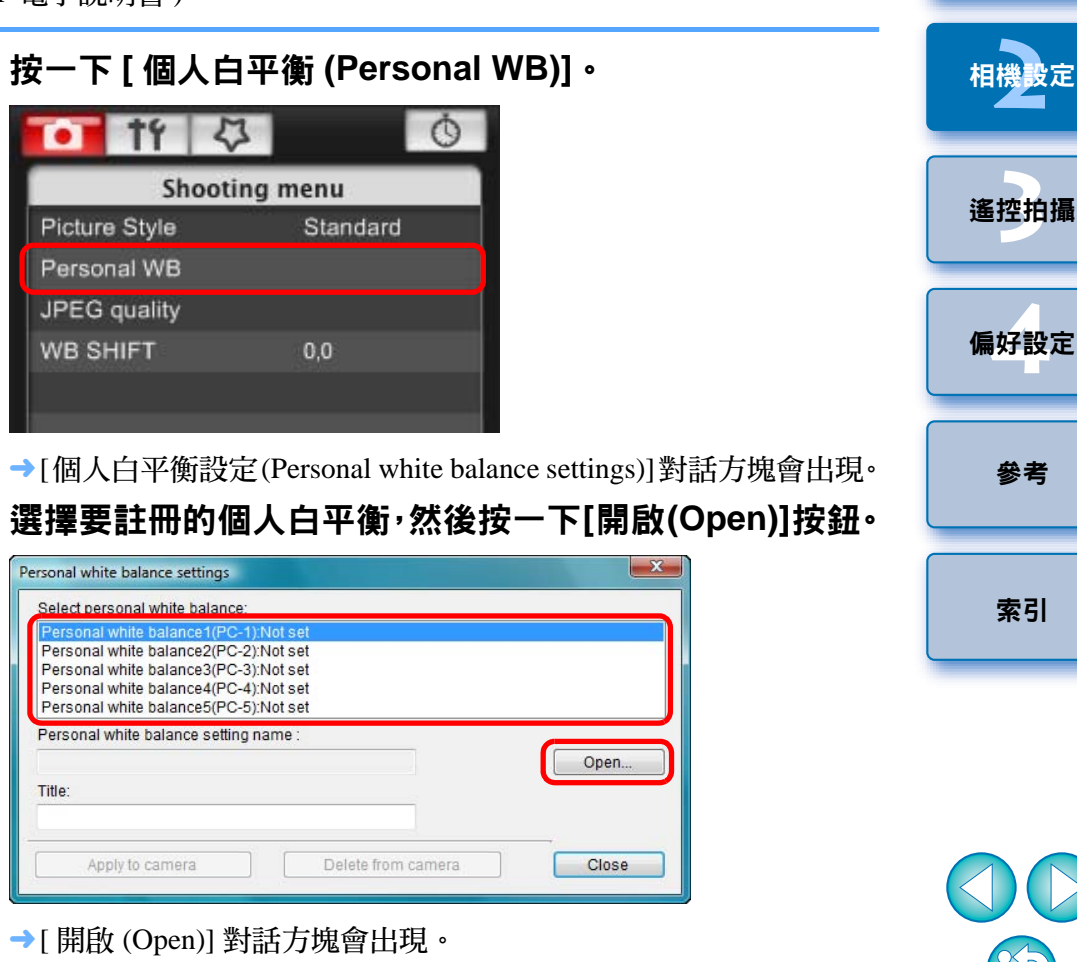

簡介

內容概覽

下載影像

| 3 | 開啟已儲存白平衡檔案的資料夾 <sup>,</sup> 選擇檔案後按一下[開啟<br>(Open)] 按鈕。                               |
|---|--------------------------------------------------------------------------------------|
|   | →白平衡檔案會載入。<br>●只有副檔名為「.WBD」的白平衡檔案可以註冊至相機中。                                           |
| Δ | 在 [ 標題 (Title)] 輸入區域中輸入標題。                                                           |
|   | ● 您無法在 40D 上輸入標題。                                                                    |
| 5 | 按一下 [ 應用於相機 (Apply to camera)] 按鈕。                                                   |
|   | →個人白平衡已註冊至相機。<br>●使用 40D 時則會註冊為手動白平衡。<br>●如要註冊另一個白平衡設定,請重複步驟 2 至步驟 5。                |
| 6 | 按一下 [ 關閉 (Close)] 按鈕。                                                                |
|   | →[個人白平衡設定(Personal white balance settings)]對話方塊會關閉,<br>顯示螢幕會返回[拍攝選單(Shooting menu)]。 |
| 7 | 選擇一個已在相機中註冊的個人白平衡。                                                                   |
|   | <ul> <li>選擇已註冊的個人白平衡(1Ds Mk III) (1D Mk III))或手動白平衡</li> <li>(40D))作為白平衡。</li> </ul> |
|   | ● 有關選擇個人白平衡或手動白平衡的資訊,請參閱隨附的相機使用<br>說明書中的「選擇白平衡」(10s Mk Ⅲ 10 Mk Ⅲ) 或「設定白平衡」           |
|   | ( 40D ) •                                                                            |

設定 JPEG 畫質並應用於相機

1Ds Mk III 1D Mk III

您可以設定 JPEG 影像畫質並應用於相機,操作方法與相機中操作相同。

| 史一下 [JPE      | G 畫    | 質 (JPEG quality)] |
|---------------|--------|-------------------|
| • † †         | 4      | Ó                 |
| Sh            | ooting | menu              |
| Picture Style |        | Standard          |
| Personal WB   |        |                   |
| JPEG quality  |        |                   |
| WB SHIFT      |        | 0,0               |
|               |        |                   |

→[JPEG 畫質 (JPEG quality)] 視窗會出現。

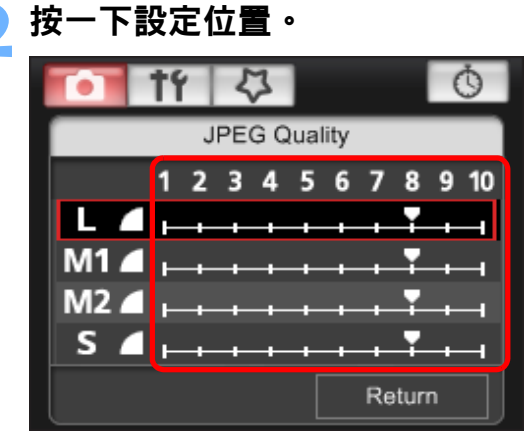

→設定會應用於相機。

 $\mathbf{Z}$ 

● 對於任何大小的影像,數值越大,影像壓縮率越低,影像畫質越高。

## 按一下 [ 返回 (Return)]。

→顯示螢幕會返回 [ 拍攝選單 (Shooting menu)]。

簡介

內容概覽

## 調整白平衡並應用於相機

您可以調整白平衡,調整方法與相機中操作相同。

## 按一下 [ 白平衡偏移 (WB SHIFT)]。

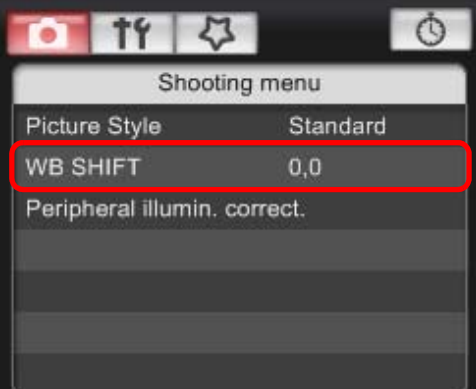

→[ 白平衡偏移 (WB SHIFT)] 視窗會出現。

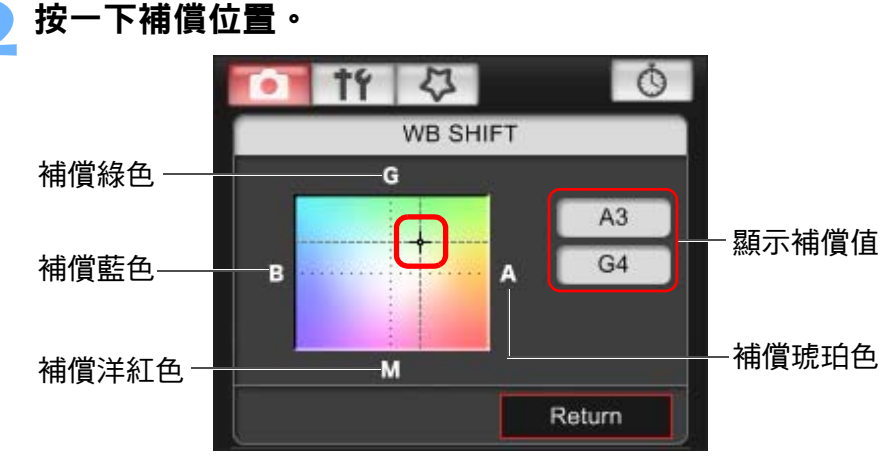

→設定會應用於相機。

## 按一下 [ 返回 (Return)]。

- →顯示螢幕會返回 [ 拍攝選單 (Shooting menu)]。
- 如要將修正值還原為原本值,請執行步驟2的操作。

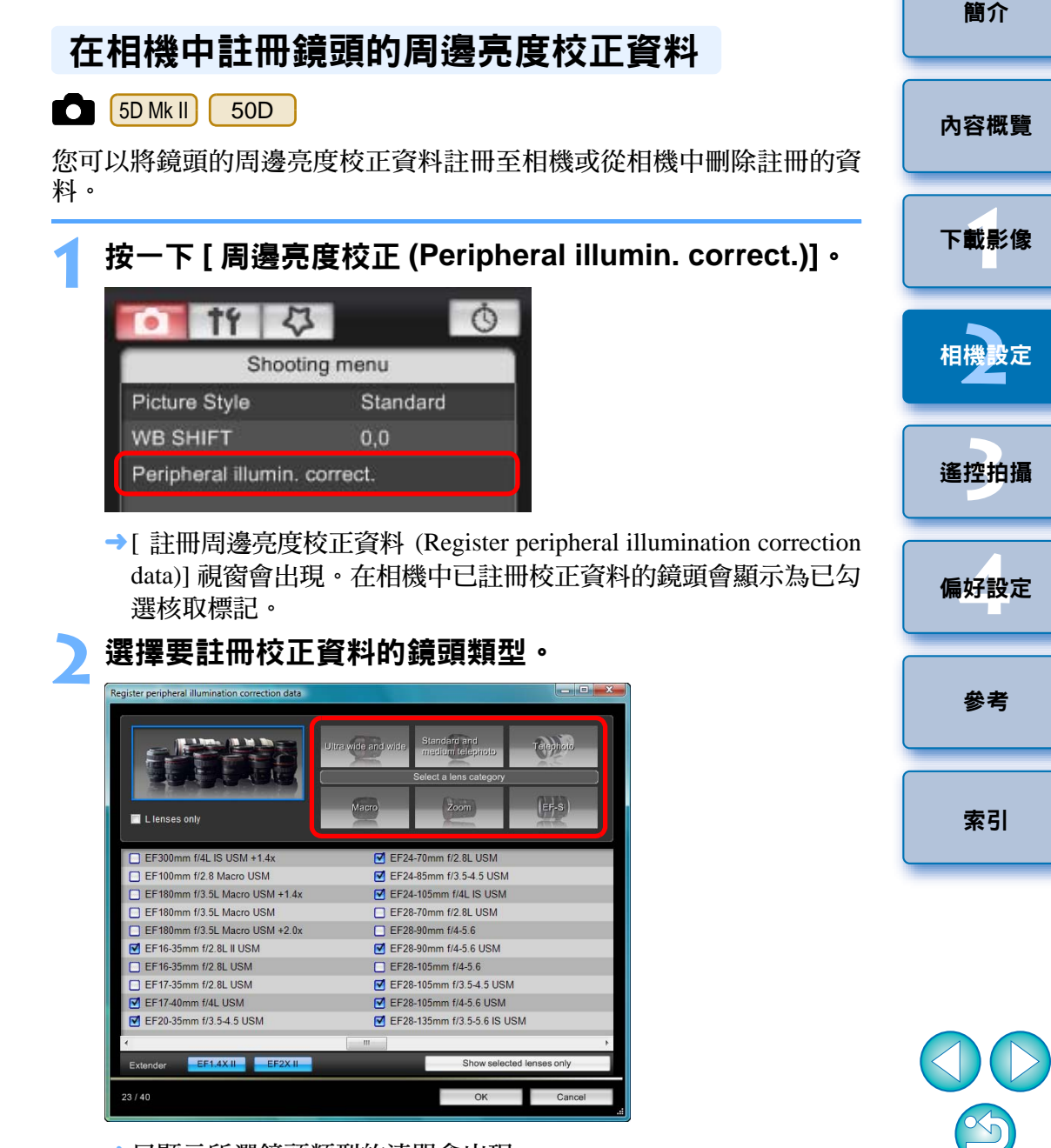

→只顯示所選鏡頭類型的清單會出現。

| All lenses                 | Ultra wide and wide | Standard and<br>medium telephoto<br>Select a lens category | Telephoto |
|----------------------------|---------------------|------------------------------------------------------------|-----------|
| Lienses only               | Macro               | Zoom                                                       | QUD       |
| EF-S10-22mm f/3.5-4.5 USM  | _                   |                                                            |           |
| EF-S17-55mm f/2.8 IS USM   |                     |                                                            |           |
| EF-S17-85mm f/4-5.6 IS USM |                     |                                                            |           |
| EF-S18-55mm f/3.5-5.6      |                     |                                                            |           |
| EF-S18-55mm f/3.5-5.6 IS   |                     |                                                            |           |
| EF-S18-55mm f/3.5-5.6 USM  |                     |                                                            |           |
| EF-S55-250mm f/4-5.6 IS    |                     |                                                            |           |
| EF-S60mm f/2.8 Macro USM   |                     |                                                            |           |
|                            | _                   |                                                            |           |

選擇要註冊校正資料的鏡頭,然後按一下[確定(OK)]按鈕。

→所選鏡頭的校正資料會註冊至相機。

# 設定我的選單並註冊至相機

您最多可以將六個常用的選單項目註冊為我的選單,並註冊至相機,操作 方法與相機操作相同。 您可以註冊各設定頁的頂層項目,也可以註冊自訂功能的全部項目。

- 連接相機與電腦,然後啟動 EU( 第 5 頁 )。
- > 按一下 [ 相機設定 / 遙控拍攝 (Camera settings/Remote shooting)] ∘

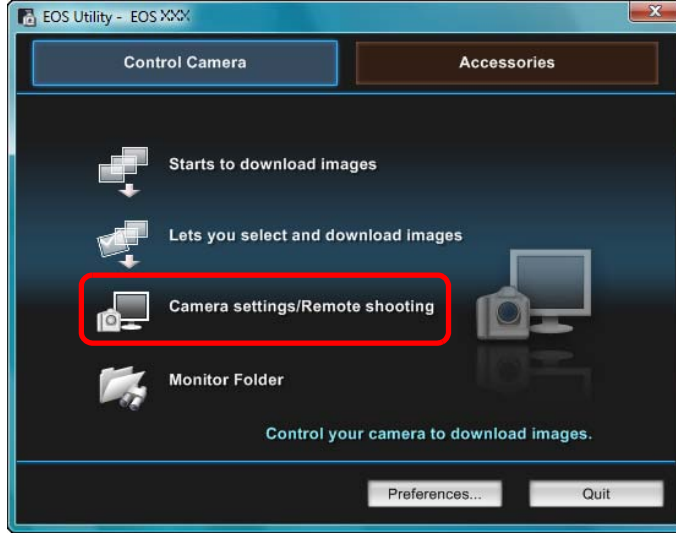

→拍攝視窗會出現。

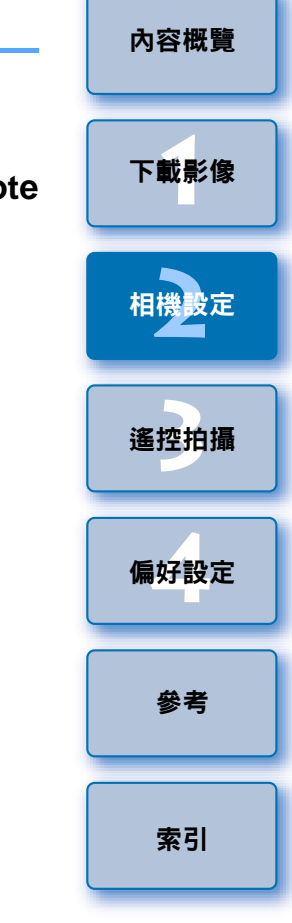

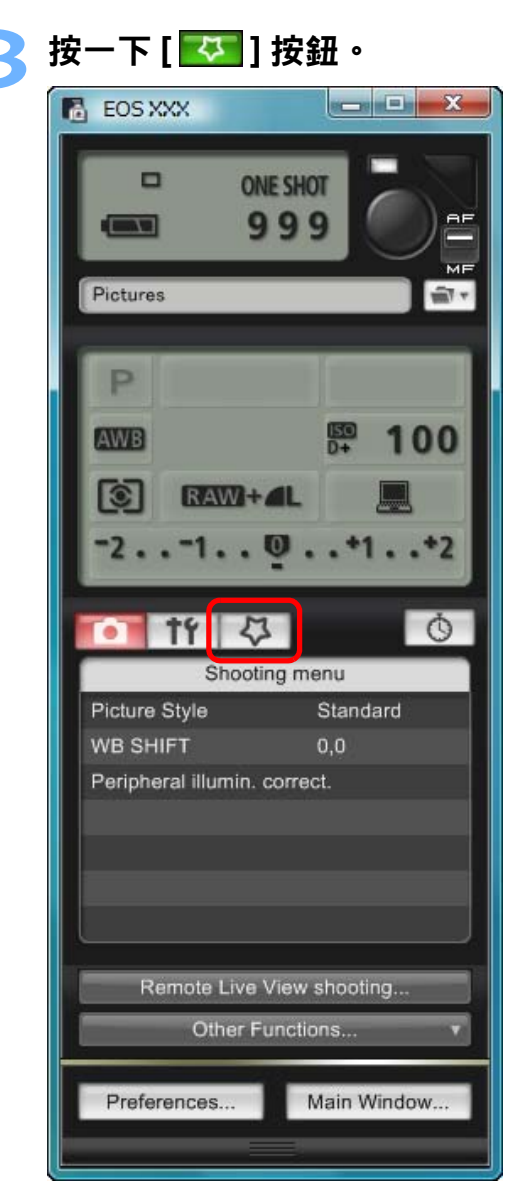

→[我的選單 (My Menu)] 會出現。

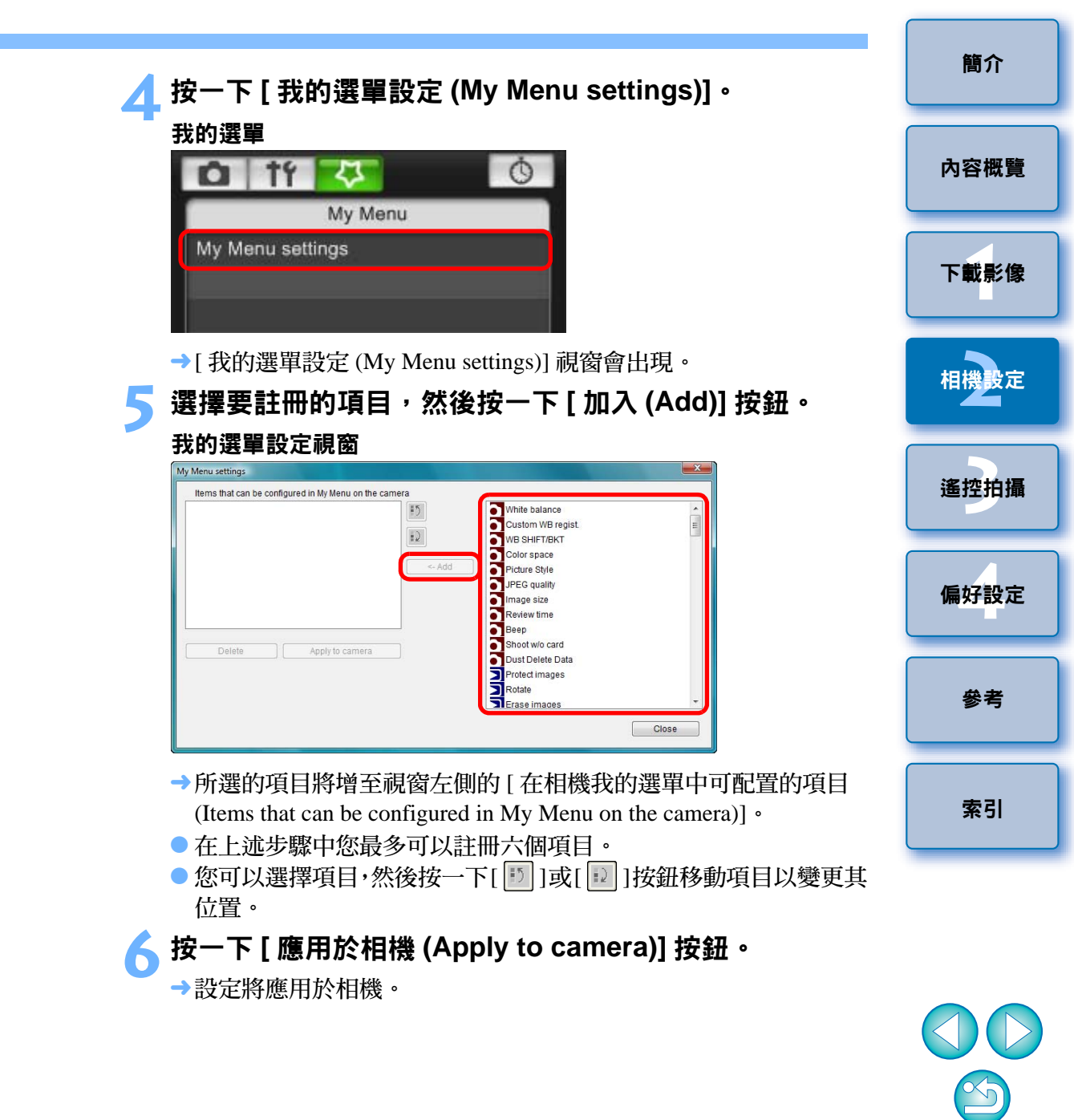

# 3 從電腦控制相機遙控拍攝

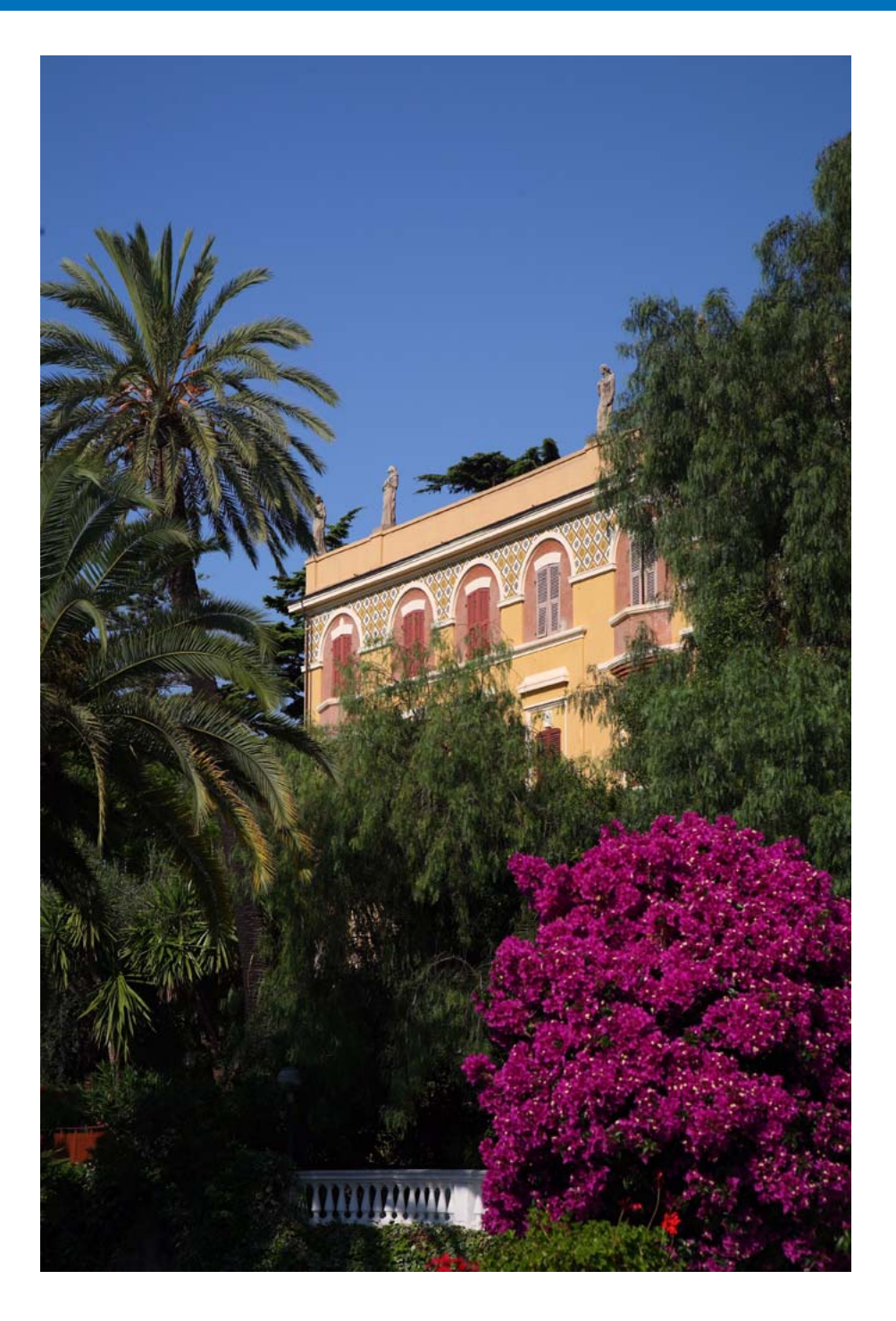

您可以使用EU遙控相機,並在EU視窗中檢視主體,從而設定相機並拍攝。 遙控拍攝時,您也可以操作相機直接拍攝,或預設時間後讓相機使用定時 拍攝功能自動拍攝。

| 遙遠即時顯示拍攝       | . 26 |
|----------------|------|
| 遙遠即時顯示視窗功能     | . 29 |
| 手動對焦           | 29   |
| 使用自動對焦         | 31   |
| 使用快速模式對焦       | 31   |
| 使用即時模式對焦       | 32   |
| 使用即時臉孔偵測模式對焦   | 33   |
| 查看景深及曝光        | 33   |
| 遙遠即時顯示視窗白平衡    | 34   |
| 閃燈攝影白平衡        | 34   |
| 調整相機的水平 / 垂直對準 | 36   |
| 變更長寬比          | 36   |
| 操作相機拍攝         | . 37 |
| 拍攝短片           | . 38 |
| 定時控制拍攝         | . 39 |
| 定時拍攝           | 39   |
| 間隔定時拍攝         | 39   |
| B 快門曝光         | 40   |
|                |      |

內容概覽

簡介

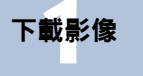

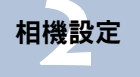

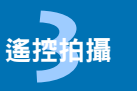

偏好設定

參考

索引

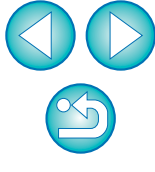

# 遙遠即時顯示拍攝

您可以從 EU 遙控相機並從電腦螢幕拍攝靜止影像。 拍攝的影像會直接儲存至電腦,您可以使用連結的Digital Photo Professional (以下簡稱 DPP)再次查看影像。

此功能在使用固定取景(如影樓拍攝)大量拍攝時具有顯著效果。

## 連接相機與電腦,然後將相機電源開關置於 < ON >。

→EU 會啟動。

- 查看相機的觀景器,構圖並調整對焦。
- ▶ 按一下 [ 相機設定 / 遙控拍攝 (Camera settings/Remote ■ shooting)]。

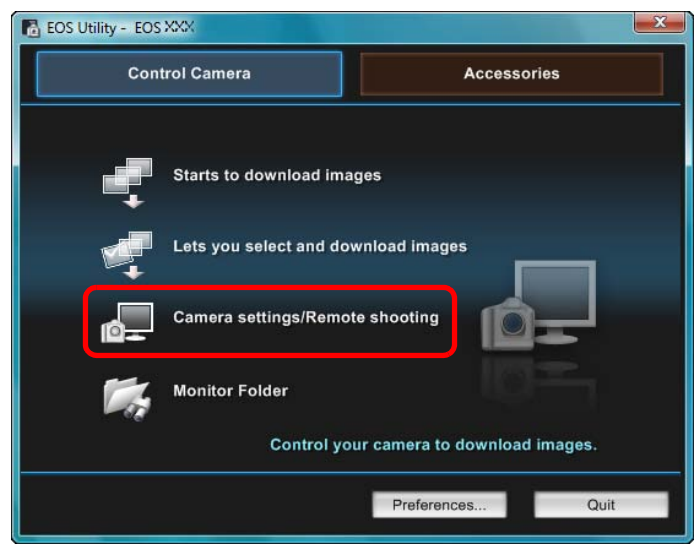

→拍攝視窗會出現。

| 設定相機 <sup>,</sup> 然後按一下 [ <mark>111]</mark> ] 按鈕。                                                                                                    | 簡介   |
|----------------------------------------------------------------------------------------------------|------|
|                                                                                                    | 內容概覽 |
| Pictures                                                                                                    | 下載影像 |
| P<br>▲₩B 野 100<br>→ 連按兩下或右撃設定項目,                                                                                                    | 相機設定 |
| Image: Solution of the second state of the second state of the seco | 遙控拍攝 |
| for サイン・         が、         かい         が、         かい         が、         が、         が、                                                                                                    | 偏好設定 |
| WB SHIFT 0,0<br>Peripheral illumin. correct.                                                                                                    | 參考   |
| Remote Live View shooting                                                                                                    | 索引   |
| Other Functions                                                                                                    |      |
|                                                                                                    |      |

- 您也可以使用 [ 拍攝選單 (Shooting menu)] 的功能 ( 第 14 頁 )。
- 拍攝視窗中無法完成的設定(如驅動模式等)可以操作相機執行設定。
- \* 您亦可使用滑鼠滾輪在設定視窗中選擇項目設定。
- →[設定選單 (Set-up menu)] 會出現 。

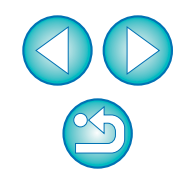

## 🚺 設定即時顯示功能。

按一下 [即時顯示功能設定 (Live View function settings)], 然後按一下出現的 [即時顯示拍攝 ([Live View shoot.)] 視窗中的 [ 啟動 (Enable)]。

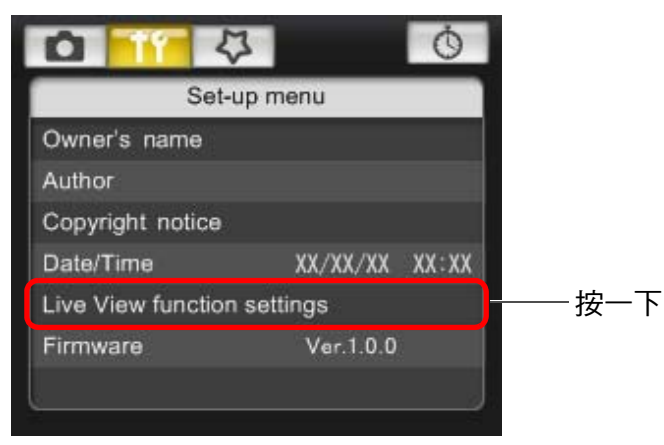

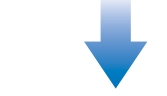

#### 即時顯示拍攝視窗

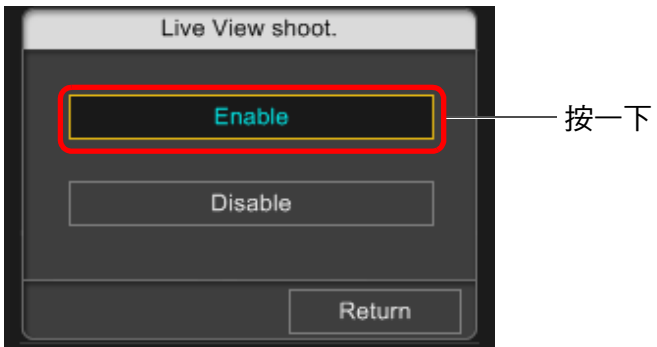

使用 5D Mk II 時,按一下[即時顯示/短片功能設定(Live View/Movie func. set.)],然後在出現的 [即時顯示 / 短片功能設定 (Live View/ Movie func. set.)] 視窗中選擇 [只限靜止影像 (Stills only)] 和 [靜止影像顯示 (Still display)],然後按一下 [確定 (OK)] 按鈕。

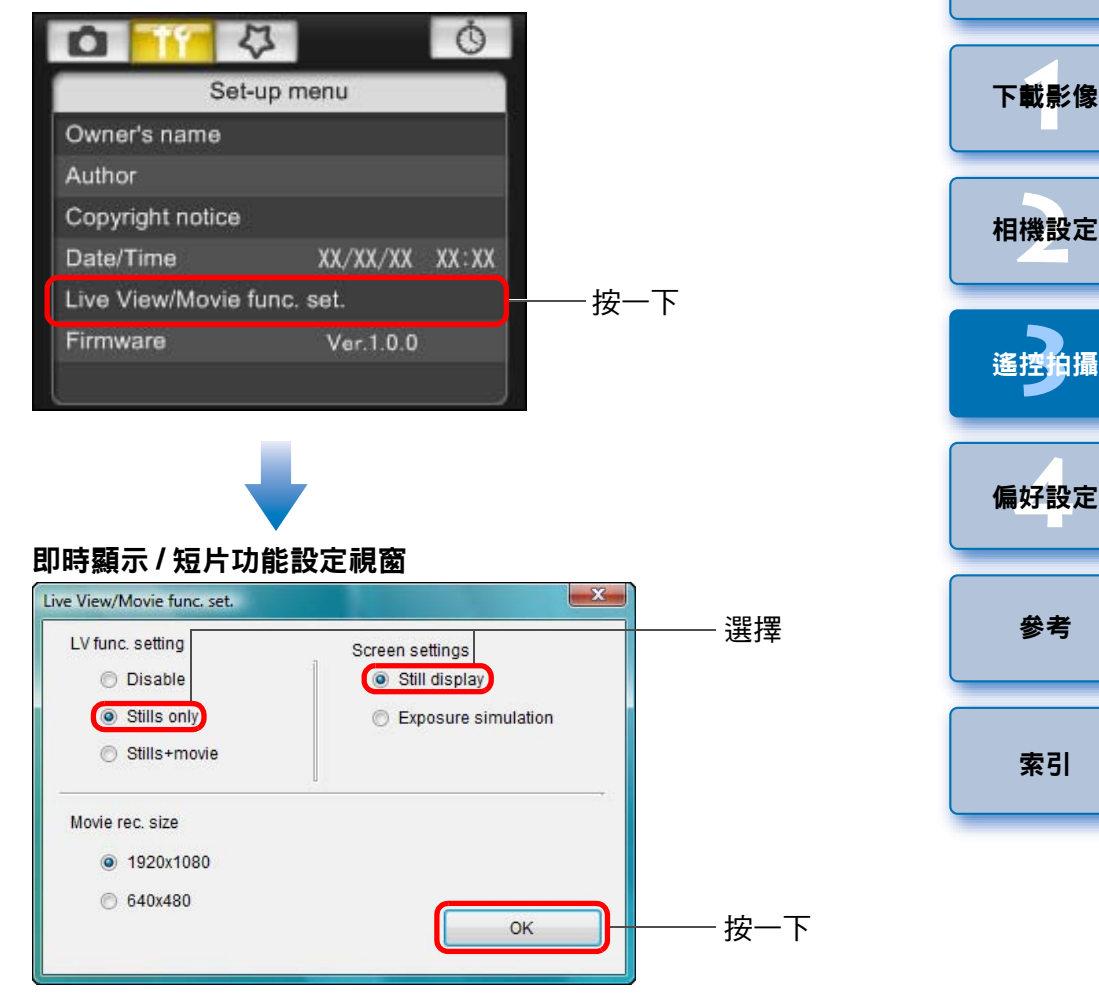

簡介

內容概覽

# をして [ 遙遠即時顯示拍攝 (Remote Live View shooting)] 按鈕。

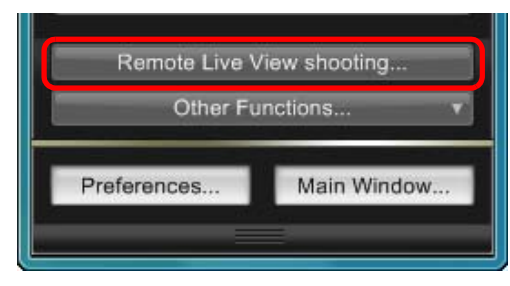

→[遙遠即時顯示視窗 (Remote Live View window)] 會出現。

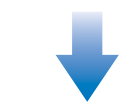

#### 遙遠即時顯示視窗

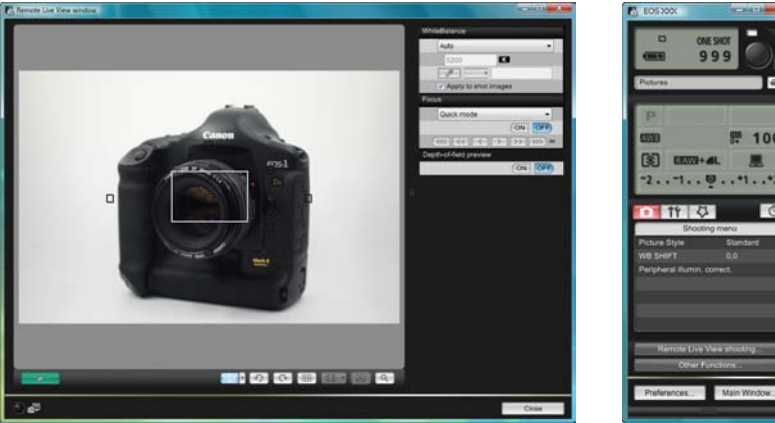

| EOS XXX |          |
|---------|----------|
| •       | ONE SHOT |
|         | 999 ()   |

- →拍攝的影像將傳輸至電腦並顯示於 [快速預覽 (Quick Preview)] 視 窗。然後, DPP 會自動啟動。
- 您可以在DPP啟動前顯示的[快速預覽(Quick Preview)] 視窗中快速 檢視拍攝的影像。您亦可重新設置 [快速預覽 (Quick Preview)] 視 窗的大小。
- 如要顯示/隱藏[快速預覽(Quick Preview)]視窗,您可以按一下拍攝 視窗中的[其他功能(Other Functions)]按鈕並從出現的選單中選擇 [快速預覽(Quick Preview)]。

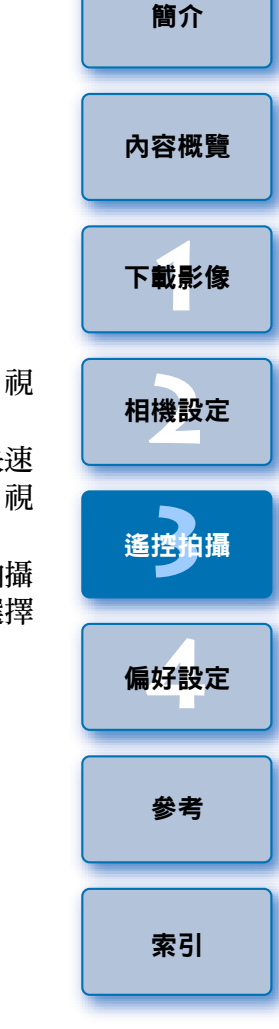

- 顯示 [遙遠即時顯示視窗 (Remote Live View window)] 時,您無法 操作相機。按一下相機的 < SET > 按鈕 (50 Mk II) 50D 的即時 顯示拍攝按鈕)亦會在相機的液晶螢幕上顯示即時顯示影像,讓 您在控制相機時檢視影像。
  - 即使不顯示 [遙遠即時顯示視窗 (Remote Live View window)],您 亦可操作拍攝視窗拍攝。
  - 如要使用[遙遠即時顯示視窗(Remote Live View window)]執行曝光模擬(第33頁)或啟動直方圖顯示(第56頁),請將相機的自訂功能[即時顯示曝光模擬(Live View exposure simulation)]設為 [啟動(Enable)]。在 5D Mk II) 50D 上,將選單中[曝光模擬 (Exposure simulation)]設為[啟動(Enable)]。
  - 在 5D Mk II 50D 上,您亦可在遙控拍攝時使用反光鏡鎖上。
     (設定反光鏡鎖上後無法試拍。)
  - 您可以將拍攝的影像同時儲存至電腦及記憶卡中 (第44頁)。
  - 遙控拍攝的影像傳輸至電腦時,您可以將自動啟動的軟件從 DPP
     變更為 ZoomBrowser EX 或其他軟件(第 44 頁)。
  - 有關遙遠即時顯示視窗功能清單的資訊,請參閱第56頁。
  - 有關變焦顯示視窗功能清單的資訊,請參閱第 57 頁。

# 遙遠即時顯示視窗功能

此部份介紹遙遠即時顯示視窗的可用功能,包括查看相機設定及在電腦螢 幕上檢視主體時對焦。

## 手動對焦

您可以在遙遠即時顯示視窗中檢視放大的影像時進行手動對焦。

將鏡頭對焦模式開關設為 <AF>。

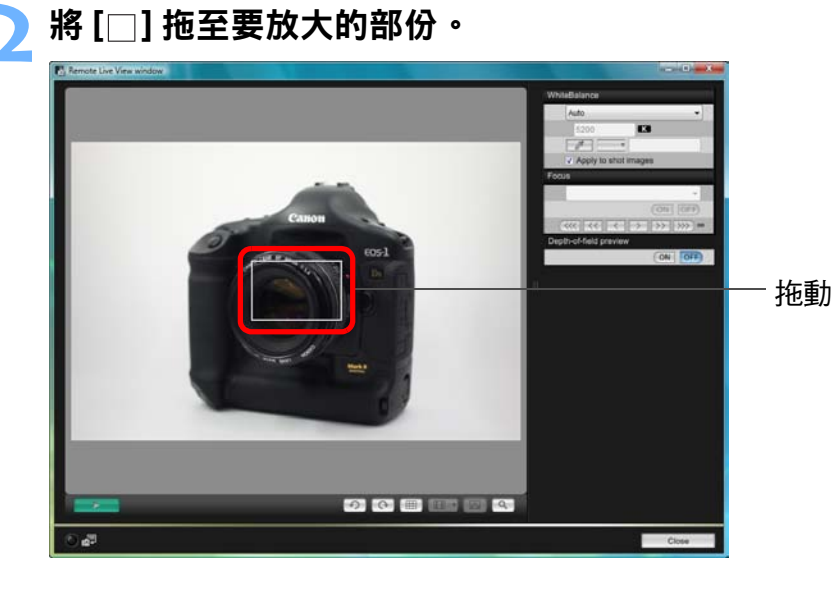

簡介 內容概覽 下載影像 相機設定 遙控拍攝 偏好設定 參者 索引

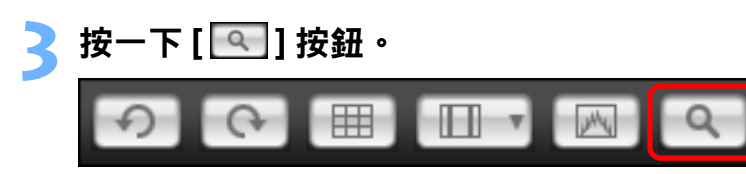

→ 步驟1中所選的部份會以100%(實際像素大小)放大顯示在[變焦顯示 (Zoom View)] 視窗中。

#### 變焦顯示視窗

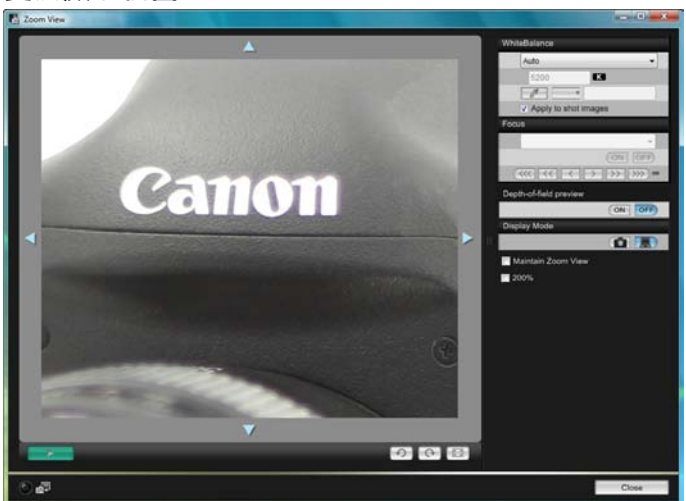

- 如要移動 [變焦顯示 (Zoom View)] 視窗中的顯示位置,請按一下
   [▲]、[▲]、[▶]。
- 您可以勾選[保留變焦顯示 (Maintain Zoom View)]核取方塊以保留 顯示 [變焦顯示 (Zoom View)] 視窗。
- 您亦可在步驟1中連按兩下要放大的部份,以在[變焦顯示(Zoom View)] 視窗中以100%(實際像素大小)放大顯示。
- 在[變焦顯示(Zoom View)]視窗中連按兩下影像以返回[遙遠即時顯示視窗 (Remote Live View window)]。
- •您可以勾選 [200%] 核取標記以 200% 檢視放大的部份。

#### 調整對焦。 WhiteBalance Auto Ŧ K 5200 19. Apply to shot images Focus 拉近 (ON OFF) 推溒 ~~ ~ ~ Depth-of-field preview ON OFF ● [ <<<< ] \, [ >>>> ]: 調整 大量 ●[ << ]、[ >>> ]:調整 中等 ]、[ ]]:調整 小量 l 1 🌒 < →[遙遠即時顯示視窗(Remote Live View window)]會根據對焦點位置 的調整即時變更。

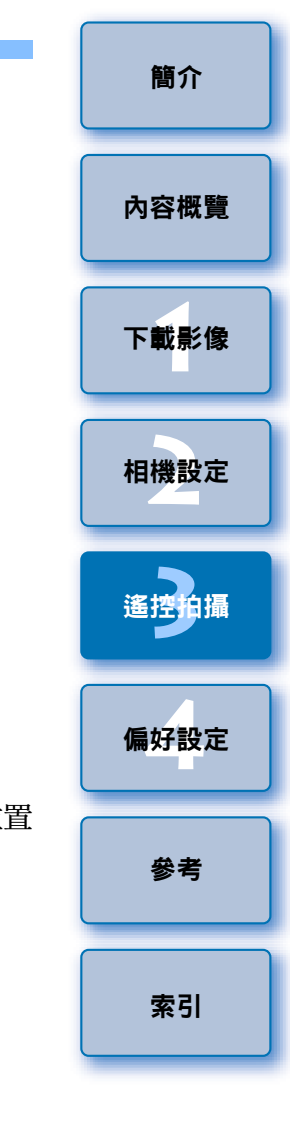

#### 📱 您亦可使用鍵盤上的按鍵對焦。

| 調整 | 拉近    | 推遠    |
|----|-------|-------|
| 大量 | <   > | < 0 > |
| 中等 | < K > | < L > |
| 小量 | < < > | <>>   |
|    |       |       |

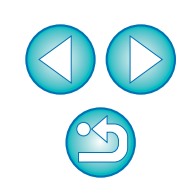

## 使用自動對焦

5D Mk II 50D

在快速、即時及即時臉孔偵測自動對焦模式中,影像能以與操作相機時相同的方式進行自動對焦。

從清單方塊中選擇 [快速模式 (Quick mode)]。

## 使用快速模式對焦

5D Mk II 50D

| Focus                                 |
|---------------------------------------|
| Quick mode 🗸                          |
| Quick mode                            |
| Live mode<br>Live face detection mode |
| Depth-of-field preview                |
| ON OFF                                |

- →自動對焦點會出現。
- ●您可以按一下 [ \_\_\_\_\_] 按鈕以切換顯示及隱藏自動對焦點。

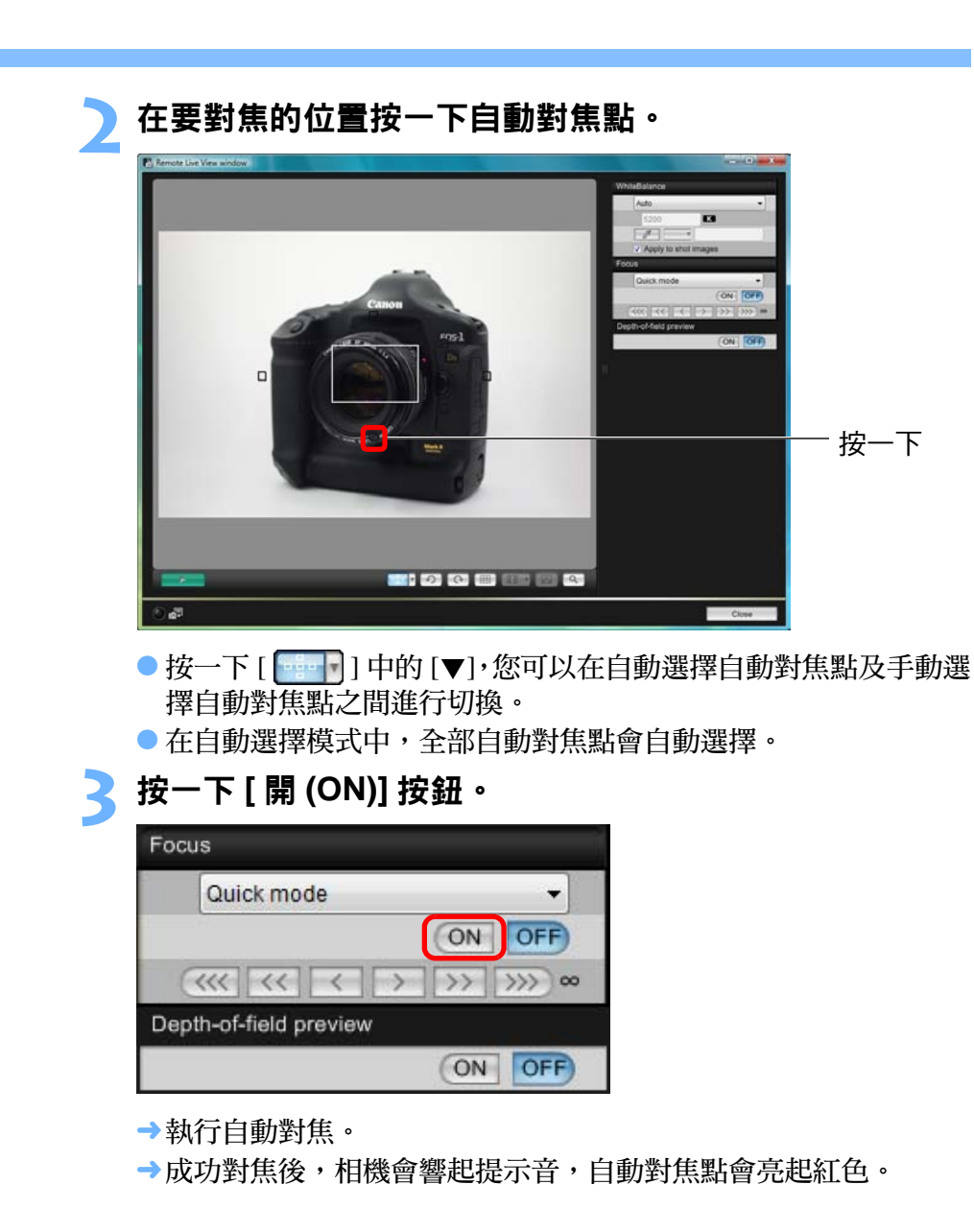

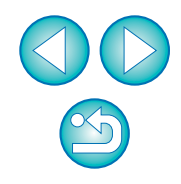

簡介

內容概覽

下載影像

相機設定

遙控拍攝

偏好設定

參者

索引

連按兩下任何一個自動對焦點亦會執行自動對焦。
 如要取消自動對焦操作,請按一下 [ 關 (OFF)] 按鈕。

## 使用即時模式對焦

5D Mk II 50D

## 從清單方塊中選擇 [即時模式 (Live mode)]。

| Focu | s                        |
|------|--------------------------|
|      | Quick mode 👻             |
|      | Quick mode               |
|      | Live mode                |
|      | LIVE face detection mode |
| Dept | h-of-field preview       |
|      | ON OFF                   |

- →自動對焦點會出現。
- 您可以按一下 [ \_\_\_\_\_] 按鈕以切換顯示及隱藏自動對焦點。

#### 拖動放大顯示框至要對焦的位置。

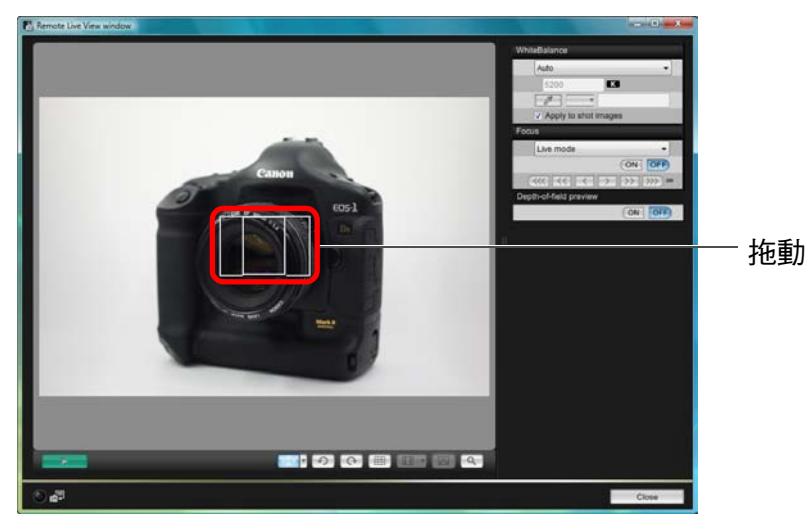

| Foc | us                  |
|-----|---------------------|
|     | Live mode 🗸         |
|     | ON OFF              |
| (   |                     |
| Dep | th-of-field preview |

- →執行自動對焦。
- →成功對焦後,相機會響起提示音,自動對焦點會亮起綠色。
- 如未成功對焦,自動對焦點會亮起紅色。

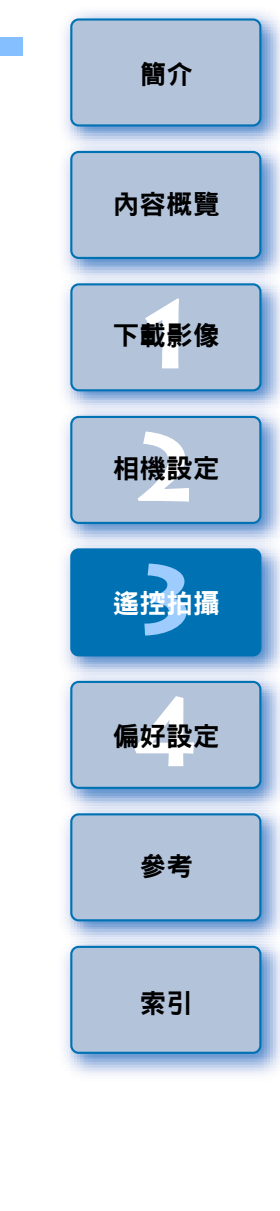

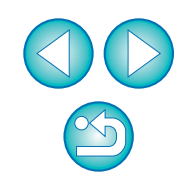

## 使用即時臉孔偵測模式對焦

#### 5D Mk II 50D

從清單方塊中選擇 [ 即時臉孔偵測模式 (Live face detection mode)]。

| Focu | IS                       |
|------|--------------------------|
|      | Quick mode 👻             |
|      | Quick mode               |
|      | Live face detection mode |
| Dept | th-of-field preview      |
|      | ON OFF                   |

- →偵測到臉部時,自動對焦點會出現。
- 除相機偵測到的臉部外,如構圖中再偵測到其他臉部時,移動游標 至其他臉部時會出現新的自動對焦點。按一下此位置,然後選擇新 的自動對焦點。
- ●您可以按一下 [ \_\_\_\_\_] 按鈕以切換顯示及隱藏自動對焦點。

## 按一下 [ 開 (ON)] 按鈕。

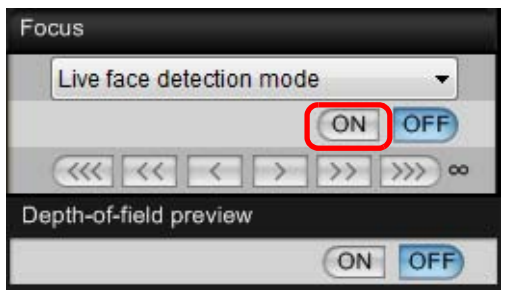

- →執行自動對焦。
- →成功對焦後,相機會響起提示音,自動對焦點會亮起綠色。
- 如未成功對焦,自動對焦點會亮起紅色。
- 如相機未能偵測到臉部,自動對焦點會鎖定中央進行對焦。

## 查看景深及曝光

您可以在遙遠即時顯示視窗中查看景深及曝光。

## 按一下 [ 開 (ON)] 按鈕。

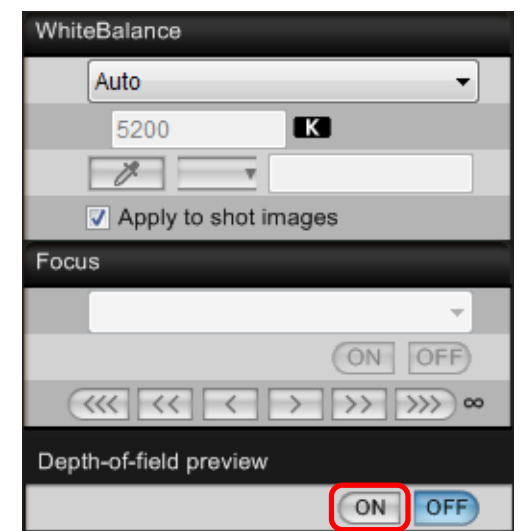

→光圈值(曝光模擬)會在拍攝視窗中設定(第55頁)。

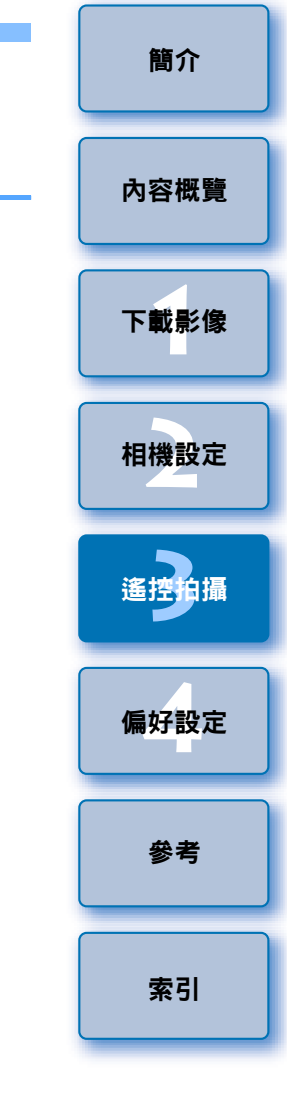

## 遙遠即時顯示視窗白平衡

您可以在遙遠即時顯示視窗中變更影像的白平衡並將變更後的白平衡註冊至相機。

| 選擇要應用於影像的白平衡。                          |
|----------------------------------------|
| WhiteBalance                           |
| Auto                                   |
| 5200 <b>K</b>                          |
|                                        |
| Apply to shot images                   |
| Focus                                  |
| · · · · · · · · · · · · · · · · · · ·  |
| ON OFF                                 |
| <<<<>>>>>>>>>>>>>>>>>>>>>>>>>>>>>>>>>> |
| Depth-of-field preview                 |
| ON OFF                                 |

- →選擇的白平衡會應用於即時顯示的影像,您可在[遙遠即時顯示視窗 (Remote Live View window)]中查看。
- 勾選 [ 應用於拍攝的影像 (Apply to shot images)] 核取方 塊。

| WhiteBalance         |  |
|----------------------|--|
| Shade -              |  |
| 5200                 |  |
| <b>7</b>             |  |
| Apply to shot images |  |

→所選的白平衡會作為個人白平衡註冊至相機並應用於要拍攝的影像。

## 閃燈攝影白平衡

進行閃燈拍攝時主體只在一瞬間被照明,您可在與實際拍攝的相同條件下 先試拍,然後在[測試拍攝(Test Shooting)] 視窗中調整試拍影像的白平衡。 不使用閃光燈時亦可進行試拍。

1 按一下 [ 其他功能 (Other Functions)]<sup>→</sup> 然後從出現的選 單中選擇 [ 測試拍攝 (Test shooting)] •

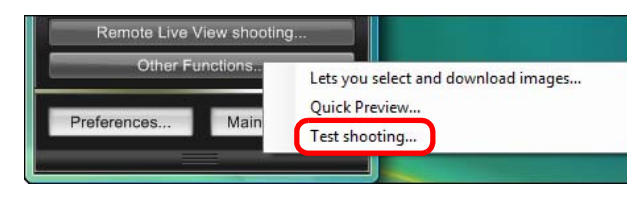

→拍攝的影像會顯示在 [測試拍攝 (Test Shooting)] 視窗中。

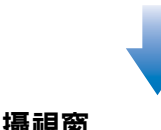

#### 測試拍攝視窗

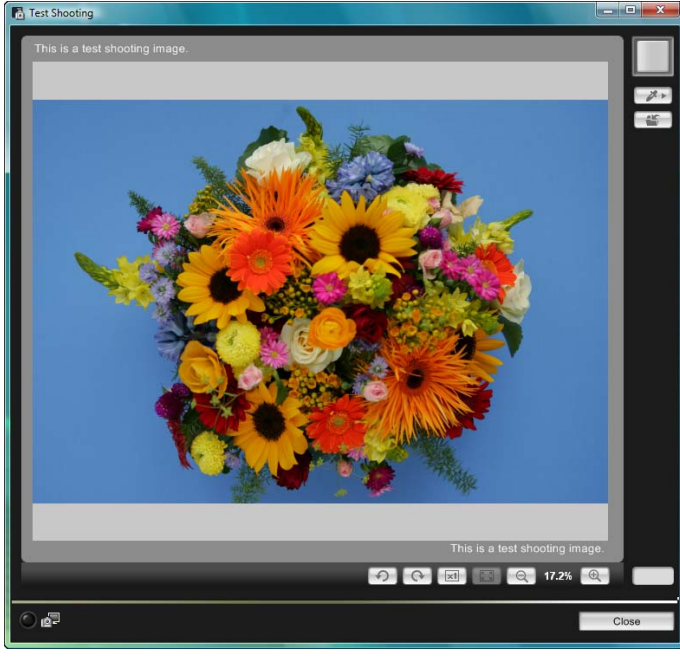

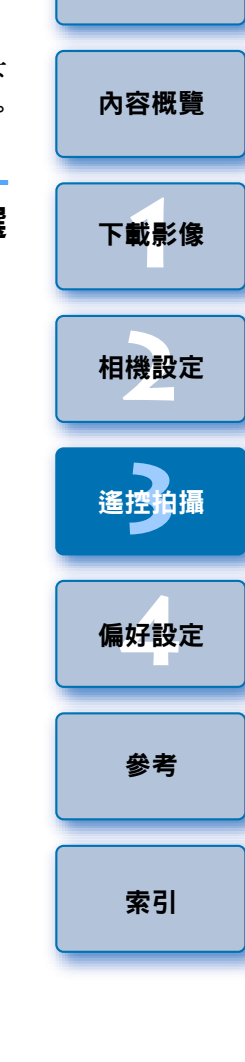

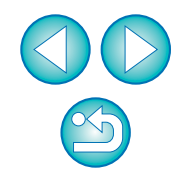

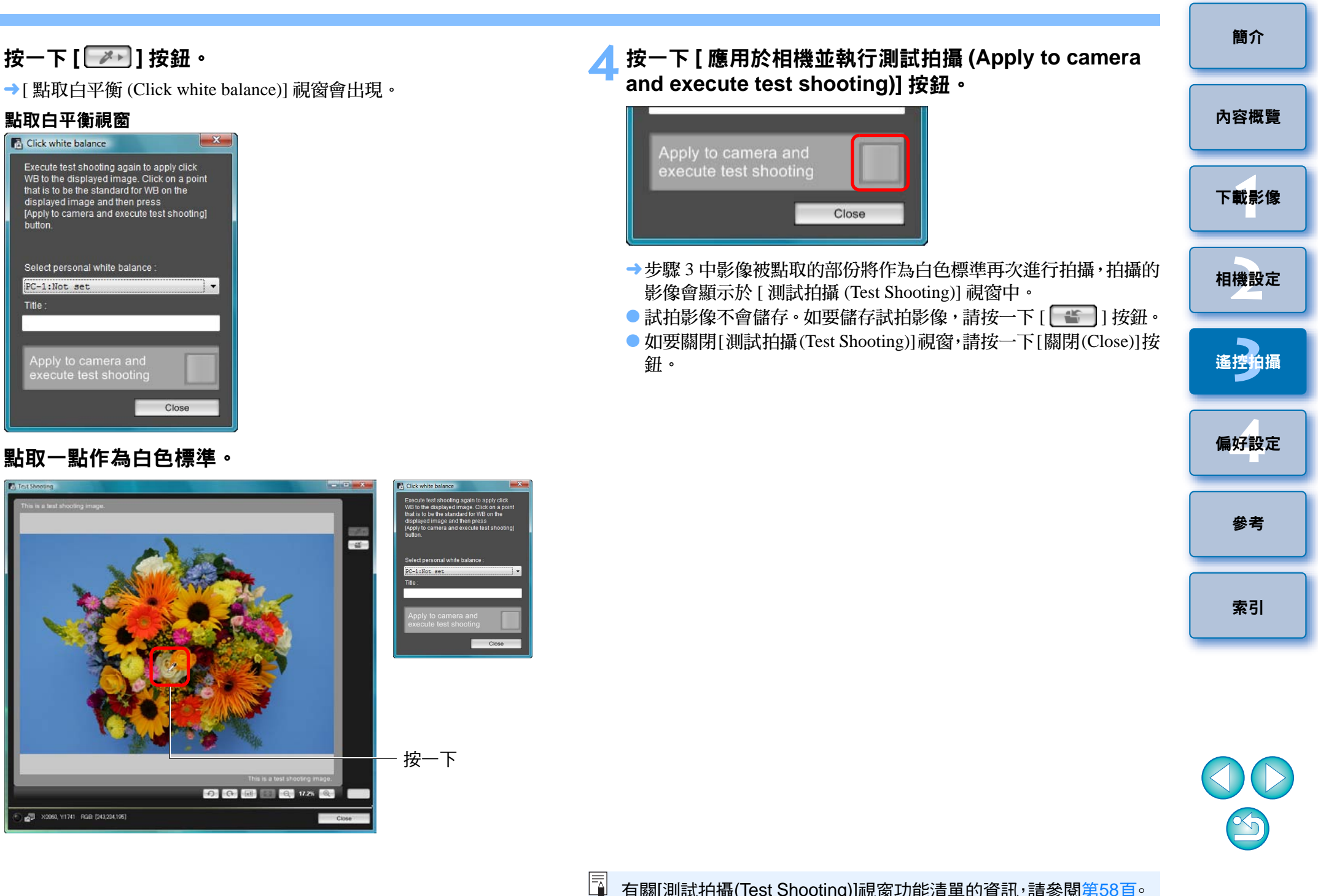

按一下[ 🗾 ] 按鈕。

Execute test shooting again to apply click

displayed image and then press [Apply to camera and execute test shooting]

Select personal white balance

execute test shooting

×2060, Y1741 RGB: (243,234,195)

Close

WB to the displayed image. Click on a point that is to be the standard for WB on the

點取白平衡視窗

R Click white balance

PC-1:Not set

button

## 調整相機的水平/垂直對準

您可以在[遙遠即時顯示視窗 (Remote Live View window)] 中顯示格線,操作方法與相機的即時顯示功能的操作方法相同,然後調整相機的水平/ 垂直對準。

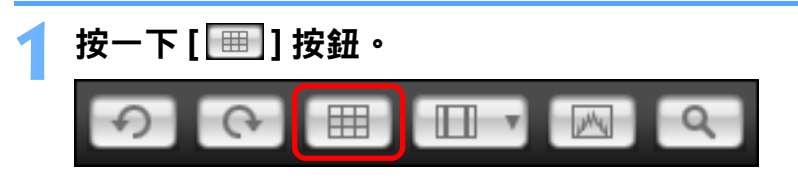

→格線會顯示在 [遙遠即時顯示視窗 (Remote Live View window)] 中。

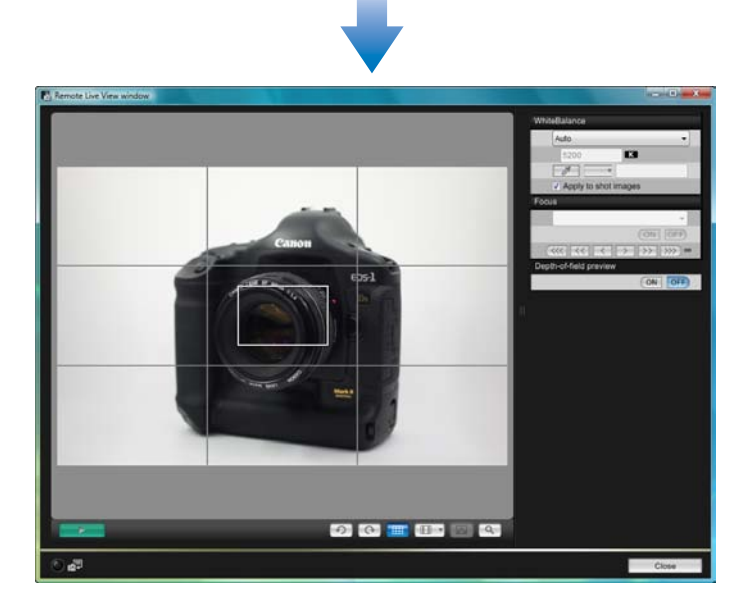

▶ 移動相機以調整水平/垂直對準。
 ● 如要取消格線顯示,請再按一下[Ⅲ]]按鈕。

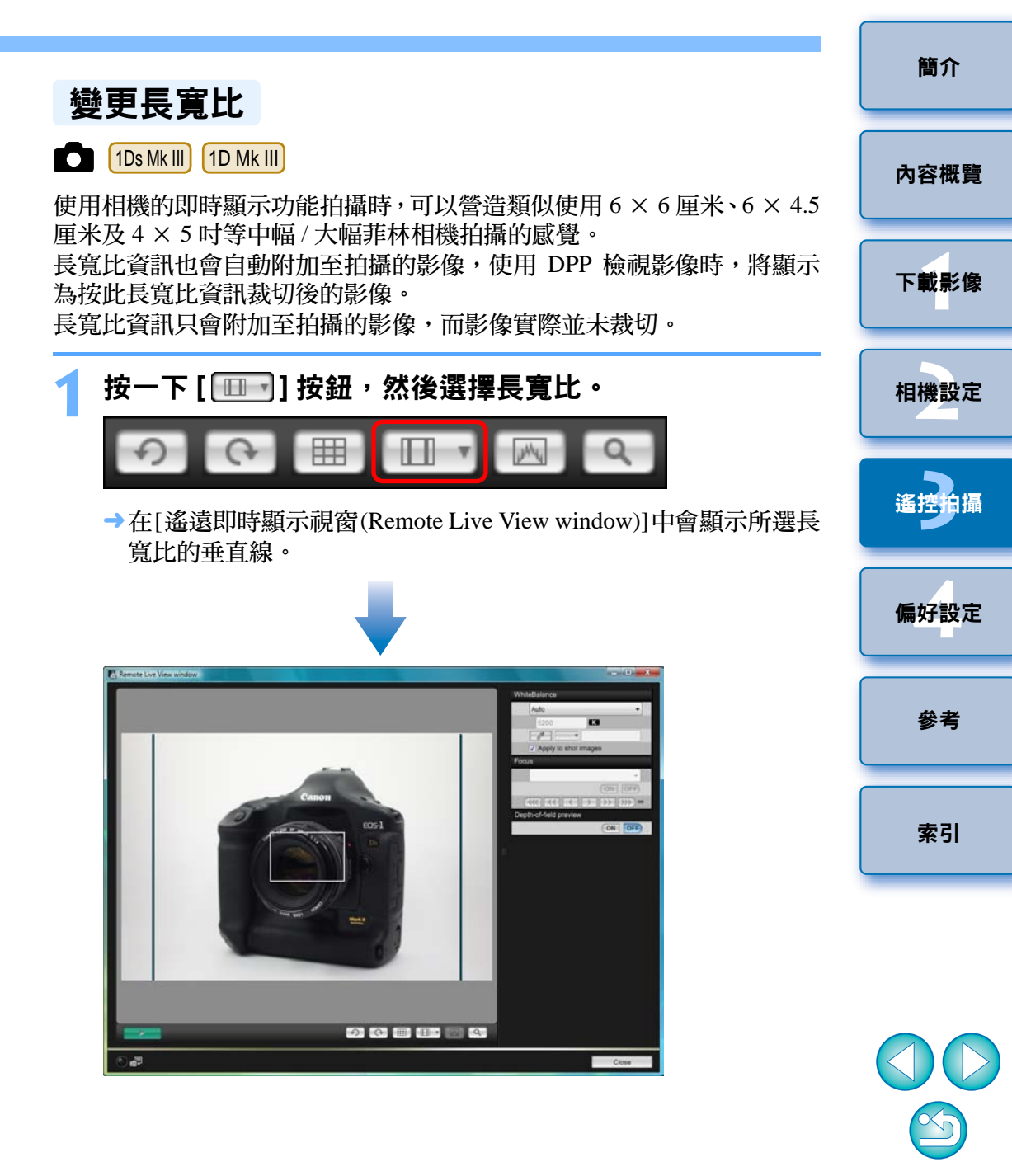

## ) 移動相機並構圖。

● 如要使長寬比回復正常狀態,請按一下[ □ ] 按鈕,然後選擇[ 關 (Off)]。

# 操作相機拍攝

即使已設定遙控拍攝,您仍然可以操作相機並與獨立操作相機拍攝時一樣 拍攝。由於拍攝的影像會儲存至電腦硬碟,故您可以拍攝大量影像而無需 擔心記憶卡的容量。

#### 顯示拍攝視窗 ( 第 26 <u>頁</u> )。

#### **)**按下相機的快門按鈕並拍攝。

→拍攝的影像會傳輸至電腦, DPP 會自動啟動並顯示拍攝的影像。

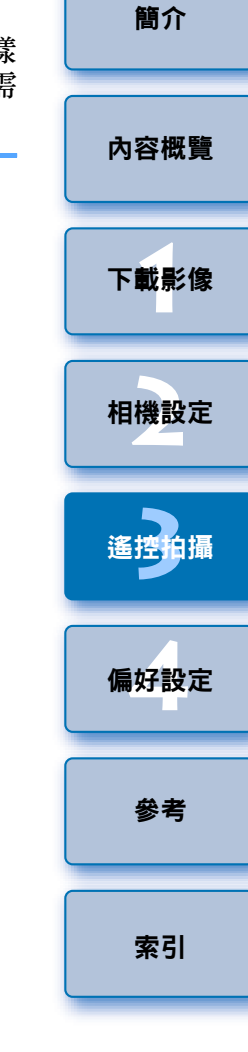

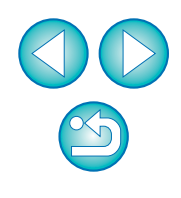

□ 顯示 [遙遠即時顯示視窗 (Remote Live View window)] 時,按下相機的 < SET > 按鈕 ( 50 Mk Ⅱ 50D 的即時顯示拍攝按鈕 ) 以在相機的液晶螢幕上顯示即時顯示影像並操作相機。

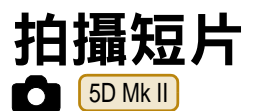

您可以使用 EU 控制相機,然後透過電腦螢幕拍攝短片。

## 準備相機以執行即時顯示拍攝。

●執行「遙遠即時顯示拍攝」中的步驟1至步驟3(第26頁)。

◎ 按一下 [ 即時顯示 / 短片功能設定 (Live View/Movie func. <sup>■</sup> set.)]。

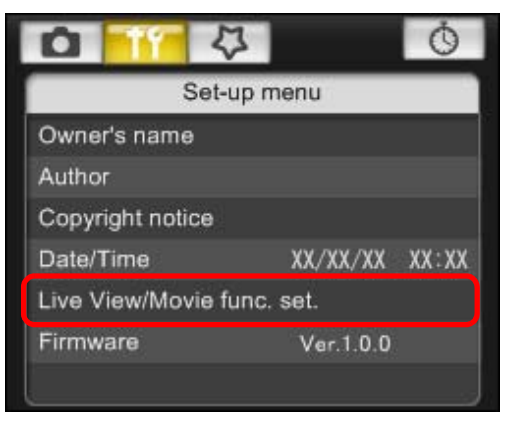

- →[即時顯示/短片功能設定(Live View/Movie func. set.)] 視窗會出現。
- 選擇[靜止影像+短片(Stills+movie)]及[短片顯示(Movie display)]<sup>,</sup>然後設定短片記錄大小。

| V func. setting                                                | Screen settings     |
|----------------------------------------------------------------|---------------------|
| Stills only                                                    | Exposure simulation |
| Stills+movie                                                   | Movie display       |
|                                                                | Wove display        |
| Iovie rec. size <ul> <li>1920x1080</li> <li>640x480</li> </ul> |                     |

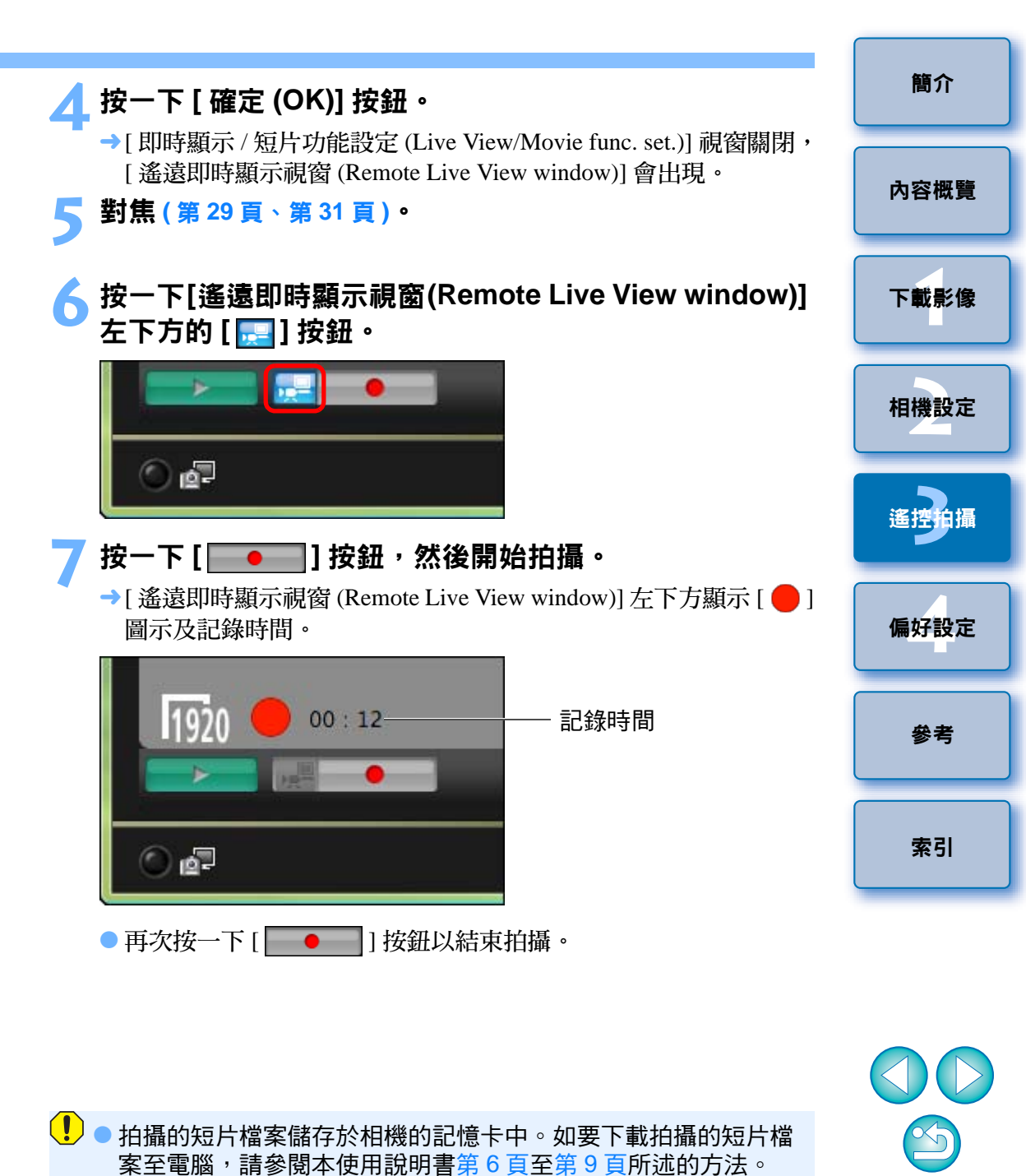

使用遙遠即時顯示拍攝操作相機以拍攝短片時,請在拍攝前按一

下 [ 🔜 ] 按鈕。

# 定時控制拍攝

您可以應用兩種定時拍攝,即相機按指定的時間或按指定的數量自動拍 攝。

## 定時拍攝

此功能可以在指定的時間後自動拍攝影像。

- 顯示拍攝視窗 (第 26 頁)。
- 按一下 [ 💿 ] 按鈕。
- →[ 定時拍攝設定 (Timer shooting settings)] 對話方塊會出現。
- 💈 輸入延遲時間<sup>,</sup>然後按一下 [ 開始 (Start)] 按鈕。
  - 在0秒至99分59秒之間輸入一個數值,以1秒為單位調整。
  - →在指定的時間後拍攝影像。

## 間隔定時拍攝

設定拍攝間隔及要拍攝的相片數量後,此功能可以自動拍攝影像。

- 顯示拍攝視窗 (第26頁)。
- →[定時拍攝設定 (Timer shooting settings)] 對話方塊會出現。
- ろ選 [ 間隔定時拍攝 (Interval timer shooting)] ∘

## 1 輸入拍攝間隔及拍攝相片數量。

- 在 5 秒至 99 分 59 秒之間輸入一個數值,以 1 秒為單位調整。
- 間隔定時拍攝數量的最小值為兩張。因電腦硬碟的可用空間而異, 間隔定時拍攝的可拍攝數量會有所不同。
- 按一下 [ 開始 (Start)] 按鈕。
- → 相機按指定的拍攝間隔及指定的拍攝數量拍攝。

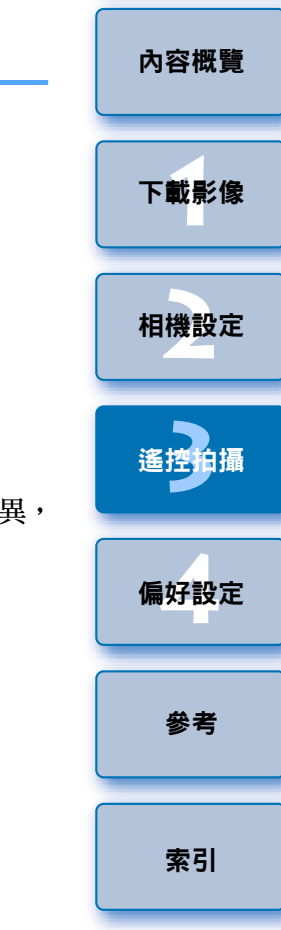

簡介

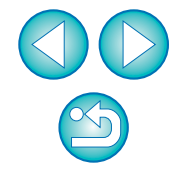

使用某些型號的電腦時,如您設定的拍攝間隔長度不足以完成影像 傳輸及儲存,便可能無法按指定的拍攝間隔拍攝。在這種情況下, 請設定較長的拍攝間隔並重新拍攝。 B 快門曝光

顯示拍攝視窗 ( 第 26 **頁** )。

◎ 連按兩下拍攝模式圖示<sup>,</sup>然後選擇 [B 快門 (BULB)]。

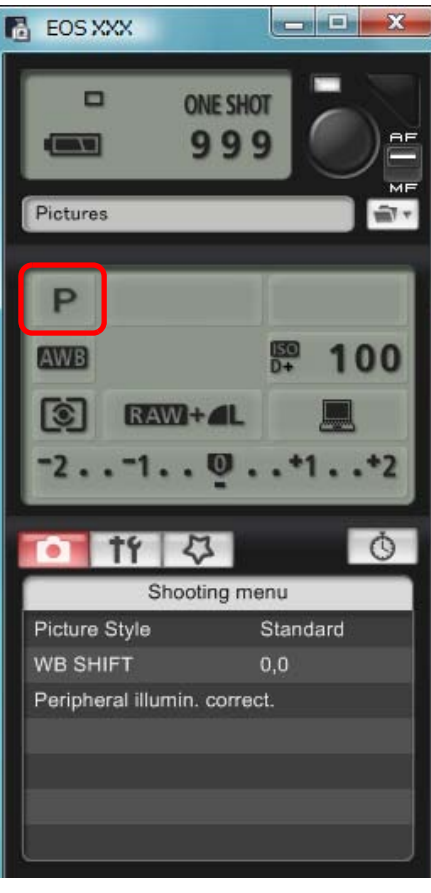

設定所需的光圈。 - - X EOS XXX **ONE SHOT** 999 - Tm Pictures F5.6 BULB AWB 100 3 RAW+ . . +2 Ŏ 11 I Shooting menu Picture Style Standard WB SHIFT Peripheral illumin. correct. 按一下 [ 🚺 ] 按鈕。 →[定時拍攝設定 (Timer shooting settings)] 對話方塊會出現。 輸入曝光時間,然後按一下 [開始 (Start)] 按鈕。 ● 在 5 秒至 99 分 59 秒之間輸入一個數值,以1秒為單位調整。

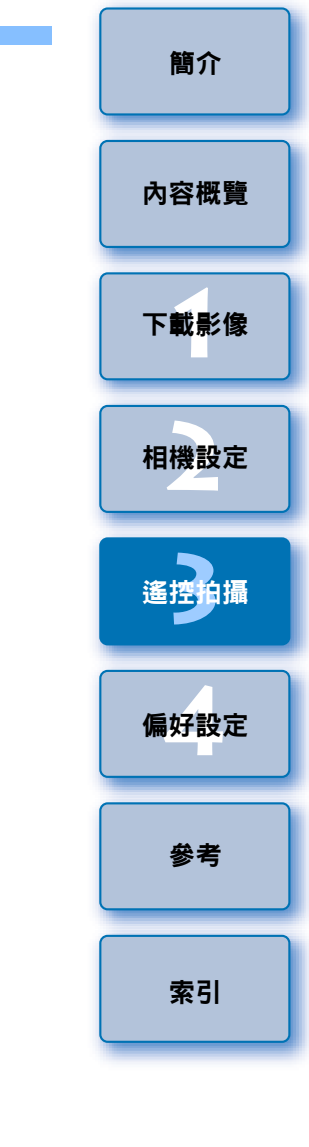

對於 1Ds Mk III 1D Mk III 5D Mk II 以外的相機,請將相機模式轉盤設為 <M>(手動曝光)。然後在拍攝視窗或相機上將快門速度設為 [B 快門 (BULB)]。

# 4 偏好設定

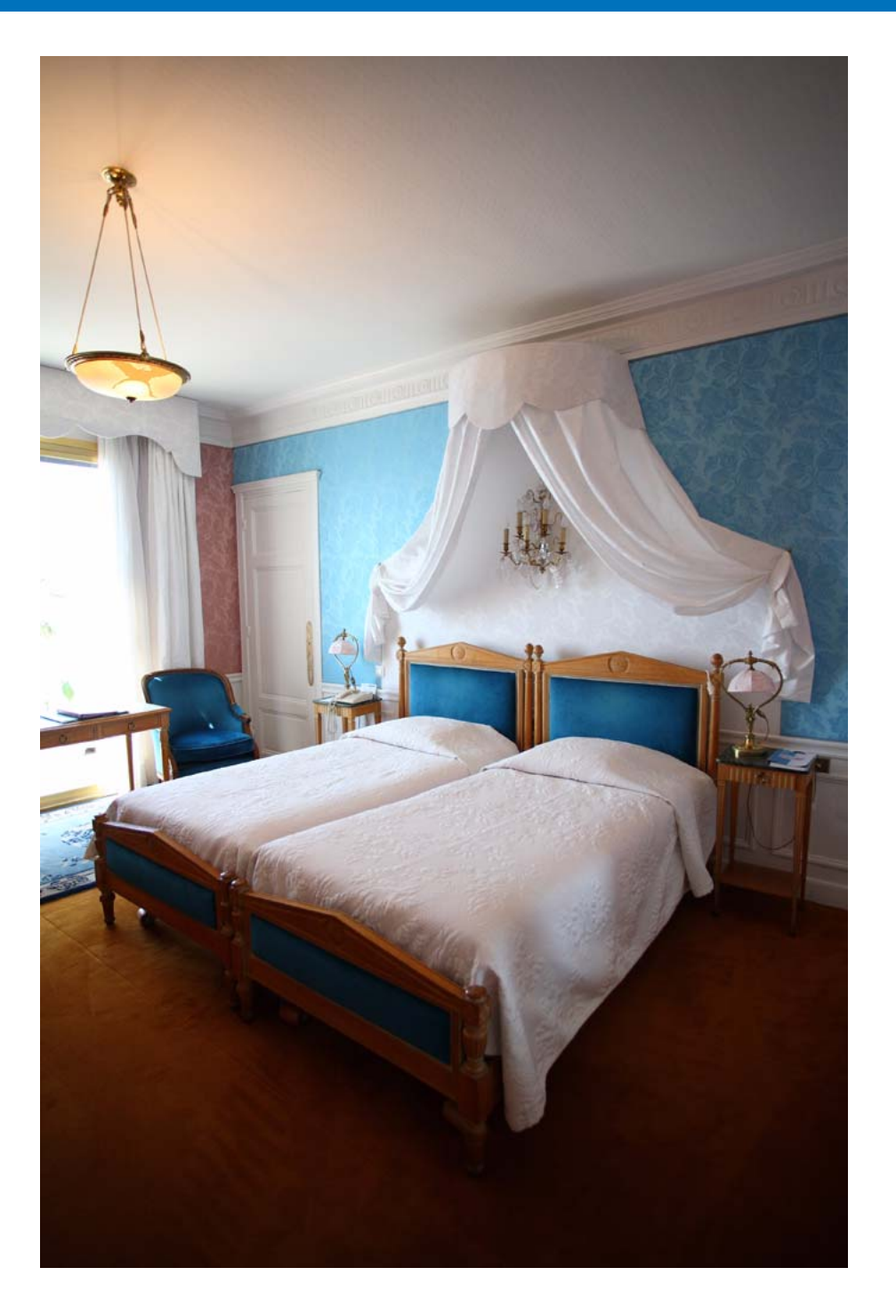

您可以在偏好設定視窗中變更各項 EU 功能以輕鬆使用。

| 偏好設定  | 42 |
|-------|----|
| 基本設定  | 42 |
| 目標資料夾 | 43 |
| 檔案名稱  | 43 |
| 下載影像  |    |
| 遙控拍攝  |    |
| 連結的軟件 |    |

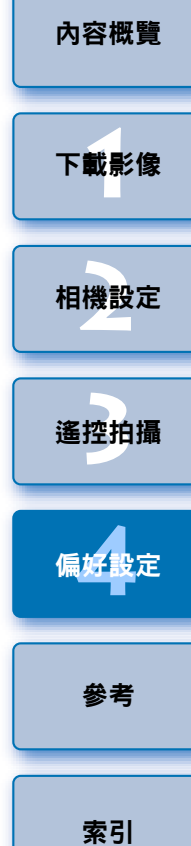

簡介

# 偏好設定

### 在主視窗中按一下 [ 偏好設定 (Preferences)] 按鈕。

→[偏好設定 (Preferences)] 對話方塊會出現。

指定所需的設定<sup>,</sup>然後按一下 [ 確定 (OK)] 按鈕。

→設定將應用於 EU。

## 基本設定

您可以指定 EU 啟動時的操作及是否啟用自動關閉電源功能。

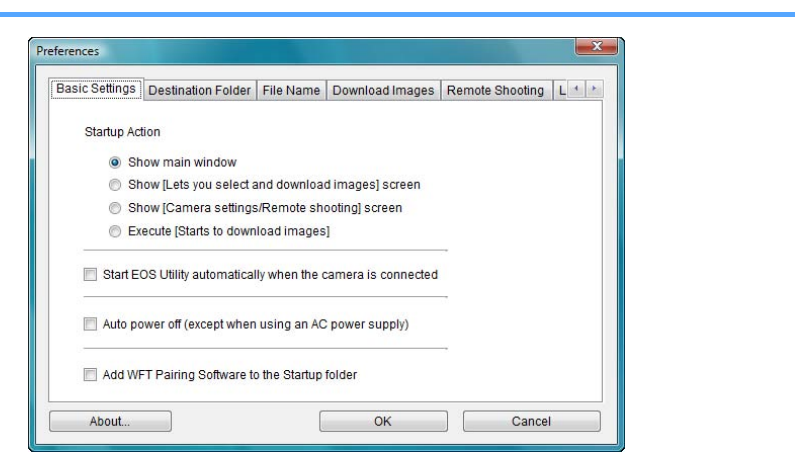

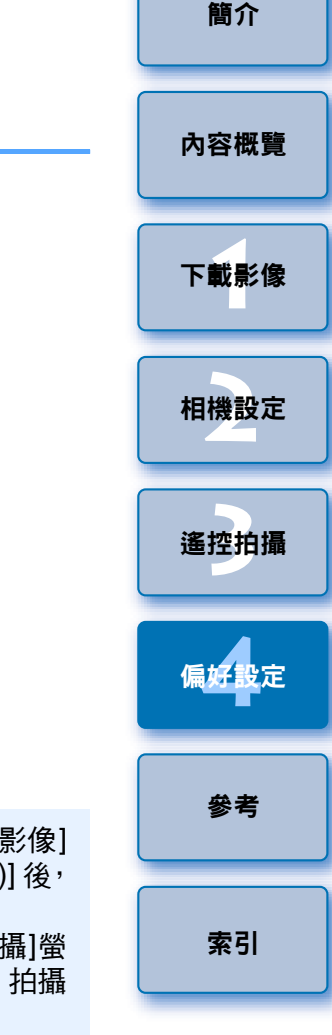

 在[啟動動作(Startup Action)]中選擇[顯示[允許選擇並下載影像] 螢幕(Show [Lets you select and download images] screen)]後, 檢視器視窗(第8頁)會出現。
 在[啟動動作(Startup Action)]中選擇[顯示[相機設定/遙控拍攝]螢 幕(Show [Camera settings/Remote shooting] screen)]後,拍攝 視窗(第12頁)會出現。
 在[啟動動作(Startup Action)]中選擇[執行[開始下載影像] (Execute [Starts to download images])]後,[儲存檔案(Save File)] 對話方塊(第6頁)會出現並開始下載影像至電腦。所有影像下 載完畢後,DPP 會自動啟動並在主視窗中顯示下載的影像。
 如您勾選[自動關閉電源(Auto power off)],相機的自動關閉電源 功能會啟用。如您移除核取標記,即使您在相機上設定了自動關 閉電源功能,自動關閉電源功能也會保持關閉(只在相機連接至 電腦時。)。
 如您勾選[將WFT 配對軟件加入至啟動資料夾(Add WFT Pairing)

Software to the Startup folder)],WFT配對軟件會加入至Windows

的開始選單。

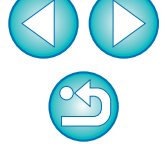

42

## 目標資料夾

您可以指定從相機下載的影像或遙控拍攝影像的儲存目標資料夾。

| eferences      |                                                                            |                  | ×                               |
|----------------|----------------------------------------------------------------------------|------------------|---------------------------------|
| Basic Settings | Destination Folder File                                                    | Name Download Im | mages Remote Shooting L · ·     |
| Destination    | Folder                                                                     |                  |                                 |
| C:\Use         | s\canon\Pictures                                                           |                  | Browse                          |
| Create sut     | folder next time this functi<br>nload Images<br>ote Shooting<br>tor Folder | ion is used      | ucany de created in uns folder. |
| Shootir        | g Date                                                                     |                  | ✓ Customize                     |
| Example        | E 🗀 C:\Users\canon\F<br>L. 🔁 2008_04_22                                    | Pictures         |                                 |
| About          |                                                                            | ОК               | Cancel                          |

## 檔案名稱

您可以指定從相機下載的影像或遙控拍攝影像的檔案名稱。

| Do not modify (Download Im | ages) 👻   |
|----------------------------|-----------|
| File Prefix                | Customize |
| IMG                        |           |
| Assign Sequence No.        |           |
| Number of Digits           | 4         |
| Start                      | 1         |
|                            |           |
|                            |           |

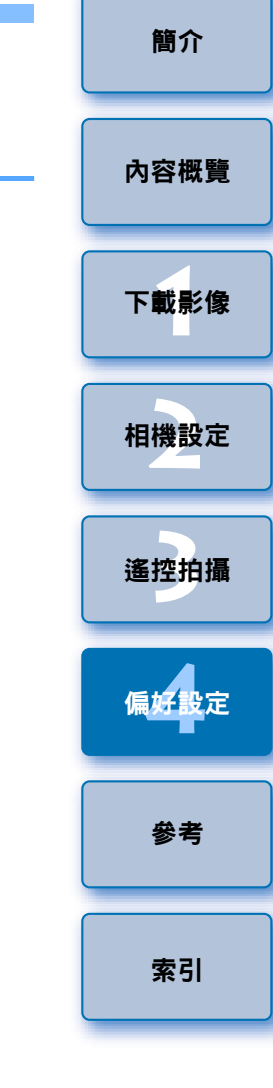

● 如要指定儲存目標資料夾,請按一下[瀏覽(Browse)]按鈕。按一下 [瀏覽 (Browse)] 按鈕並指定儲存目標資料夾後,在您指定的儲存 目標資料夾下會自動建立一個子資料夾。 指定影像檔案名稱時,請從清單方塊中選擇檔案命名規則。(如選 ● 勾選[下載影像(Download Images)]、[遙控拍攝(Remote Shooting)] 或[監視資料夾(Monitor Folder)]中其中一個,使用勾選的功能時會 擇 [請勿修改 (Do not modify)],影像會以相機中設定的檔案名稱 Š 儲存。) 您亦可按一下 [ 自訂 (Customize)] 按鈕以自訂檔案命名規 建立一個子資料夾。 則∘ 您可以從清單方塊中為建立的子資料夾選擇命名規則。您亦可按 ● 您可以個別設定檔案名稱的開首字元、編號位數及開始編號。 一下 [ 自訂 (Customize)] 按钮以自訂子資料夾命名規則。

## 下載影像

您可以按一下主視窗中的 [開始下載影像 (Starts to download images)], 然後從清單方塊中選擇要下載的影像。

| Basic Settings | Destination Folder     | File Name    | Download Images | Remote Shootin | ng L · · |
|----------------|------------------------|--------------|-----------------|----------------|----------|
| Settings for   | the (Starts to downloa | ad images) b | outton          |                |          |
| Setting        | s for downloaded ima   | ages         |                 |                |          |
| Image          | s not yet downloaded   | L            |                 | •              |          |
|                |                        |              |                 |                |          |
|                |                        |              |                 |                |          |
|                |                        |              |                 |                |          |
|                |                        |              |                 |                |          |
|                |                        |              |                 |                |          |
|                |                        |              |                 |                |          |
|                |                        |              |                 |                |          |
|                |                        |              |                 |                |          |
|                |                        |              |                 |                |          |

## 連結的軟件

從清單方塊中,您可以選擇從相機下載影像時或遙控拍攝影像時啟動連結的軟件。另,您可以按一下[設定(Settings)]按鈕,將第三方軟件註冊為連結的軟件。

## 

## 遙控拍攝

您亦可將遙控拍攝的影像儲存至相機內的記憶卡,無論拍攝時相機處於 哪個位置,都可啟用旋轉拍攝影像功能,在拍攝視窗(第55頁)中設定 旋轉角度。

|                  |               | ile ridinie | Download inlages |  |
|------------------|---------------|-------------|------------------|--|
| 🔲 Save also on t | he camera's r | memory car  | d                |  |
| 🔲 Rotate image   |               |             |                  |  |
|                  |               |             |                  |  |
|                  |               |             |                  |  |
|                  |               |             |                  |  |
|                  |               |             |                  |  |
|                  |               |             |                  |  |
|                  |               |             |                  |  |

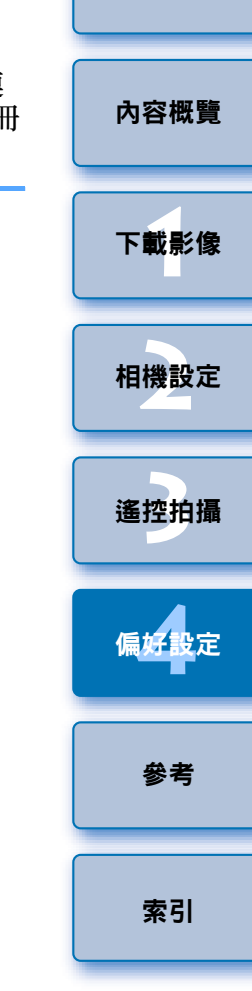

簡介

Š

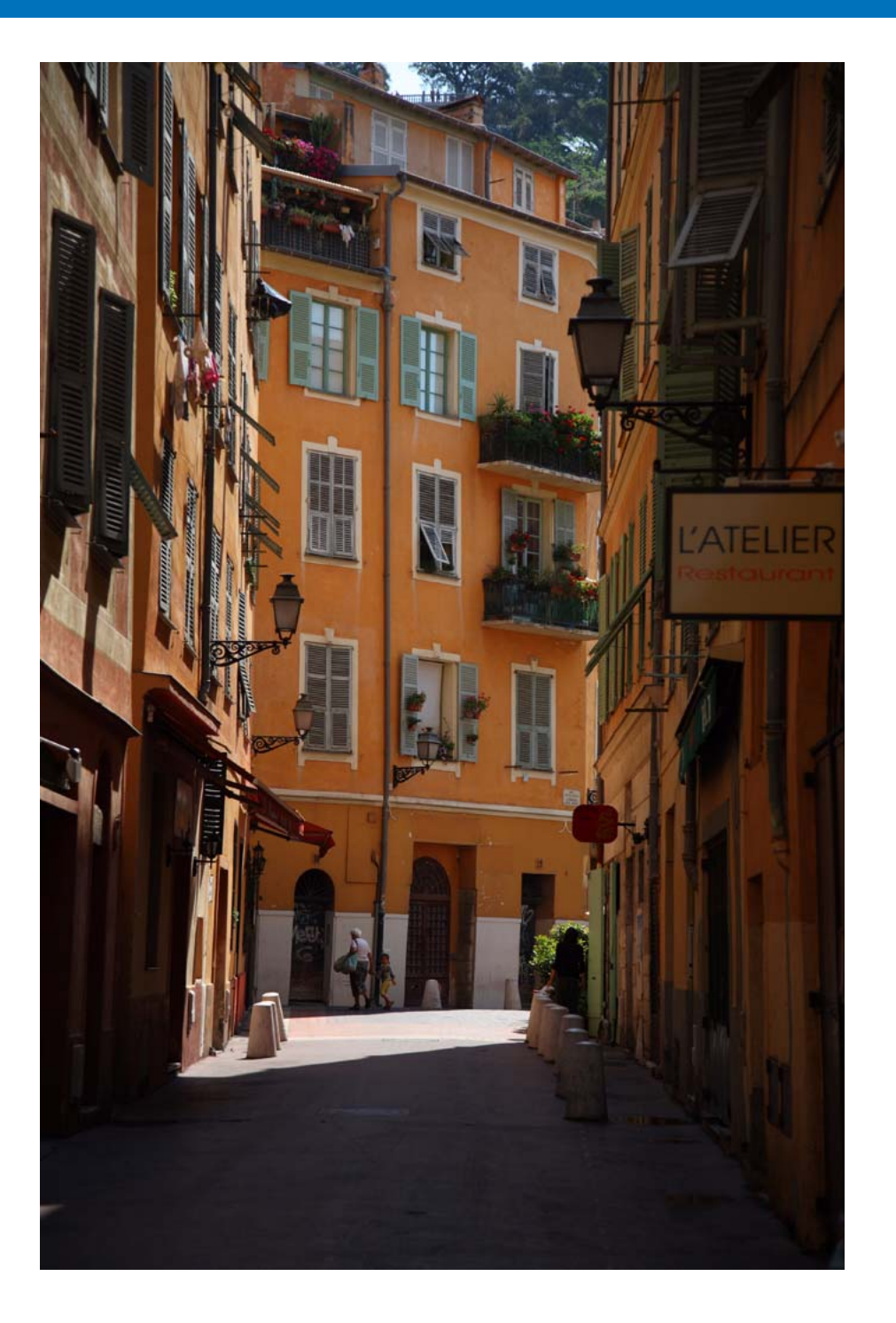

| 大杂考音符提供有助你谢姨徒田 FUI 你容到。                                                                | 簡介         |
|----------------------------------------------------------------------------------------|------------|
| 本参考革即提供有助念系保使用 EO 的負訊。<br>其中包括各種疑難排解方法、如何從電腦移除 EU 及各種視窗的說明。<br>本章最後章節提供的索引有助您輕易找到所需資訊。 | 內容概覽       |
| 疑難排解 46                                                                                | 下載影優       |
| 監視資料夾功能 ( 與 WFT-E2/E2A、E3/E3A 或 E4/                                                    |            |
| E4A 配合使用的功能 ) 47                                                                       |            |
| 與配件配合使用的功能                                                                             | 相機設定       |
| 記憶卡中的資料夾結構及檔案名稱 49                                                                     |            |
| 移除安裝軟件 49                                                                              | 遙控拍攝       |
| 將插頭固定至相機50                                                                             |            |
| 主視窗功能清單 51                                                                             | 偏好設定       |
| 檢視器視窗功能清單 52                                                                           |            |
| 註冊周邊亮度校正資料視窗功能清單 53                                                                    | <b>⇔</b> 妻 |
| 我的選單設定視窗功能清單                                                                           | 87<br>     |
| 拍攝視窗功能清單 55                                                                            |            |
| 遙遠即時顯示視窗功能清單                                                                           | 索引         |
| 變焦顯示視窗功能清單                                                                             |            |
| 測試拍攝視窗功能清單58                                                                           |            |
| 索引 59                                                                                  |            |
| 關於本使用說明書                                                                               |            |
| 商標聲明60                                                                                 |            |
|                                                                                        | $\sim$     |

如 EU 沒有正常操作,請參閱以下項目。

## 無法正確完成安裝

如您選擇 [系統管理員 (Administrator)] 或 [電腦系統管理員 (Computer administrator)] 以外的使用者設定權限,便無法安裝此軟件。請在 Windows Vista 中選擇 [系統管理員 (Administrator)] 權限或在 Windows XP 中選擇 [電腦系統管理員 (Computer administrator)] 權限的使用者設定。有關選擇使用者設定的詳細資訊,請參閱電腦使用說明書。

## EU 沒有啟動

如已將相機電源開關置於 < ON >, 而 EU 仍不啟動,請連按兩下桌面上的 [EOS Utility] 圖示,或按一下 [] 按鈕 (Windows XP 中的 [] 開始 (Start)] 按鈕 ),選擇 [所有程式 (All Programs)] ▶ [Canon Utilities] ▶ [EOS Utility] ▶ [EOS Utility] 以啟動 EU。

## EU 與相機無法通訊

- 如沒有達到系統要求,則EU無法在電腦上正確操作。請在兼容系統要求(第2頁)的電腦上使用EU。
- 請將介面連接線的插頭牢固地插入連接埠。連接鬆脫會導致錯誤及故障 (第5頁)。
- 確認相機電源開關置於 <ON>( 第 5 頁 )。
- 使用非EOS數碼相機專用佳能介面連接線時,EU與相機可能無法正常通訊(第5頁)。
- 請使用相機隨附的介面連接線直接連接相機與電腦。請勿使用集線器連接相機,否則可能會導致 EU 與相機無法正常通訊。
- 如電腦連接了多個USB裝置(不包括滑鼠或鍵盤),則相機可能無法正常 通訊。如相機無法正常通訊,請從電腦拔除滑鼠或鍵盤以外的其他USB 連接裝置。
- 請勿在同一台電腦上同時連接多台相機。同時連接兩台或兩台以上的相機可能導致其無法正常操作。
- 如相機電池電量不足,相機便無法與EU通訊。請更換電量充足的電池 或使用相機隨附的交流電轉接器套裝。電腦並不透過介面連接線為相機 供電。

## EU 與相機的通訊中斷

- 如您將自動關閉電源功能設為 [開 (ON)],此功能將自動關閉相機,相機 便無法與 EU 通訊。請從偏好設定視窗的 [基本設定 (Basic Settings)] 設 定頁 (第 42 頁)中取消勾選 [自動關閉電源 (Auto power off)],或將相 機的自動關閉電源功能設定為 [關 (OFF)]。
- 如相機與電腦連接後沒有執行任何操作,視乎電腦系統而定,螢幕上可能會出現確認訊息詢問您是否繼續保持與相機的通訊連接。如您在此訊息出現後不執行任何操作,通訊將中斷及 EU 將關閉。在這種情況下,請將相機電源開關置於 < OFF >,然後再置於 < ON > 並啟動 EU。
- 連接相機後,請勿使電腦進入睡眠模式。如連接相機的電腦進入了睡眠 模式,請勿在電腦仍處於睡眠模式時拔除介面連接線。電腦與相機仍然 連接時,請確保電腦處於運行狀態。視乎電腦型號而定,如在電腦的睡 眠模式下拔除介面連接線,可能會導致電腦無法正確還原至運行狀態。 有關睡眠模式的更多資訊,請參閱電腦使用說明書。

## 使用 EU 遙控拍攝的影像無法在 DPP 中顯示

 ● 在Digital Photo Professional中,選擇[工具(Tools)]選單▶[將資料夾與EOS Utility 同步 (Sync folder with EOS Utility)]。

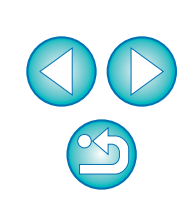

# 監視資料夾功能(與WFT-E2/E2A、E3/E3A或E4/E4A配合使用的功能)

此功能應用於使用無線檔案傳輸器 WFT-E2/E2A、E3/E3A 或 E4/E4A(另購 配件)時,使用 Digital Photo Professional (以下簡稱 DPP)即時查看影像。 有關設定 WFT-E2/E2A、E3/E3A 或 E4/E4A 的詳細資訊,請參閱 WFT-E2/ E2A、E3/E3A 或 E4/E4A 隨附的使用說明書。

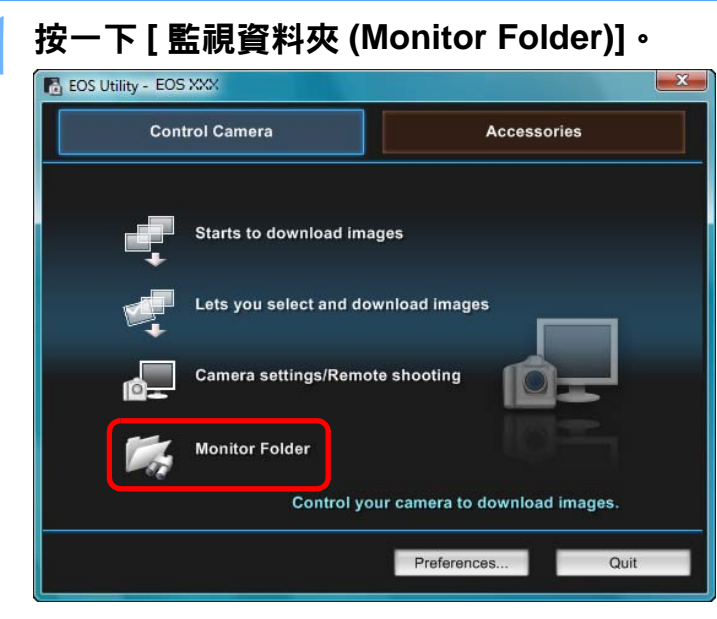

→[監視資料夾 (Monitor Folder)] 對話方塊會出現。

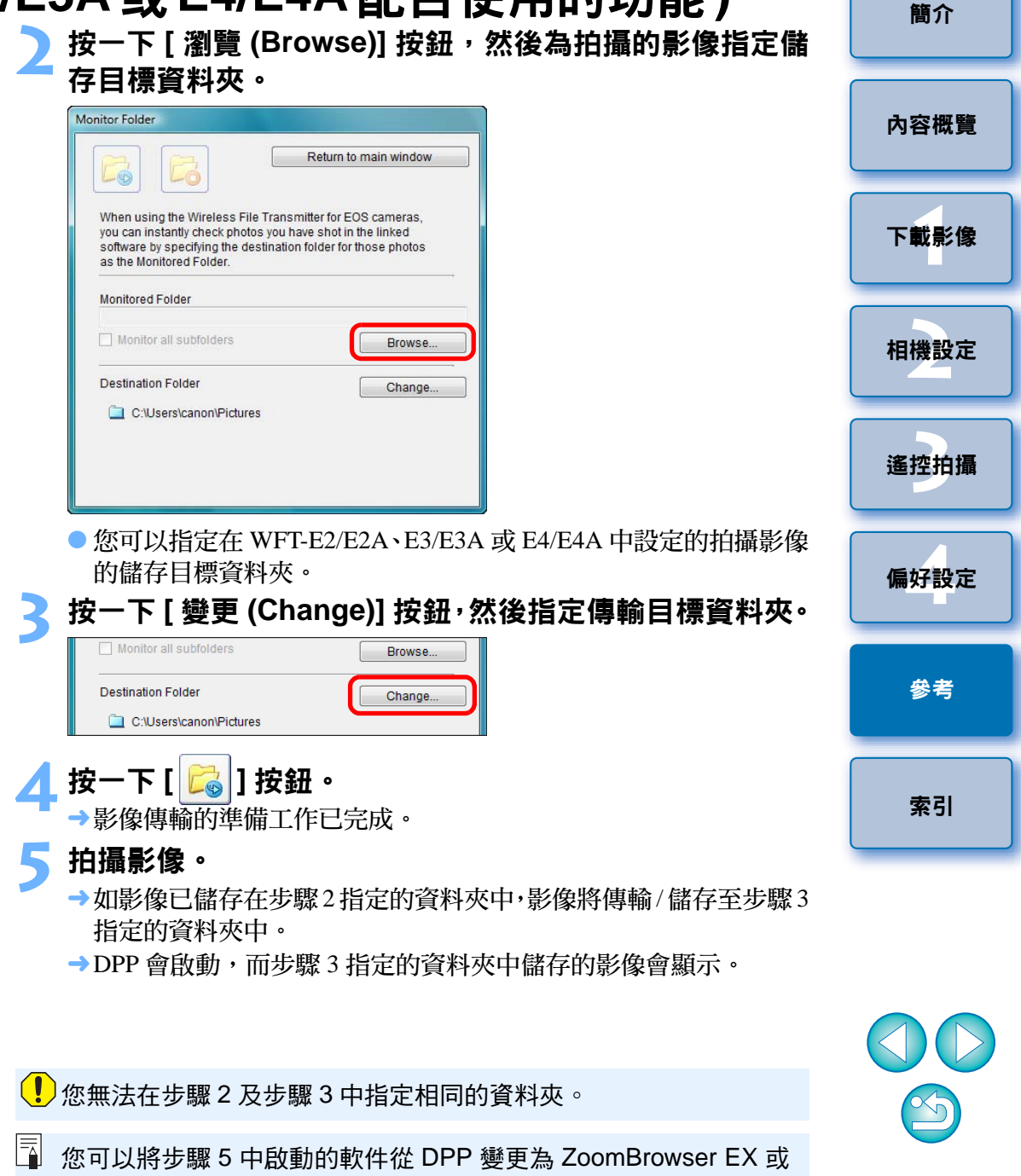

其他軟件(第44頁)。

# 與配件配合使用的功能

如您擁有無線檔案傳輸器 WFT-E2/E2A、E3/E3A 或 E4/E4A(另購配件)或 原始資料安全套裝 OSK-E3(另購配件),則可以使用 EU 啟動之前提及的 配件軟件。您亦可啟動 Picture Style Editor(相片風格檔案建立軟件)。 有關各軟件使用的詳細資訊,請參閱軟件使用說明書。有關相片風格檔 案,請參閱第 19頁。

### 連接相機與電腦,然後啟動 EU(第5頁)。

#### 按一下 [ 配件 (Accessories)] 設定頁。

| EOS Utility - EOS XXX<br>Control Camera | Accessories                       |
|-----------------------------------------|-----------------------------------|
|                                         |                                   |
| Starts to download                      | images                            |
| Lets you select and                     | download images                   |
| Camera settings/Re                      | mote shooting                     |
| Monitor Folder                          |                                   |
| Contro                                  | l your camera to download images. |
|                                         | Preferences Quit                  |

→[配件 (Accessories)] 設定頁會出現。

| 2 | 按一 | 下要啟動的軟件 | c |
|---|----|---------|---|
|   |    |         |   |

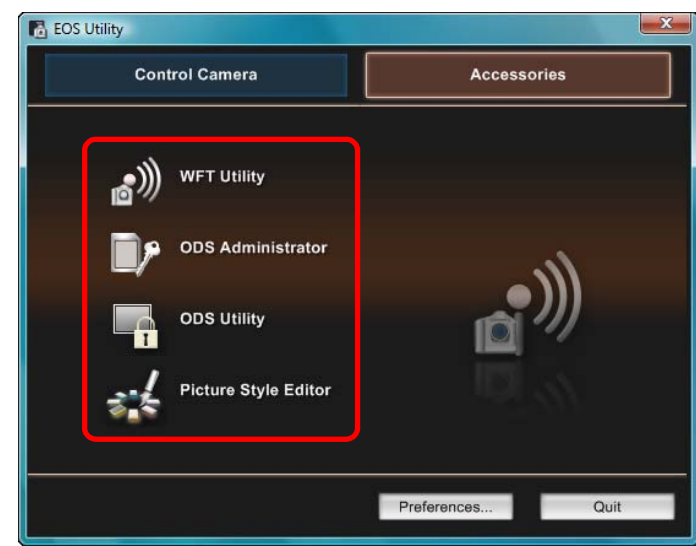

→已點選的軟件會啟動。

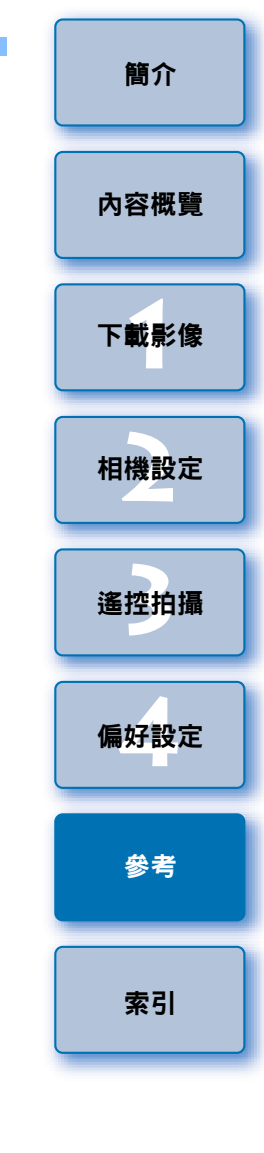

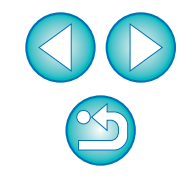

# 記憶卡中的資料夾結構及檔案名稱 -

相機拍攝的影像會按以下資料夾結構及檔案名稱儲存於記憶卡的 [DCIM] 資料夾中。使用讀卡器將影像複製到電腦時,請參閱以下資訊。

| $\frown$ | $\frown$ |                                                                                  |                                        |
|----------|----------|----------------------------------------------------------------------------------|----------------------------------------|
|          | xxxEOS1D | 檔案名稱                                                                             | 影像類型                                   |
| DOIN     | 式        | ****YYYY.JPG                                                                     | JPEG 影像                                |
|          | xxxCANON | ****YYYY.CR2                                                                     | RAW 影像                                 |
|          |          | ****YYYY.MOV                                                                     | MOV 短片                                 |
|          |          | ****YYYY.WAV                                                                     | 音頻檔案                                   |
|          |          | <ul> <li>出廠時或相機內設定的<br/>檔案名稱的「****」位</li> <li>檔案名稱中的「YYYY<br/>一個四位數字。</li> </ul> | 的相機特定字串會出現在<br>置。<br>」代表 0001-9999 之間的 |
|          | CANONMS  | 包括一個可以使用相機管<br>的檔案。                                                              | 理 [DCIM] 資料夾中影像                        |

- 資料夾名稱中的「 xxx」代表 100 至 999 之間的一個三位數字。
- 對於 1D 系列的相機, CF 卡及 SD 卡的資料夾結構相同。
- 在相機上執行DPOF設定時,[MISC]資料夾會建立。管理DPOF設定 的檔案會儲存在 [MISC] 資料夾中。

# 移除安裝軟件

- 開始移除安裝軟件前,請結束所有正在使用的程式。
- 如要移除驅動程式,請以系統管理員權限登入。
- 如要防止電腦系統故障,軟件移除安裝完成後,請務必重新啟動電腦。
   不重新啟動電腦而再次安裝軟件可能會導致電腦故障。
- 按一下[] 按鈕 (Windows XP 中的 [開始 (Start)] 按鈕), 選擇 [所有程式 (All Programs)]▶[Canon Utilities]▶ [EOS Utility]▶[EOS Utility 移除安裝 (EOS Utility Uninstall)]。
- ) 根據螢幕訊息繼續移除安裝**。**
- →軟件移除安裝完成。

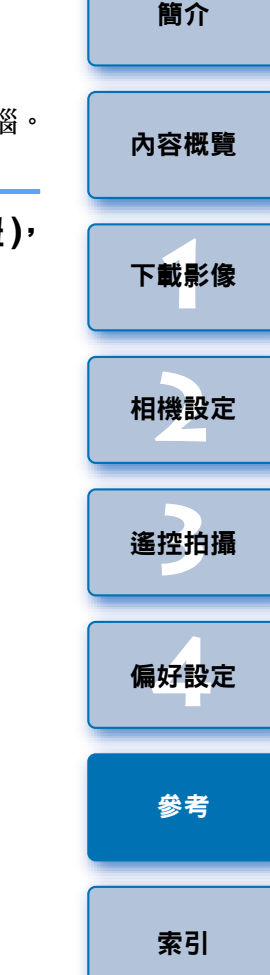

# 指定 Adobe RGB 後,相機拍攝影像的檔案名稱將以底線「\_」作為首字元。

# 將插頭固定至相機

1Ds Mk III 1D Mk III

使用連接線保護器將插頭固定至相機,以防遙控拍攝過程中插頭鬆脫。

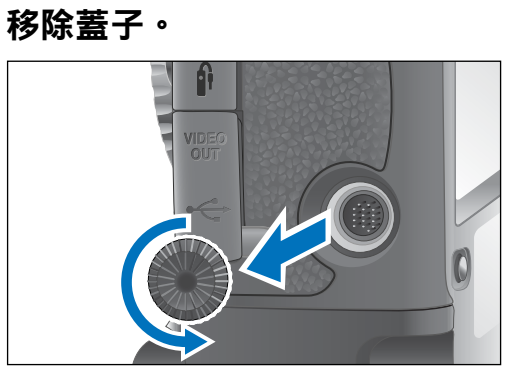

將蓋子安裝在固定螺絲上。

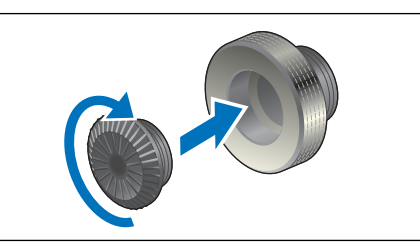

將連接線的小插頭端連接至相機的 < 🔶 > 端子。

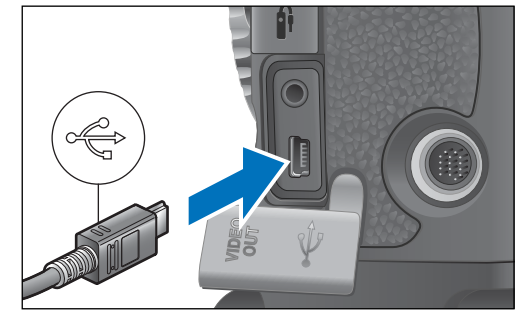

●請將 < - ← > 標記朝向相機正面以連接插頭。

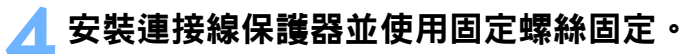

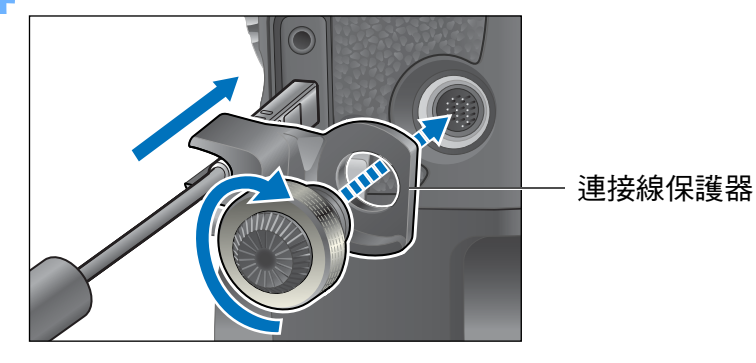

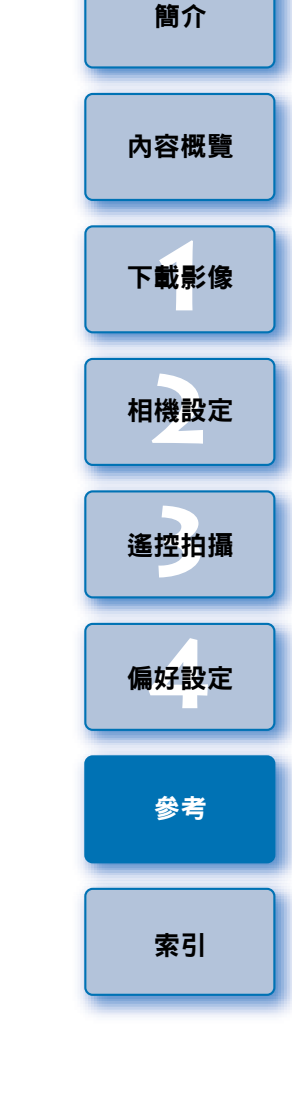

# 主視窗功能清單

#### 控制相機設定頁

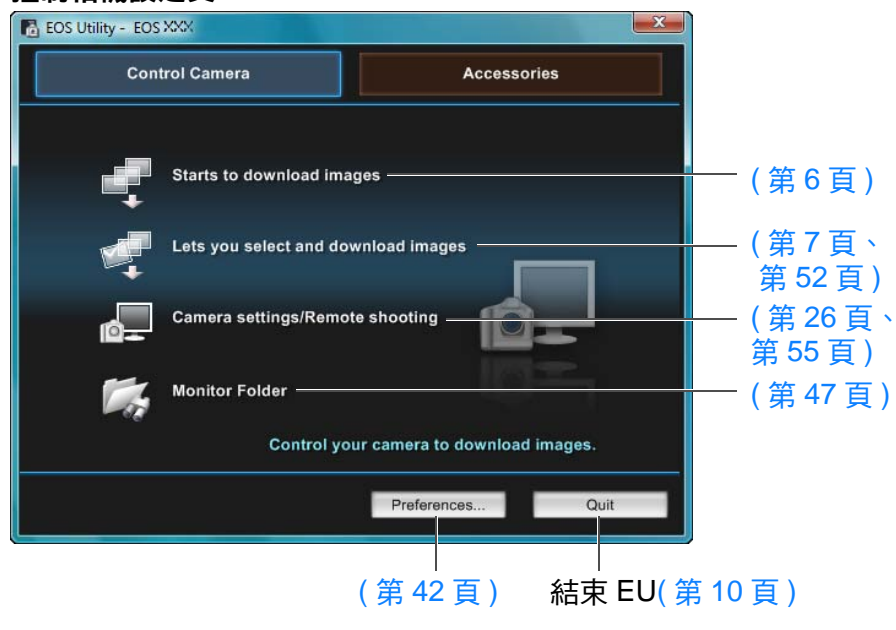

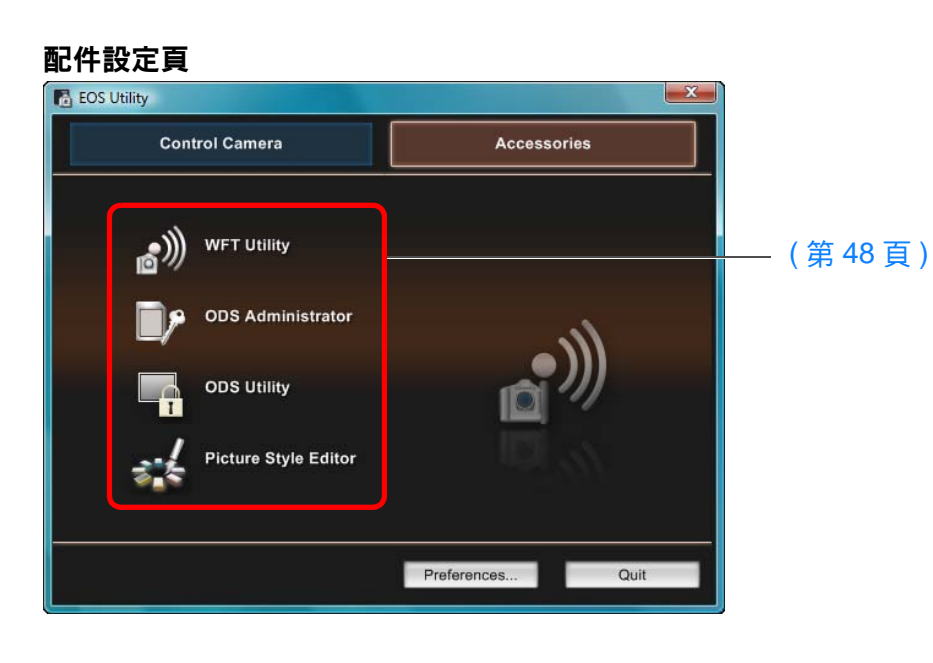

| 間71  |
|------|
| 內容概覽 |
| 下載影像 |
| 相機設定 |
| 遙控拍攝 |
| 偏好設定 |
| 參考   |
| 索引   |

## 檢視器視窗功能清單 (第7頁)

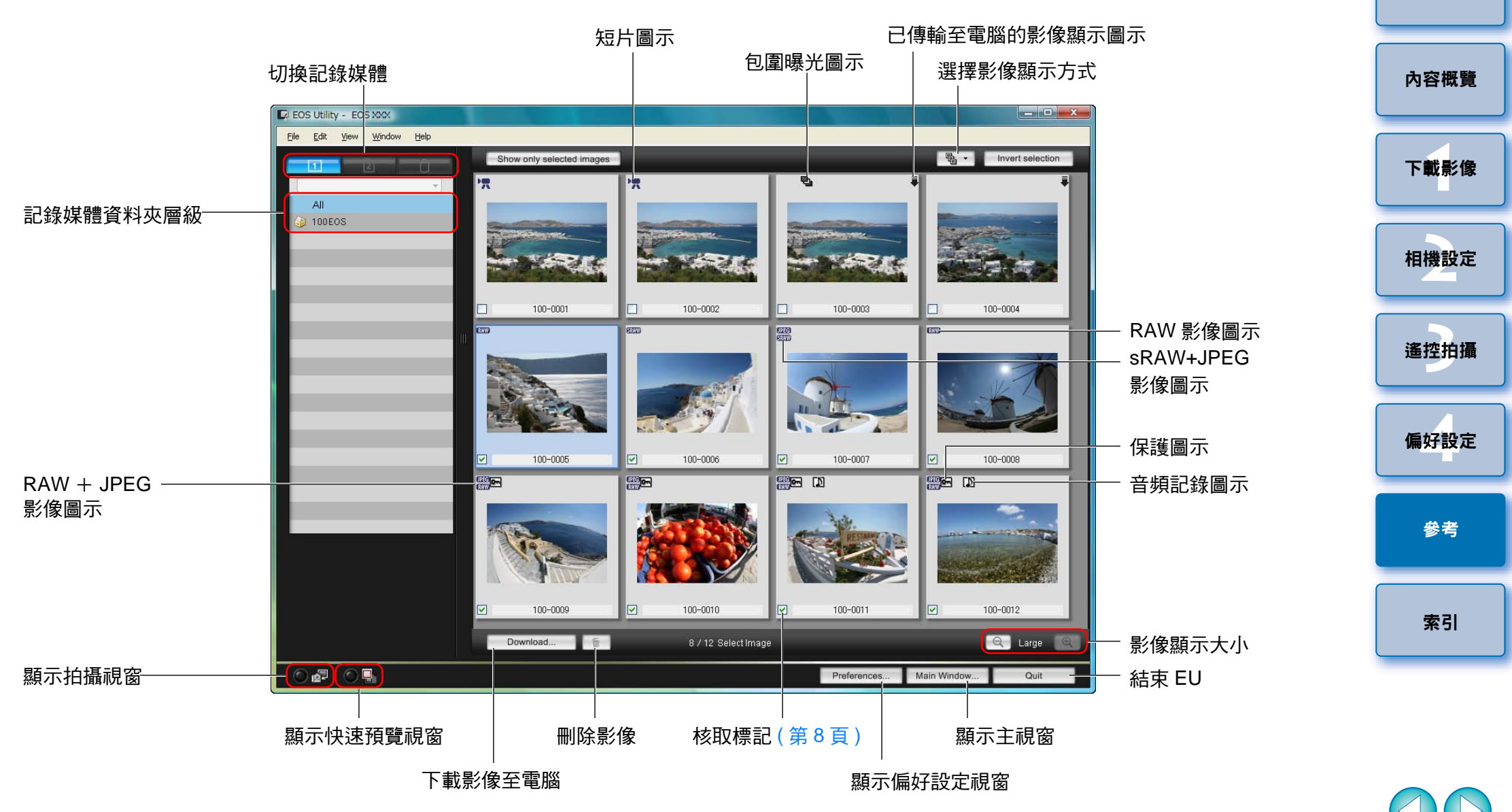

× j

## 註冊周邊亮度校正資料視窗功能清單 (第22頁)

| Register peripheral illumination correction data                                                                          |                                                                                                    |                                                                                                    |                                                                                                    | 內容概覽                                                                                                    |
|----------------------------------------------------------------------------------------------------|----------------------------------------------------------------------------------------------------|----------------------------------------------------------------------------------------------------|----------------------------------------------------------------------------------------------------|----------------------------------------------------------------------------------------------------|
| All lenses                                                                                                    | Ultra wide and wide Standard and medium telephoto Select a lens category                                                                                                    | Telephoto                                                                                                    | ── 鏡頭類型                                                                                                    | 下載影像                                                                                                    |
| L lenses only                                                                                                    | Macro                                                                                                    | QID                                                                                                    |                                                                                                    | 相機設定                                                                                                    |
| <ul> <li>□ EF-S10-22mm f/3.5-4.5 USM</li> <li>☑ EF-S17-55mm f/2.8 IS USM</li> <li>☑ EF-S17-85mm f/4-5.6 IS USM</li> </ul> |                                                                                                    |                                                                                                    |                                                                                                    | 遙控拍攝                                                                                                    |
| <ul> <li>EF-S18-55mm f/3.5-5.6</li> <li>EF-S18-55mm f/3.5-5.6 IS</li> <li>EF-S18-55mm f/3.5-5.6 USM</li> </ul>            |                                                                                                    |                                                                                                    | 时一沃油大「泥塘会西西西                                                                                                    | 偏好設定                                                                                                    |
| EF-S55-250mm f/4-5.6 IS     EF-S60mm f/2.8 Macro USM                                                                      |                                                                                                    |                                                                                                    | 一顯小透過在[選擇鏡頭類型<br>(Select a lens category)]中<br>選擇的鏡頭類型                                                                                                    | 參考                                                                                                    |
| Extender EF1.4X II EF2X II                                                                                                | Show select                                                                                                    | cted lenses only                                                                                                    | — 只顯示已註冊的鏡頭                                                                                                    | 索引                                                                                                    |
| 22 / 40                                                                                                    | ОК                                                                                                    | Cancel                                                                                                    |                                                                                                    |                                                                                                    |
|                                                                                                    | Register peripheral illumination correction data         All lenses         All lenses         L lenses only         EF-S10-22mm f/3.5-4.5 USM         EF-S17-55mm f/2.8 IS USM         EF-S17-55mm f/2.8 IS USM         EF-S17-85mm f/4-5.6 IS USM         EF-S18-55mm f/3.5-5.6 IS         EF-S18-55mm f/3.5-5.6 IS         EF-S18-55mm f/3.5-5.6 USM         EF-S18-55mm f/3.5-5.6 USM         EF-S55-250mm f/4-5.6 IS         EF-S60mm f/2.8 Macro USM         Extender       EF1.4X II         EF2X II         22 / 40 | Register peripheral illumination correction data         Image: Standard and medium telepholo         All lenses         Image: Standard and medium telepholo         Select a lens category         Image: Standard and medium telepholo         Image: Lenses only         Image: Standard and medium telepholo         Select a lens category         Image: Standard and medium telepholo         Select a lens category         Image: Standard and medium telepholo         Select a lens category         Image: Select a lens category         Image: Select a lens categor | Register peripheral illumination correction data         Image: Contract of the second second secon | Register peripheral illumination correction data         Image: All longies         All longies         Select a lens category         Data and wide         Select a lens category         Data and wide         EF-S10-22mm f/3 5-4 5 USM         EF-S17-55mm f/2.8 Is USM         EF-S17-55mm f/2.8 Is USM         EF-S17-55mm f/2.8 Is USM         EF-S18-55mm f/3.5 - 6         EF-S18-55mm f/3.5 - 6         EF-S18-55mm f/3.5 - 8         EF-S18-55mm f/3.5 - 8         EF-S18-55mm f/3.5 - 8         EF-S18-55mm f/3.5 - 8         EF-S18-55mm f/3.5 - 8         EF-S18-55mm f/3.5 - 8         EF-S18-55mm f/3.5 - 8         EF-S18-55mm f/3.5 - 8         EF-S18-55mm f/3.5 - 8         EF-S18-55mm f/3.5 - 8 |

相機中已註冊的鏡頭數目 / 可註冊鏡頭數目

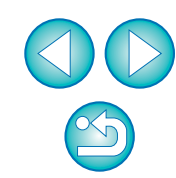

## 我的選單設定視窗功能清單 (第23頁)

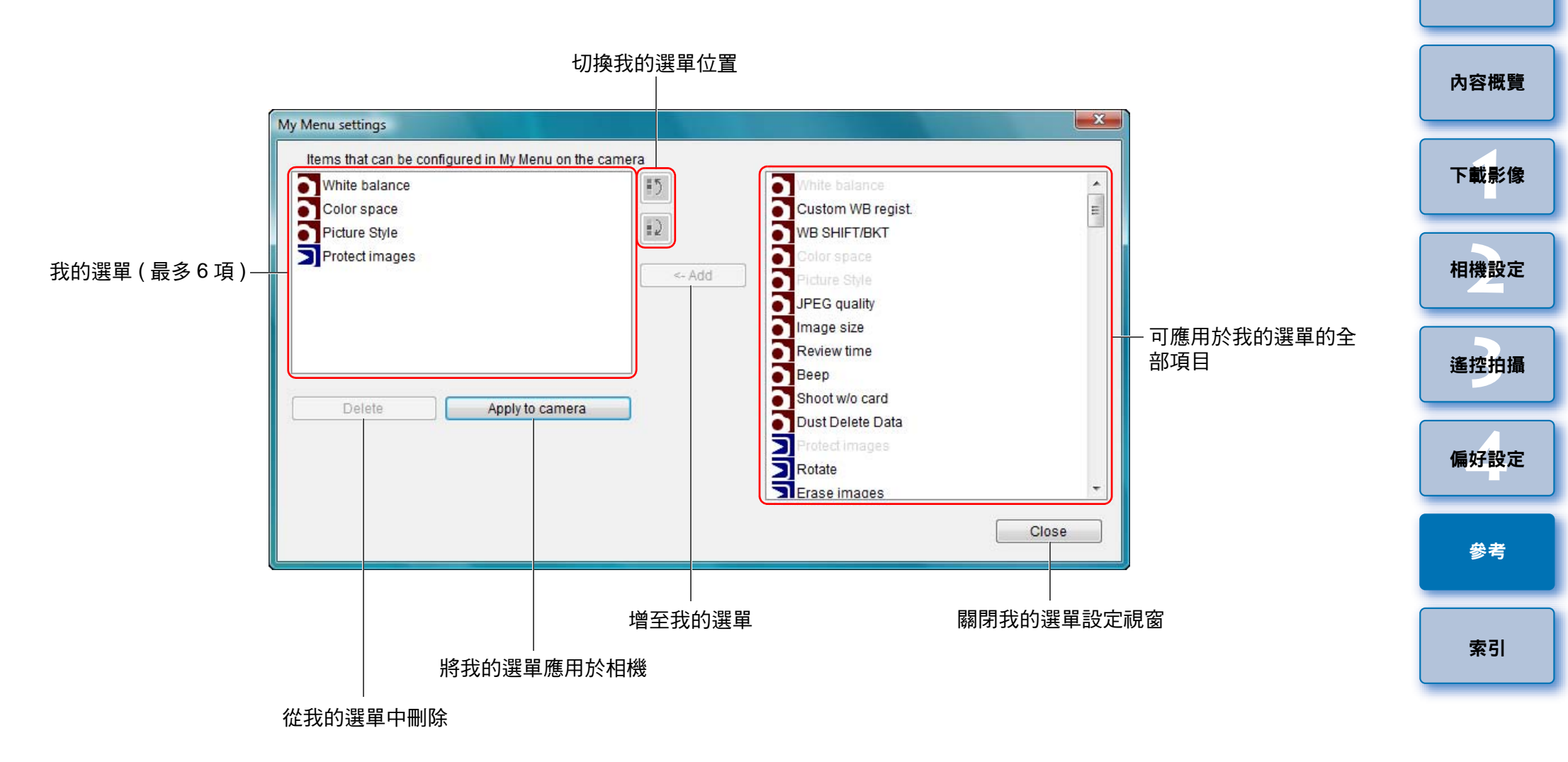

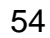

× j

拍攝視窗功能清單

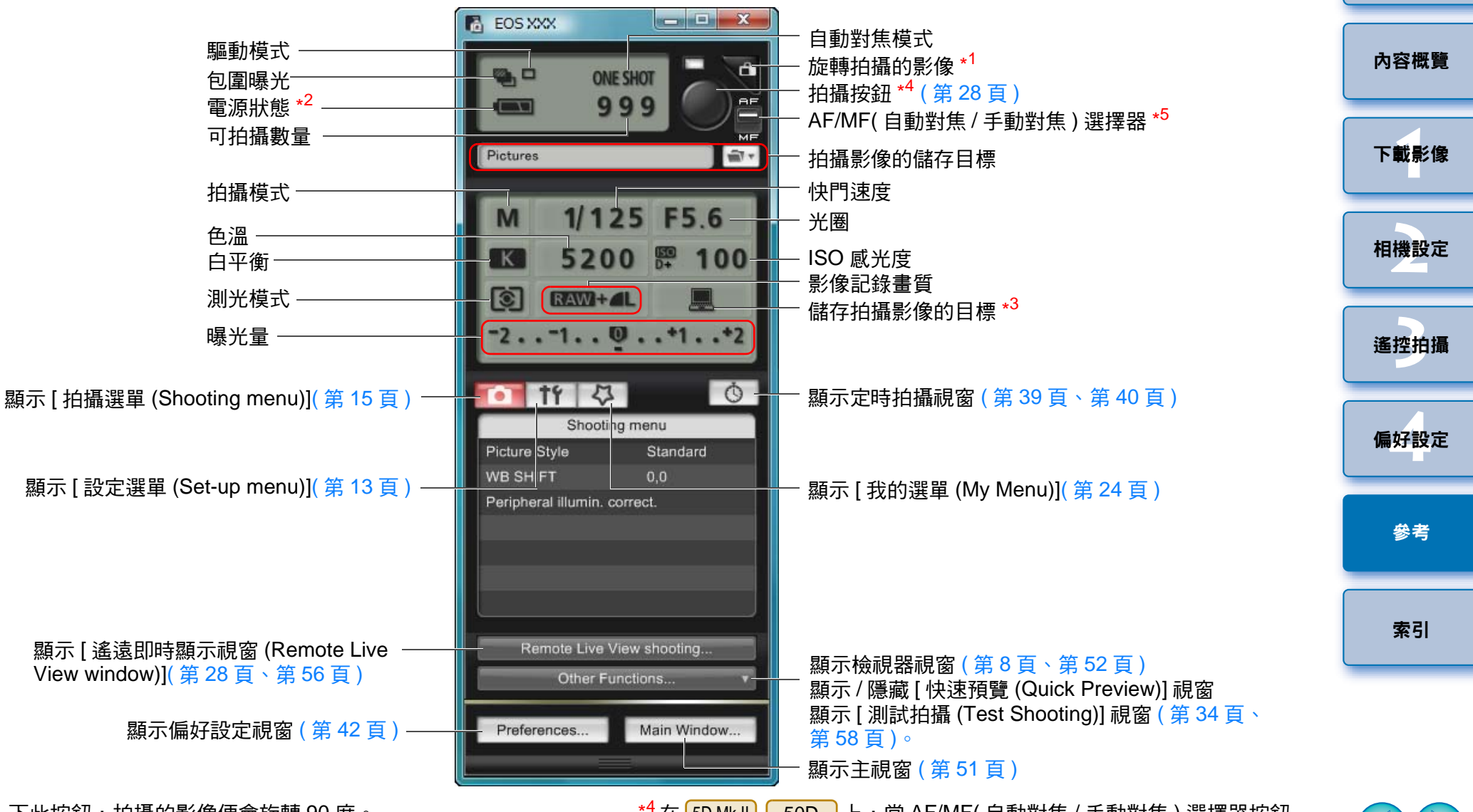

- \*<sup>1</sup> 每按一下此按鈕,拍攝的影像便會旋轉 90 度。 如要啟用此功能,請在偏好設定 (Preferences) 的 [ 遙控拍攝 (Remote Shooting)] 設定頁 (第 44 頁) 中勾選 [ 旋轉影像 (Rotate image)]。
- \*2使用電池時,電量會顯示。
- \*<sup>3</sup> 您可以選擇只將電腦作為拍攝影像的儲存目標,亦可選擇同時將電腦與 相機內的記憶卡作為拍攝影像的儲存目標。
- \*4 在 5D Mk II 50D 上,當 AF/MF(自動對焦/手動對焦)選擇器按鈕 設為 [AF(自動對焦)]時,游標移至拍攝按鈕時會執行 AF/AE(自動對 焦/自動曝光)。
- \*<sup>5</sup> 只顯示於 5D Mk II 50D 。即使設為 [MF( 手動對焦 )],所拍攝影像 的拍攝資訊中也會顯示 「AF( 自動對焦 )」。相機的拍攝模式設定為 <A-DEP( 自動景深 )> 時無法使用此按鈕。

## 遙遠即時顯示視窗功能清單 (第26頁)

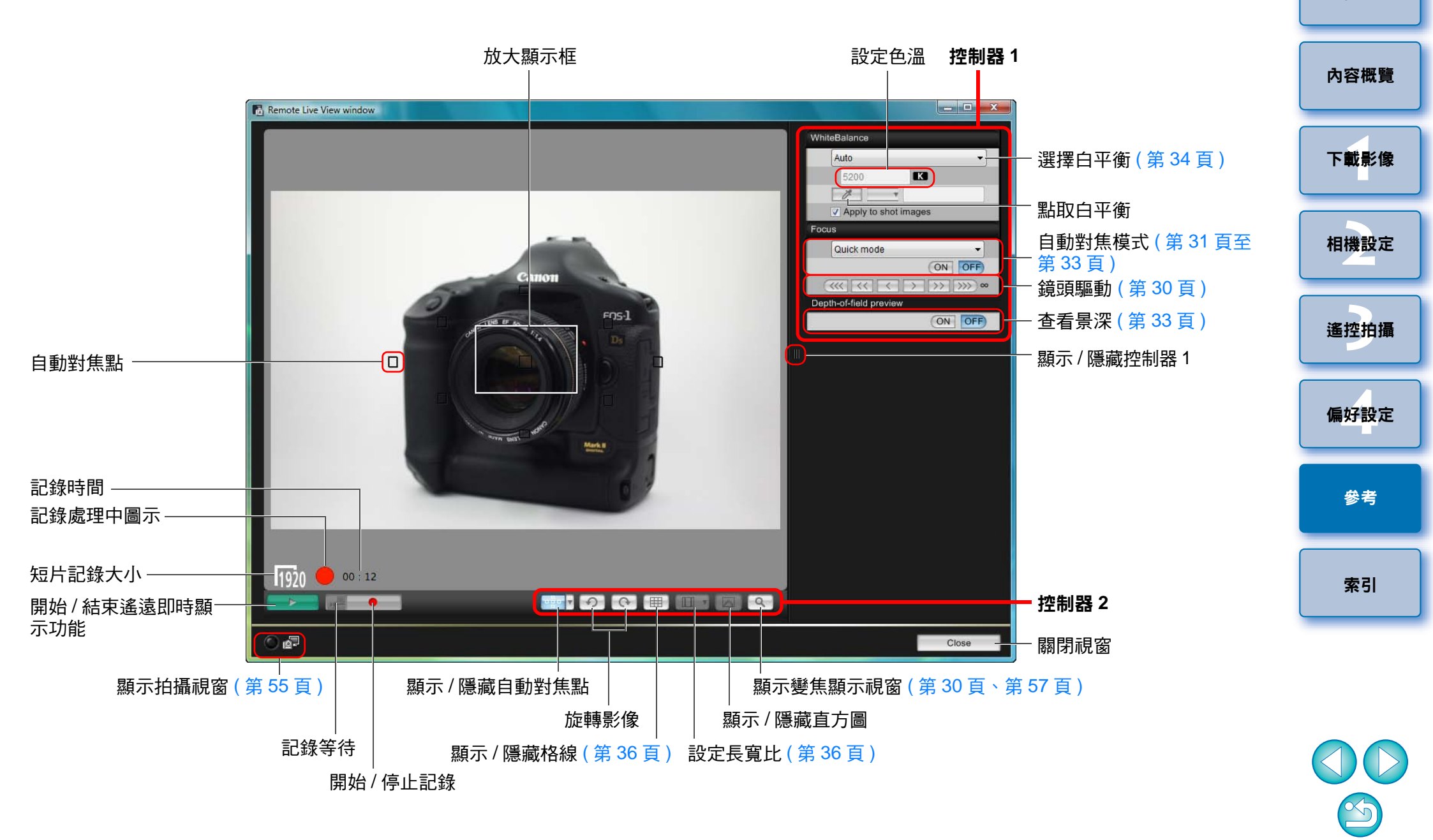

## 變焦顯示視窗功能清單 (第30頁)

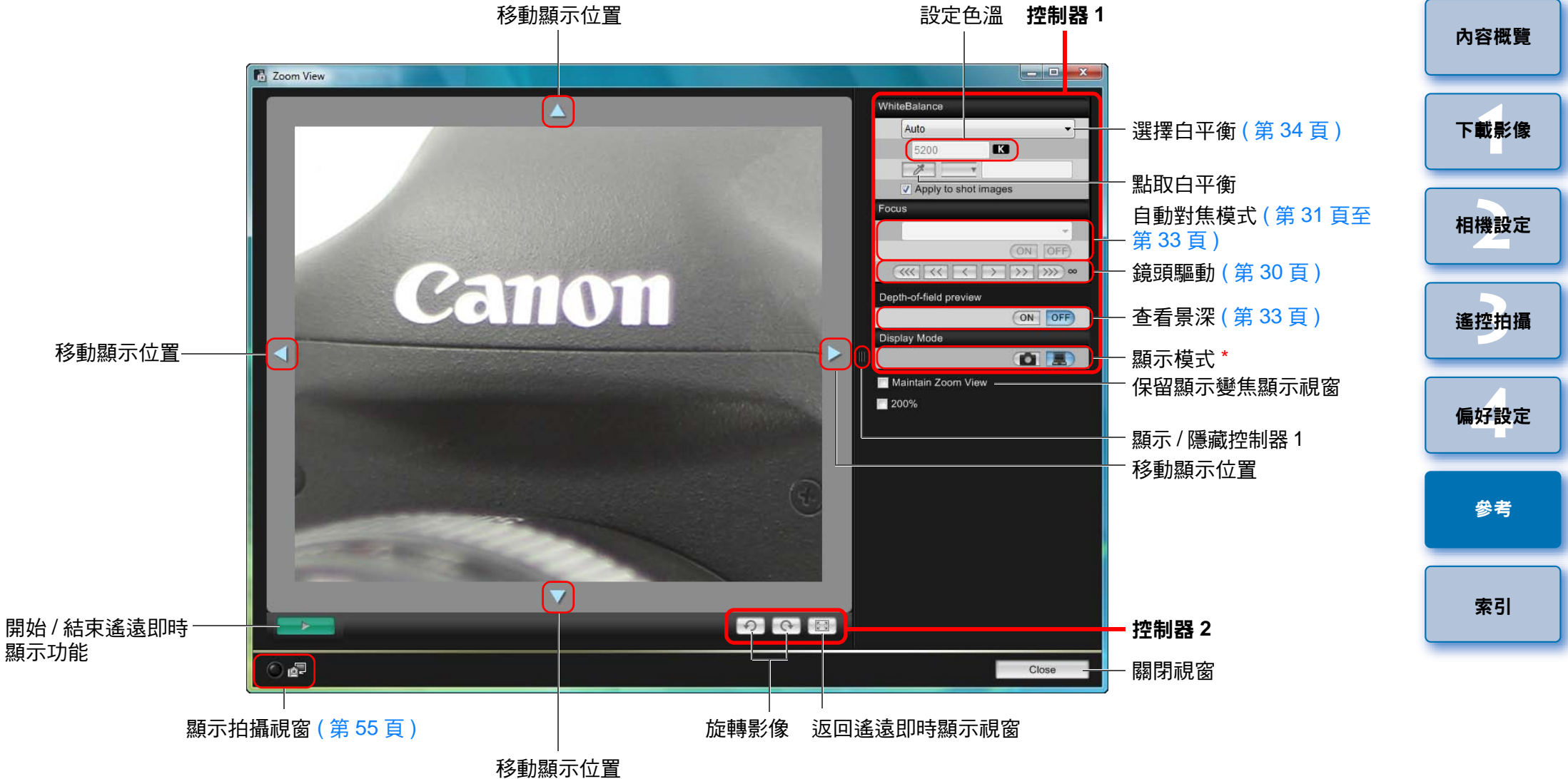

\* 按一下 [ ] 按鈕以切換至適合在檢視相機液晶螢幕時對焦的畫質; 在按一下 [ ] 按鈕則切換至適合電腦檢視時對焦的畫質。

## 測試拍攝視窗功能清單 (第34頁)

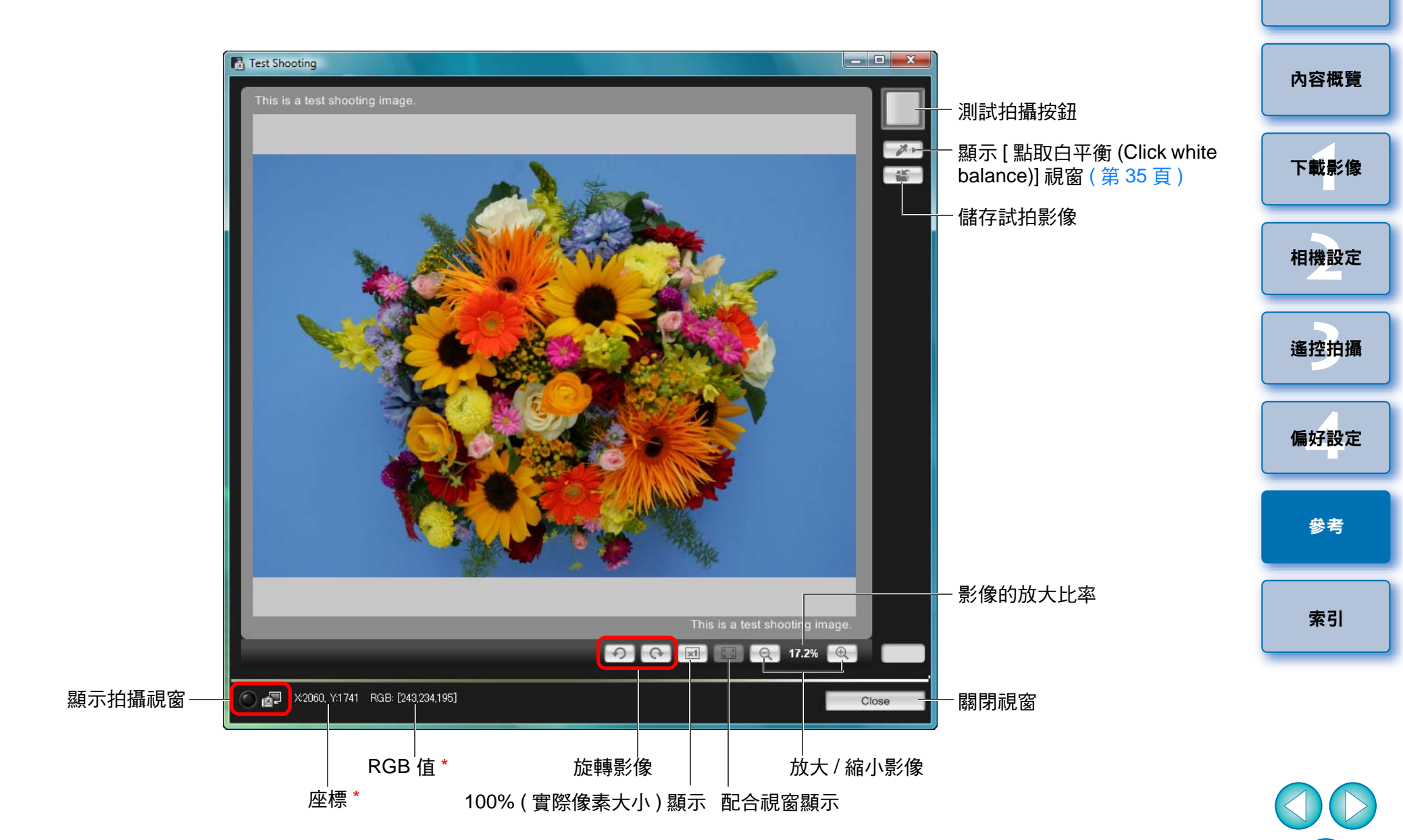

\* 只在顯示 [點取白平衡 (Click white balance)] 視窗 (第 35 頁) 及游標移 動至要設定為影像標準白色的位置時顯示。

# 索引

| <b>數字及字母</b><br>B 快門曝光 | 40 |
|------------------------|----|
|                        |    |
| 一次過下載全部影像              | 6  |

#### 三畫

| 5  | 8     |        |     |   |
|----|-------|--------|-----|---|
| 下≢ | 战所選影像 |        |     | 7 |
| 下載 | 战影像設定 | (偏好設定) | ) 4 | 4 |

#### 四畫

| 手動對焦 (遙遠即時顯示拍攝 | ) |
|----------------|---|
| 支援的相機          |   |

## 五畫

|                  | 51   |
|------------------|------|
| 目標資料夾設定 ( 偏好設定 ) | . 43 |

## 六畫

| 在即時模式中對焦 (遙遠即時顯示拍攝)       | 32 |
|---------------------------|----|
| 在即時臉孔偵測模式中對焦 (遙遠即時顯示拍攝)   | 33 |
| 在快速模式中對焦 (遙遠即時顯示拍攝 )      | 31 |
| 安裝連接線保護器                  | 50 |
| 自動對焦 ( 使用 AF)( 遙遠即時顯示拍攝 ) | 31 |

### 七畫

| 我的選單 (拍攝視窗) |   |
|-------------|---|
| 我的選單設定      |   |
|             |   |
| 系統要求        | 2 |

#### 八畫

| 設定選單<br>拍攝選單 ( 拍攝視窗 )              | 13<br>15      |
|------------------------------------|---------------|
| 九畫                                 |               |
| 指定偏好設定                             | 12            |
| 下載影像設定                             | 14 🗧          |
| 目標資料夾設定4                           | 13            |
| 基本設定4                              | 12            |
| 連結的軟件設定 <sup>2</sup>               | 14 L          |
| 送羿泪攝設定                             |               |
|                                    | +3            |
| 查自京休及噬兀(進遂即时線小扣旗)                  |               |
| 十畫                                 |               |
| 記憶卡中的資料夾結構及檔案名稱                    | 19            |
| 閃燈攝影白平衡 (遙遠即時顯示拍攝)                 | 34            |
| 十                                  |               |
| <b>一里</b><br>其木設宁(佢亿設宁)            | 12            |
| 举个议定(Im好议定)                        | 5             |
| 成動 EOS Outly<br>移陸ウ壯樹化             |               |
|                                    | +9<br>M       |
| 設定 JPEG 畫賀                         | 21            |
| 設定相片風格                             | 6             |
| 設定相機的日期及時間                         | 12 4          |
| 設定相機擁有者名稱                          | 2             |
|                                    |               |
| 設定影像的版權通知                          | 2             |
| 設定影像的版權通知                          | 12<br>13      |
| 設定影像的版權通知<br>設定選單(拍攝視窗)<br>連接相機與電腦 | 12<br>13<br>5 |

#### 十二畫

十三畫

| 測試拍攝視窗         | <b>58</b> |
|----------------|-----------|
| 結束 EOS Utility | 10        |
| 註冊周邊亮度校正資料視窗   | 53        |
| 註冊鏡頭的周邊亮度校正資料  | 22        |
| 間隔定時拍攝         | 39        |
|                |           |

簡介

內容概覽

下載影像

相機設定

遙控拍攝

偏好設定

參考

索引

#### 十四畫

| 與 OSK-E3 配合使用的功能                            | 48 |
|---------------------------------------------|----|
| 與 WFT-E2/E2A、E3/E3A 或 E4/E4A 配合使用的功能        | 47 |
| 與原始資料安全套裝 OSK-E3 配合使用的功能                    | 48 |
| 與無線檔案傳輸器 WFT-E2/E2A、E3/E3A 或 E4/E4A 配合使用的功能 | 47 |
| 遙控拍攝設定(偏好設定)                                | 44 |
| 遙遠即時顯示拍攝                                    | 26 |
| 遙遠即時顯示視窗                                    | 56 |
| 遙遠即時顯示視窗功能                                  | 29 |
| 手動對焦                                        | 29 |
| 自動對焦 ( 使用 AF)                               | 31 |
| 使用即時模式對焦                                    | 32 |
| 使用即時臉孔俱測模式對焦                                | 33 |
| "他用快迷惧式對馬                                   | 31 |
| 疍自京休及噬兀                                     | 32 |
| 周整相機的水平對進                                   | 36 |
| 調整相機的垂直對準                                   | 36 |
| 變更長寬比                                       | 36 |
| 變更遙遠即時顯示視窗中的白平衡                             | 34 |
|                                             |    |

#### 十五畫

| 調整白平衡              |   |
|--------------------|---|
| 調整相機的水平對準(遙遠即時顯示拍攝 | ) |
| 調整相機的垂直對準(遙遠即時顯示拍攝 | ) |

#### 十六畫

| 操作相機拍攝           |    |
|------------------|----|
| 十七畫              |    |
| <b>雁田相</b> 片凮杦榿安 | 19 |

| 應用相力 赋俗幅余    | 13     |
|--------------|--------|
| 應用個人白平衡      |        |
| 檔案名稱設定(偏好設定) |        |
| 檢視器視窗        | 8 \ 52 |

#### 二十三畫

| 變更長實比(遙遠即時顯示拍攝)                         | 36  |
|-----------------------------------------|-----|
|                                         |     |
| 變更遙遠即時顯示視窗中的白平衡(遙遠即時顯示拍攝)               | 34  |
|                                         |     |
| 44. ● ● ● ● ● ● ● ● ● ● ● ● ● ● ● ● ● ● | 57  |
|                                         | · · |

#### 關於本使用說明書

- 未經許可,禁止複製本使用說明書的全部或部份內容。
- 佳能公司可能變更軟件規格及本使用說明書的內容,恕不另行通知。
- 本使用說明書中印製的軟件螢幕及顯示與實際軟件可能稍有不同。
- 本使用說明書的內容已經過嚴格校勘。
   如您發現任何錯誤或遺漏,請聯絡佳能客戶服務中心。
- 請注意,無論上述內容提及與否,佳能公司將不為軟件操作造成的後果 承擔責任。

## 商標聲明

- Microsoft及Windows是Microsoft Corporation在美國與/或其他國家或地區的註冊商標或商標。
- 以上未提及的其他名稱及產品可能是各公司的註冊商標或商標。

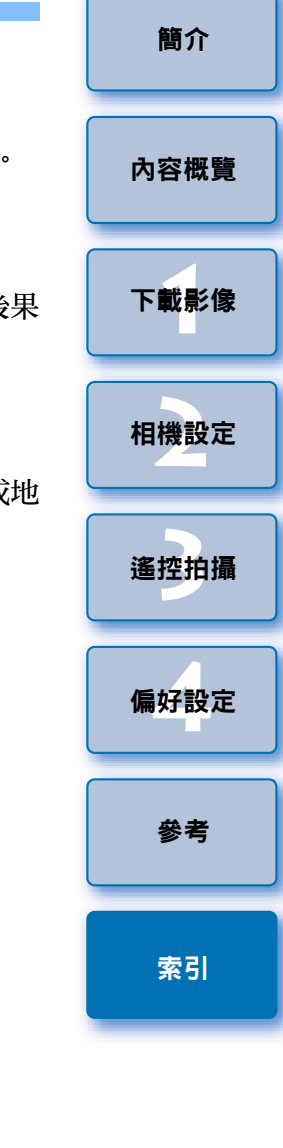

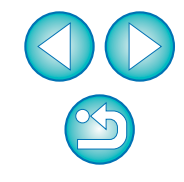